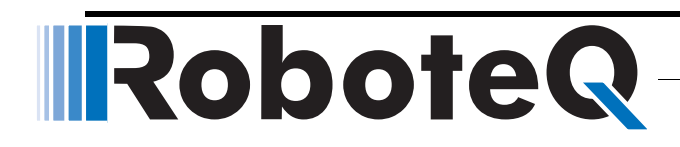

# Advanced Digital Motor Controllers

## **User Manual**

Brushed DC: HDC2450, VDC2450, MDC2250, SDC2130/2160 Brushless DC: HBL1650, VBL1650, HBL2350, VBL2350, MBL1350 Sepex: VDC1850

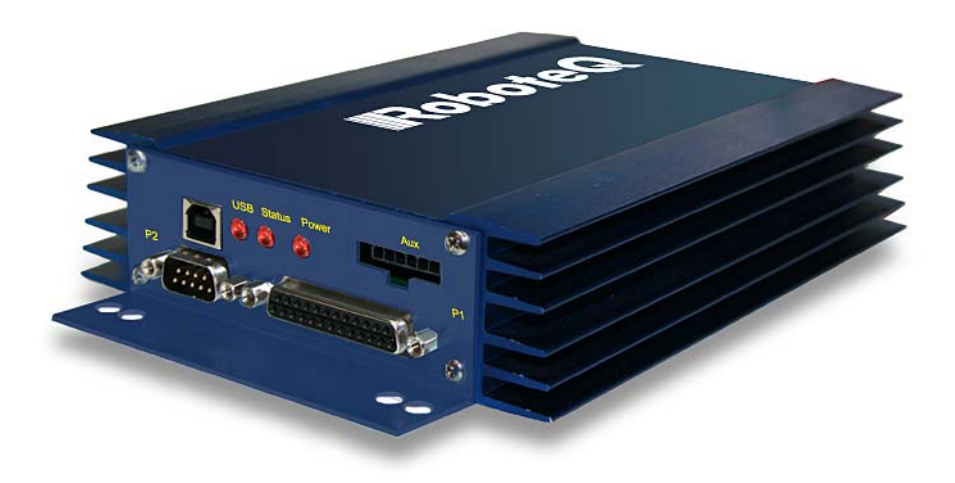

v1.2, January 8, 2011

visit www.roboteq.com to download the latest revision of this manual

©Copyright 2011 Roboteq, Inc

## **Revision History**

| Date            | Version | Changes                                         |  |
|-----------------|---------|-------------------------------------------------|--|
| January 1, 2010 | 1.0     | Initial release                                 |  |
| May 15, 2010    | 1.1     | Added Scripting                                 |  |
| July 15, 2010   | 1.2     | Extended command set                            |  |
|                 |         | Improved position mode                          |  |
| January 8, 2011 | 1.2     | Added Brushless Motor Connections and Operation |  |

The information contained in this manual is believed to be accurate and reliable. However, it may contain errors that were not noticed at time of publication. Users are expected to perform their own product validation and not rely solely on data contained in this manual.

|           | Revision History                                                 | 2  |
|-----------|------------------------------------------------------------------|----|
|           | Introduction                                                     | 13 |
|           | Refer to the Datasheet for Hardware-Specific Issues              | 13 |
|           | User Manual Structure and Use                                    | 13 |
|           | SECTION 1 Connecting Power and Motors to the Controller          | 13 |
|           | SECTION 2 Connecting Sensors and Actuators to Input/Outputs 1    | 13 |
|           | SECTION 3 Command Modes                                          | 13 |
|           | SECTION 4 I/O Configuration and Operation                        | 14 |
|           | SECTION 5 Motor Operating Features and Options                   | 14 |
|           | SECTION 6 Brushless Motor Connections and Operation              | 14 |
|           | SECTION 7 Closed Loop Speed Mode                                 | 14 |
|           | SECTION & Closed Loop Position Mode                              | 14 |
|           | SECTION 9 Serial (hS232/USB) Operation                           | 14 |
|           | SECTION 11 Using the Roborun Configuration Utility               | 14 |
| SECTION 1 | Connecting Power and Motors to the Controller                    | 15 |
|           | Power Connections                                                | 15 |
|           | Controller Power                                                 | 16 |
|           | Controller Powering Schemes                                      | 18 |
|           | Mandatory Connections                                            | 18 |
|           | Connection for Safe Operation with Discharged Batteries (note 1) | 19 |
|           | Use precharge Resistor to prevent switch arcing (note 2)         | 19 |
|           | Protection against Damage due to Regeneration (notes 3 and 4)    | 19 |
|           | Connect Case to Earth if connecting AC equipment (note 5)        | 19 |
|           | Avoid Ground loops when connecting I/O devices (note 6)          | 20 |
|           | Connecting the Motors                                            | 20 |
|           | Single Channel Operation 2                                       | 21 |
|           | Power Fuses                                                      | 22 |
|           | Wire Length Limits                                               | 22 |
|           | Electrical Noise Reduction Techniques                            | 23 |
|           | Battery Current vs. Motor Current.                               | 23 |
|           | Power Regeneration Considerations                                | 24 |
|           | Using the Controller with a Power Supply                         | 25 |
| SECTION 2 | Connecting Sensors and Actuators to Input/Outputs                | 27 |
|           | Controller Connections                                           | 27 |
|           | Controller's Inputs and Outputs                                  | 28 |
|           | Connecting devices to Digital Outputs                            | 29 |
|           | Connecting Resistive Loads to Outputs                            | 29 |
|           | Connecting Inductive loads to Outputs                            | 29 |
|           | Connecting Switches or Devices to Inputs shared with Outputs     | 30 |
|           | Connecting Switches or Devices to direct Digital Inputs          | 30 |

|           | Connecting a Voltage Source to Analog Inputs                    | . 31       |
|-----------|-----------------------------------------------------------------|------------|
|           | Connecting Potentiometers to Analog Inputs                      | . 32       |
|           | Connecting Potentiometers for Commands with Safety band guards. | . 32       |
|           | Connecting lachometer to Analog Inputs                          | . 33       |
|           | Connecting External Thermistor to Analog Inputs                 | . 34       |
|           | Using the Analog Inputs to Monitor External Voltages            | . 35       |
|           | Connecting Sensors to Pulse Inputs                              | . 36       |
|           | Connecting to PWM Joysticks and Position Sensors                | 30         |
|           | Connecting Ontical Encoders                                     | 36         |
|           | Optical Incremental Encoders Overview                           | . 36       |
|           | Recommended Encoder Types                                       | . 38       |
|           | Connecting the Encoder                                          | . 39       |
|           | Cable Length and Noise Considerations                           | . 39       |
|           | Motor - Encoder Polarity Matching                               | . 40       |
| SECTION 2 |                                                                 | 44         |
| SECTION 3 |                                                                 | . 41       |
|           | Input Command Modes and Priorities                              | . 41<br>12 |
|           | Commands issued from MicroBasic scripts                         | 43         |
|           | Operating the Controller in BC mode.                            | 44         |
|           | Input RC Channel Selection                                      | . 45       |
|           | Input RC Channel Configuration                                  | . 45       |
|           | Automatic Joystick Range Calibration                            | . 45       |
|           | Deadband Insertion                                              | . 45       |
|           |                                                                 | . 45       |
|           | Reception Vvatchdog                                             | . 45       |
|           | Osing Sensors with PVVVI Outputs for Commands                   | . 46       |
|           | Uperating the Controller in Analog Widde                        | . 40       |
|           | Input Analog Channel Configuration                              | 40         |
|           | Analog Range Calibration                                        | . 47       |
|           | Using Digital Input for Inverting direction                     | . 47       |
|           | Safe Start in Analog Mode                                       | . 47       |
|           | Protecting against Loss of Command Device                       | . 47       |
|           | Safety Switches                                                 | . 47       |
|           | Monitoring and Telemetry in RC or Analog Modes                  | . 48       |
|           | Using the Controller in Serial (USB/RS232) Mode                 | . 48       |
| SECTION 4 | I/O Configuration and Operation                                 | . 49       |
|           | Basic Operation                                                 | . 49       |
|           | Input Selection                                                 | . 50       |
|           | Digital Inputs Configurations and Uses                          | . 50       |
|           | Analog Inputs Configurations and Use                            | . 51       |
|           | Analog Min/Max Detection                                        | . 52       |

|           | Min, Max and Center adjustment     52       Deadband Selection     53       Exponent Factor Application     54       Use of Analog Input     54       Pulse Inputs Configurations and Uses     54       Use of Pulse Input     55       Digital Outputs Configurations and Triggers     56       Encoder Configurations and Use     56 |
|-----------|----------------------------------------------------------------------------------------------------|
| SECTION 6 | Mater Operating Factures and Options                                                                                                    |
| SECTION 5 | Power Output Circuit Operation                                                                                                    |
|           | Clobal Dawar Configuration Decemptore                                                                                                    |
|           | PWM Frequency 60                                                                                                    |
|           | Overvoltage Protection                                                                                                    |
|           | Undervoltage Protection                                                                                                    |
|           | Temperature-Based Protection                                                                                                    |
|           | Short Circuit Protection                                                                                                    |
|           | Mixing Mode Select 61                                                                                                    |
|           | Motor Channel Parameters                                                                                                    |
|           | User Selected Current Limit Settings                                                                                                    |
|           | Programmable Acceleration & Deceleration 64                                                                                                    |
|           | Forward and Reverse Output Gain                                                                                                    |
|           | Selecting the Motor Control Modes 64                                                                                                    |
|           | Open Loop Speed Control 64                                                                                                    |
|           | Closed Loop Speed Control 64                                                                                                    |
|           | Close Loop Position Control 65                                                                                                    |
| SECTION 6 | Brushless Motor Connections and Operation                                                                                                    |
|           | Brushless Motor Introduction                                                                                                    |
|           | Number of Poles                                                                                                    |
|           | Hall Sensor Wiring. 68                                                                                                    |
|           | Hall Sensor Wiring Order 69                                                                                                    |
|           | Brushless Motor Operation                                                                                                    |
|           | Stall Detection                                                                                                    |
|           | Distance Measurement using Hall Sensors                                                                                                    |
| SECTION 7 | Closed Loop Speed Mode                                                                                                    |
|           | Mode Description                                                                                                    |
|           | Tachometer or Encoder Wiring                                                                                                    |
|           | Tachometer or Encoder Mounting                                                                                                    |
|           | Tachometer wiring                                                                                                    |
|           |                                                                                                    |

|           | Brushless Hall Sensors as Speed Sensors   |
|-----------|-------------------------------------------|
|           | Speed Sensor and Motor Polarity75         |
|           | Controlling Speed in Closed Loop 76       |
|           | Control Loop Description                  |
|           | PID tuning in Speed Mode77                |
|           | Error Detection and Protection78          |
|           |                                           |
| SECTION 8 | Closed Loop Position Mode                 |
|           | Mode Description                          |
|           | Selecting the Position Mode               |
|           | Position Feedback Sensor Selection79      |
|           | Sensor Mounting                           |
|           | Error Detection and Protection            |
|           | Adding Safety Limit Switches              |
|           | Using Current Trigger as Protection       |
|           | Operating in Closed Loop Position Mode    |
|           | Control Loop Description                  |
|           | PID tuning in Position Mode86             |
|           | Social (RS222/LISP) Operation             |
| SECTION 9 | Lies and henefite of Serial Communication |
|           | Seriel Port Configuration                 |
|           | Connector RS232 Pin Assignment 88         |
|           | Cable configuration                       |
|           | Extending the RS232 Cable                 |
|           | USB Configuration                         |
|           | Command Priorities                        |
|           | USB vs. Serial Communication Arbitration  |
|           | Script-generated Commands                 |
|           | Communication Protocol Description91      |
|           | Character Echo                            |
|           | Command Acknowledgement                   |
|           | Watchdog time-out                         |
|           | Controller Present Check                  |
|           | Commands Types                            |
|           | Runtime commands                          |
|           | Runtime queries                           |
|           | Maintenance commands                      |
|           | Set/Read Configuration commands           |
|           | Runtime Commands                          |
|           | DC - Set Deceleration                     |
|           | DO - Beset Individual Digital Out bits    |
|           |                                           |

| D1 - Set Individual Digital Out bits                | 94  |
|-----------------------------------------------------|-----|
| EX - Emergency Stop                                 | 94  |
| G - Individual Motor Command                        | 95  |
| H - Load Home counter                               | 95  |
| MG - Emergency Stop Release                         | 95  |
| M - Multiple Motor Command                          | 95  |
| P - Go to Absolute Desired Position                 | 96  |
| S - Motor Position-Mode Velocity                    | 96  |
| CB - Set Brushless Counter                          | 96  |
| C - Set Encoder Counters                            | 96  |
| VAR - Set User Variable                             | 97  |
| Runtime Queries                                     | 98  |
| A - Motor Amps                                      | 99  |
| Al - Analog Input                                   | 99  |
| BA - Battery Amps                                   | 100 |
| BS - Read BL Motor Speed in RPM                     | 100 |
| BSR - Read BL Motor Speed as 1/1000 of Max          | 100 |
| C - Encoder Counter Absolute                        | 101 |
| CB - Absolute Brushless Counter                     | 101 |
| CBR - Read Brushless Count Relative                 | 101 |
| CIA - Read Internal Analog Command                  | 101 |
| CIP - Read Internal Pulse Command                   | 102 |
| CIS - Read Internal Serial Command                  | 102 |
| CR - Encoder Counter Relative                       | 102 |
| D - Digital inputs                                  | 102 |
| DI - Read Individual Digital Inputs                 | 103 |
| DO - Digital Output Status                          | 103 |
| E - Read Closed Loop Error                          | 104 |
| F - Feedback In                                     | 104 |
| FF - Fault Flag                                     | 104 |
| FID - Firmware ID                                   | 104 |
| FS - Status Flag                                    | 105 |
| LK - Lock Status                                    | 105 |
| M - Motor Command Applied                           | 105 |
| P - Motor Power Output Applied                      | 106 |
| PI - Pulse Input                                    | 106 |
| S - Encoder Speed RPM                               | 107 |
| SR - Encoder Speed Kelative                         | 107 |
|                                                     | 107 |
| TDN Control Unit to go and Controller Madel         | 108 |
| I RIN - Control Unit type and Controller Model      | 100 |
| V- Volts                                            | 100 |
|                                                     | 109 |
| Uuery History Commands.                             | 110 |
| # - Send Next History Item / Stop Automatic Sending |     |
| # C - Clear Buller History                          |     |
| # nn - Start Automatic Sending                      | 111 |

| Maintenance Commands                                       | 112        |
|------------------------------------------------------------|------------|
| DFU - Update Firmware via USB                              | 112        |
| EELD - Load Parameters from EEPROM                         | 112        |
| EERST - Reset Factory Defaults                             | 112        |
| EESAV - Save Configuration in EEPROM                       | 113        |
| LK - Lock Configuration Access                             | 113        |
| RESET - Reset Controller                                   | 113        |
| STIME - Set Time                                           | 113        |
| UK - Unlock Configuration Access                           | 114        |
| Set/Read Configuration Commands                            | 115        |
| Setting Configurations                                     | 115        |
| Reading Configurations                                     | 115        |
|                                                            | 116        |
| Command Inputs Configuration and Safety                    | 116        |
| ACS - Analog Center Safety                                 | 117        |
| AMS - Analog within Min & Max Safety                       | 117        |
| BRUN - MicroBasic Auto Start.                              | 117        |
| CLIN - Command Linearity.                                  | 117        |
|                                                            | 110        |
|                                                            | 110        |
| RWD - Serial Data Watchdog                                 | 119        |
| TELS - Telemetry String                                    | 119        |
| Digital Input/Output Configurations                        | 120        |
| DINA - Digital Input Action                                | 120        |
| DINI - Digital Input Active Levels                         | 121        |
| DOA - Digital Output Trigger                               | 121        |
| DOL - Digital Outputs Active Level                         | 121        |
| Analog Input Configurations.                               | 122        |
| ACTR - Set Analog Input Center (0) Level                   | 122        |
| ADB - Analog Deadband                                      | 122        |
| AINA - Analog Input Usage                                  | 123        |
| ALIN - Analog Linearity                                    | 123        |
| AMAX - Set Analog Input Max Range                          | 124        |
| AMAXA - Action at Analog Max                               | 124        |
| AMIN - Set Analog Input Min Range                          | 124        |
| AMINA - Action at Analog Min                               | 124        |
| AMOD - Enable and Set Analog Input Mode                    | 125        |
| APOL - Analog Input Polarity                               | 125        |
| Pulse Input Configuration.                                 | 126        |
| PCTR - Pulse Center Range                                  | 126        |
| PDB - Pulse Input Deadband                                 | 126        |
| PINA - Pulse Input Use                                     | 127        |
| PLIN - PUISE LINEARITY.                                    | 12/        |
|                                                            | 12/        |
| FIVIAAA - AULIUH AL FUISE IVIAX<br>DMINI - Dulso Min Rango | 120<br>120 |
|                                                            | ιΖŏ        |

|   | PMINA - Action at Pulse Min                     | 128 |
|---|-------------------------------------------------|-----|
|   | PMOD - Pulse Mode Select                        | 128 |
|   | PPOL - Pulse Input Polarity                     | 129 |
| E | ncoder Operations                               | 129 |
|   | EHL - Encoder High Count Limit                  | 129 |
|   | EHLA - Encoder High Limit Action                | 130 |
|   | EHOME - Encoder Counter Load at Home Position   | 130 |
|   | ELL - Encoder Low Count Limit                   | 130 |
|   |                                                 | 131 |
|   | EIMOD - Elicouel Osage                          | 121 |
|   | KDC1 - Differential Gains Table for Motor 1     | 131 |
|   | KDC2 - Differential Gains Table for Motor 2     | 132 |
|   | KIC1 - Integral Gains Table for Motor 1         | 132 |
|   | KIC2 - Integral Gains Table for Motor 2         | 132 |
|   | KPC1 - Proportional Gains Table for Motor 1     | 132 |
|   | KPC2 - Proportional Gains Table for Motor 2     | 133 |
| В | rushless Specific Commands                      | 134 |
|   | BHL - Brushless Counter High Limit              | 134 |
|   | BHLA - Brushless Counter High Limit Action      | 134 |
|   | BHOME - Brushless Counter Load at Home Position | 134 |
|   | BLFB - Encoder or Hall Sensor Feedback          | 135 |
|   | BLL - Brushless Counter Low Limit               | 135 |
|   | BLLA - Brushless Counter Low Limit Action       | 135 |
|   | BLSTD - Brushless Stall Detection               | 136 |
| ~ | BPOL - Number of Poles of Brushless Wotor       | 136 |
| G |                                                 | 137 |
|   | CAD - Controller Address                        | 137 |
|   | UVL - Undervoltage Limit                        | 137 |
|   | THI D - Short Circuit Detection Threshold       | 138 |
|   | MXMD - Separate or Mixed Mode Select            | 138 |
|   | PWMF - PWM Frequency                            | 139 |
| N | Aotor Channel Configuration and Set Points      | 139 |
|   | ALIM - Amp Limit                                | 140 |
|   | ATGA - Amps Trigger Action                      | 140 |
|   | ATGD - Amps Trigger Delay                       | 140 |
|   | ATRIG - Amps Trigger Level                      | 141 |
|   | CLERD - Closed Loop Error Detection             | 141 |
|   | ICAP - Integral Cap                             | 141 |
|   | KD - Flat Differential Gain                     | 142 |
|   | KI - Hat Integral Gain                          | 142 |
|   | KP - Flat Proportional Gain.                    | 142 |
|   |                                                 | 143 |
|   |                                                 | 143 |
|   |                                                 | 143 |

|                   | MVEL - Default Position Velocity                    |
|-------------------|-----------------------------------------------------|
|                   | MXPF - Motor Max Power Forward 144                  |
|                   | MXPR - Motor Max Power Reverse 144                  |
|                   | MRPM - Max RPM Value 144                            |
|                   | MXTRN - Turns between Limits 145                    |
|                   | PIDM - PID Mode <b>145</b>                          |
|                   | Sepex Specific                                      |
|                   | SXC - Sepex Motor Excitation Table                  |
|                   | SXM - Sepex Minimum Excitation Current              |
| <b>SECTION 10</b> | MicroBasic Scripting                                |
|                   | Script Structure and Possibilities                  |
|                   | Source Program and Bytecodes 148                    |
|                   | Variables Types and Storage 148                     |
|                   | Variable content after Reset                        |
|                   | Controller Hardware Read and Write Functions        |
|                   | Timers and Wait                                     |
|                   | Execution Time Slot and Execution Speed             |
|                   | Protections                                         |
|                   | Print Command Restrictions 149                      |
|                   | Editing, Building, Simulating and Executing Scripts |
|                   | Editing Scripts 150                                 |
|                   | Building Scripts 150                                |
|                   | Simulating Scripts 150                              |
|                   | Downloading MicroBasic Scripts to the controller    |
|                   | Executing MicroBasic Scripts 151                    |
|                   | Script Command Priorities 152                       |
|                   | MicroBasic Scripting Techniques 152                 |
|                   | Single Execution Scripts 152                        |
|                   | Continuous Scripts 152                              |
|                   | Optimizing Scripts for Integer Math 153             |
|                   | Script Examples <b>154</b>                          |
|                   | MicroBasic Language Reference                       |
|                   | Introduction                                        |
|                   | Comments <b>155</b>                                 |
|                   | Boolean                                             |
|                   | Numbers <b>155</b>                                  |
|                   | Strings                                             |
|                   | Blocks and Labels 156                               |
|                   | Variables                                           |
|                   | Arrays                                              |
|                   | Ierminology                                         |
|                   | Keywords                                            |
|                   | Uperators                                           |
|                   | IVIICIO BASIC FUNCTIONS                             |
|                   | Controller Configuration and Commands               |

| Timers Commands              | 159  |
|------------------------------|------|
| Option (Compilation Options) | 159  |
| Dim (Variable Declaration)   | 159  |
| IfThen Statement             | 160  |
| ForNext Statement            | 161  |
| While/Do Statements          | 162  |
| Terminate Statement          | 163  |
| Exit Statement               | 163  |
| Continue Statement           | 163  |
| GoTo Statement               | 164  |
| GoSub/Return Statements      | 164  |
| ToBool Statement             | 165  |
| Print Statement              | 165  |
| Abs Function                 | 165  |
| + Operator                   | 165  |
| - Operator                   | 165  |
| * Operator                   | 166  |
| / Operator                   | 166  |
| Mod Operator                 | 166  |
| And Operator                 | 166  |
| Or Operator                  | 166  |
| XOr Operator                 | 166  |
| Not Operator                 | 166  |
| True Literal                 | 167  |
| False Literal                | 167  |
| ++ Operator                  | 167  |
| Operator                     | 167  |
| << Operator                  | 168  |
| >> Operator                  | 168  |
| <> Operator                  | 168  |
| < Operator                   | 168  |
| > Operator                   | 168  |
| <= Operator                  | 168  |
| > Operator                   | 169  |
| >= Operator                  | 169  |
| += Operator                  | 169  |
| -= Operator                  | 169  |
| *= Operator                  | 169  |
| /= Operator                  | .170 |
| <<= Operator                 | .170 |
| >>= Operator                 | .170 |
| [] Operator                  | .170 |
| GetValue                     | .170 |
| SetCommand                   | .172 |
| SetConfig / GetConfig        | .172 |
| SetTimerCount/GetTimerCount  | .176 |
| SetTimerState/GetTimerState  | .176 |

| SECTION 11 | Using the Roborun Configuration Utility          |
|------------|--------------------------------------------------|
|            | System Requirements 177                          |
|            | Downloading and Installing the Utility           |
|            | The Roborun+ Interface                           |
|            | Header Content                                   |
|            | Status Bar Content <b>179</b>                    |
|            | Program Launch and Controller Discovery          |
|            | Configuration Tab                                |
|            | Entering Parameter Values 182                    |
|            | Automatic Analog and Pulse input Calibration     |
|            | Input/Output Labeling 183                        |
|            | Loading, Saving Controller Parameters            |
|            | Locking & Unlocking Configuration Access         |
|            | Configuration Parameters Grouping & Organization |
|            | Commands Parameters 185                          |
|            | Encoder Parameters                               |
|            | Digital Input and Output Parameters              |
|            | Analog Input Parameters                          |
|            | Power Settings 187                               |
|            | Pup Tab 190                                      |
|            | Status and Fault Monitoring 189                  |
|            | Applying Motor Commands 190                      |
|            | Digital Analog and Pulse Input Monitoring        |
|            | Digital Output Activation and Monitoring         |
|            | Using the Chart Recorder                         |
|            | Console Tab                                      |
|            | Text-Mode Commands Communication                 |
|            | Updating the Controller's Firmware               |
|            | Updating the Controller Logic 193                |
|            | Scripting Tab                                    |
|            | Edit Window 195                                  |
|            | Download to Device button 195                    |
|            | Build button                                     |
|            | Simulation button 196                            |
|            | Executing Scripts 196                            |

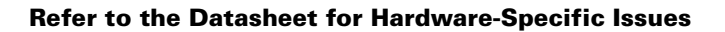

## Introduction

RoboteQ

## **Refer to the Datasheet for Hardware-Specific Issues**

This manual is the companion to your controller's datasheet. All information that is specific to a particular controller model is found in the datasheet. These include:

- Number and types of I/O
- Connectors pin-out
- Wiring diagrams
- Maximum voltage and operating voltage
- · Thermal and environmental specifications
- Mechanical drawings and characteristics, mechanical

## **User Manual Structure and Use**

The user manual discusses issues that are common to all controllers inside a given product family. Except for a few exceptions, the information contained in the manual does not repeat the data that is provided in the datasheets.

The Manual is divided in 11 Sections organized as follows:

#### **SECTION 1 Connecting Power and Motors to the Controller**

This section describes the power connections to the battery and motors, the mandatory vs. optional connections. Instructions and recommendations are provided for safe operation under all conditions.

#### **SECTION 2 Connecting Sensors and Actuators to Input/Outputs**

This section describes all the types of inputs that are available on all controller models and describes how to attached sensors and actuators to them. This section also describes the connection and operation of optical encoders.

## **SECTION 3 Command Modes**

The controller can be operated using serial, analog or pulse commands. This section describes each of these modes and how the controller can switch from one command

input to another. Detailed descriptions are provided for the RC pulse and Analog command modes and all their configurable options.

Robote

### **SECTION 4 I/O Configuration and Operation**

This section details the possible use of each type of Digital, Analog, Pulse or Encoder inputs, and the Digital Outputs available on the controller. It describes in detail the software configurable options available for each I/O type.

#### **SECTION 5 Motor Operating Features and Options**

This section reviews all the configurable options available to the motor driver section. It covers global parameters such as PWM frequency, overvoltage, or temperature-based protection, as well as motor channel-specific configurations. These include Amps limiting, acceleration/deceleration settings, or operating modes.

#### **SECTION 6 Brushless Motor Connections and Operation**

This section addresses installation an operating issues specific to brushless motors. It is applicable only to brushless motor controller models.

### **SECTION 7 Closed Loop Speed Mode**

This section focuses on the closed loop speed mode with feedback using analog speed sensors or encoders. Information is provided on how to setup a closed loop speed control system, tune the PID control loop, and operate the controller.

#### **SECTION 8 Closed Loop Position Mode**

This section describes how to configure and operate the controller in position mode using analog, pulse, or encoder feedback. In position mode, the motor can be made to smoothly go from one position to the next. Information is provided on how to setup a closed loop position system, tune the PID control loop, and operate the controller.

### **SECTION 9 Serial (RS232/USB) Operation**

This section describes how to communicate to the controller via the RS232 or USB interface. It lists and describes in detail all configuration parameters, runtime commands, operating queries, and maintenance commands available in the controller.

#### SECTION 10 MicroBasic Scripting

This section describes the MicroBasic scripting language that is built into the controller. It describes the features and capabilities of the language and how to write custom scripts. A Language Reference is provided.

## **SECTION 11 Using the Roborun Configuration Utility**

This section describes the features and capabilities of the Roborun PC utility. The utility can be used for setting/changing configurations, operate/monitor the motors and I/O, edit, simulate and run Microbasic scripts, and perform various maintenance functions such as firmware updates.

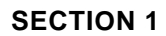

## **Connecting Power and Motors to the Controller**

This section describes the controller's connections to power sources and motors.

This section does not show connector pin-outs or wiring diagram. Refer to the datasheet for these.

## **Important Warning**

The controller is a high power electronics device. Serious damage, including fire, may occur to the unit, motor, wiring and batteries as a result of its misuse. Please follow the instructions in this section very carefully. Any problem due to wiring errors may have very serious consequences and will not be covered by the product's warranty.

## **Power Connections**

Power connections are described in the controller model's datasheet. Depending on the model type, power connection is done via wires, fast-on tabs, screw terminals or copper bars coming out of the controller.

Controllers with wires as power connections have Ground (black), VMot (red) power cables and a Power Control wire (yellow). The power cables are located at the back end of the controller. The various power cables are identified by their position, wire thickness and color: red is positive (+), black is negative or ground (-).

Controllers with tabs, screw terminals or copper bars have their connector identified in print on the controller.

## **Controller Power**

The controller uses a flexible power supply scheme that is best described in Figure 1. In this diagram, it can be seen that the power for the Controller's internal microcomputer is separate from this of the motor drivers. The microcomputer circuit is connected to a DC/ DC converter which takes power from either the Power Control input or the VMot input. A diode circuit that is included in most controller models, is designed to automatically select one power source over the other and lets through the source that has the highest voltage.

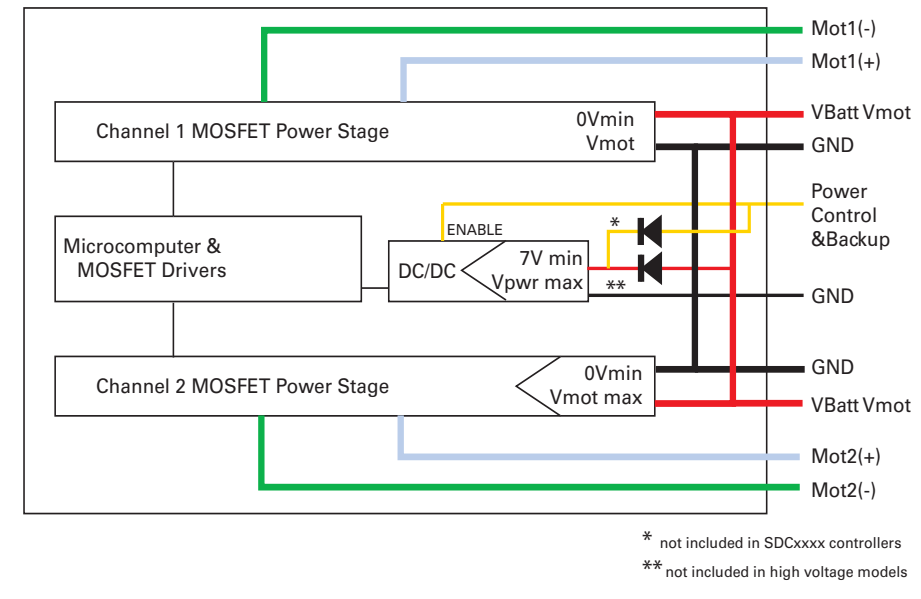

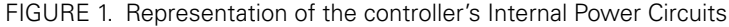

When powered via the Power Control input only, the controller will turn On, but motors will not be able to turn until power is also present on the VMot wires or Tab.

The Power Control input also serves as the Enable signal for the DC/DC converter. When floating or pulled to above 1V, the DC/DC converter is active and supplies the controller's microcomputer and drivers, thus turning it On. When the Power Control input is pulled to Ground, the DC/DC converter is stopped and the controller is turned Off.

The Power Control input **MUST** be connected to Ground to turn the Controller Off. For turning the controller On, even though the Power Control may be left floating, whenever possible pull it to a 12V or higher voltage to keep the controller logic solidly On. You may use a separate battery to keep the controller alive as the main Motor battery discharges.

The diode circuit is not included in the SDCxxxx low-power controllers. In these models, the Power Control input is only used to turn on/off the controller.

The diode circuit is also excluded in high voltage controller models (above 75V). For these controllers, a separate voltage source must be provided externally to the Power Control input.

The table below shows the state of the controller depending on the voltage applied to Power Control and VMot.

| Power Control input is<br>connected to | And Main Battery<br>Voltage is | Action                                                           |
|----------------------------------------|--------------------------------|------------------------------------------------------------------|
| Ground                                 | Any Voltage                    | Controller is Off. <b>Required Off</b><br><b>Configuration</b> . |
| Floating                               | 0V                             | Controller is Off. Not Recom-<br>mended Off Configuration.       |
| Floating (1)                           | Between 7 and VMotMax          | Controller is On.                                                |
| (See VMotMax value in<br>datasheet)    | Power Stage is Active          |                                                                  |
| 7V to 75V (2)                          | Below undervoltage threshold   | Controller is On.                                                |
|                                        |                                | Power Stage is Off                                               |
| 7V to 75V (2)                          | Between undervoltage and       | Controller is On.                                                |
| overvoltage limits                     | Power Stage is Active          |                                                                  |

#### TABLE 1. Controller Status depending on Power Control and VMot

RoboteQ

Note: All 3 ground (-) are connected to each other inside the controller. The two VMot main battery wires are also connected to each other internally. However, you must never assume that connecting one wire of a given battery potential will eliminate the need to connect the other.

Note1: High voltage controllers above 75V are off if Power Control is not connected to a power source.

Note2: Valid for all controller models, except SDCxxxx. Never connect to a voltage source on SDCxxxx models.

## **Controller Powering Schemes**

Roboteq controllers operate in an environment where high currents may circulate in unexpected manners under certain condition. Please follow these instructions. Roboteq reserves the right to void product warranty if analysis determines that damage is due to improper controller power connection.

Robote

The example diagram on Figure 2 shows how to wire the controller and how to turn power On and Off. All Roboteq models use a similar power circuit. See the controller datasheet for the exact wiring diagram for your controller model.

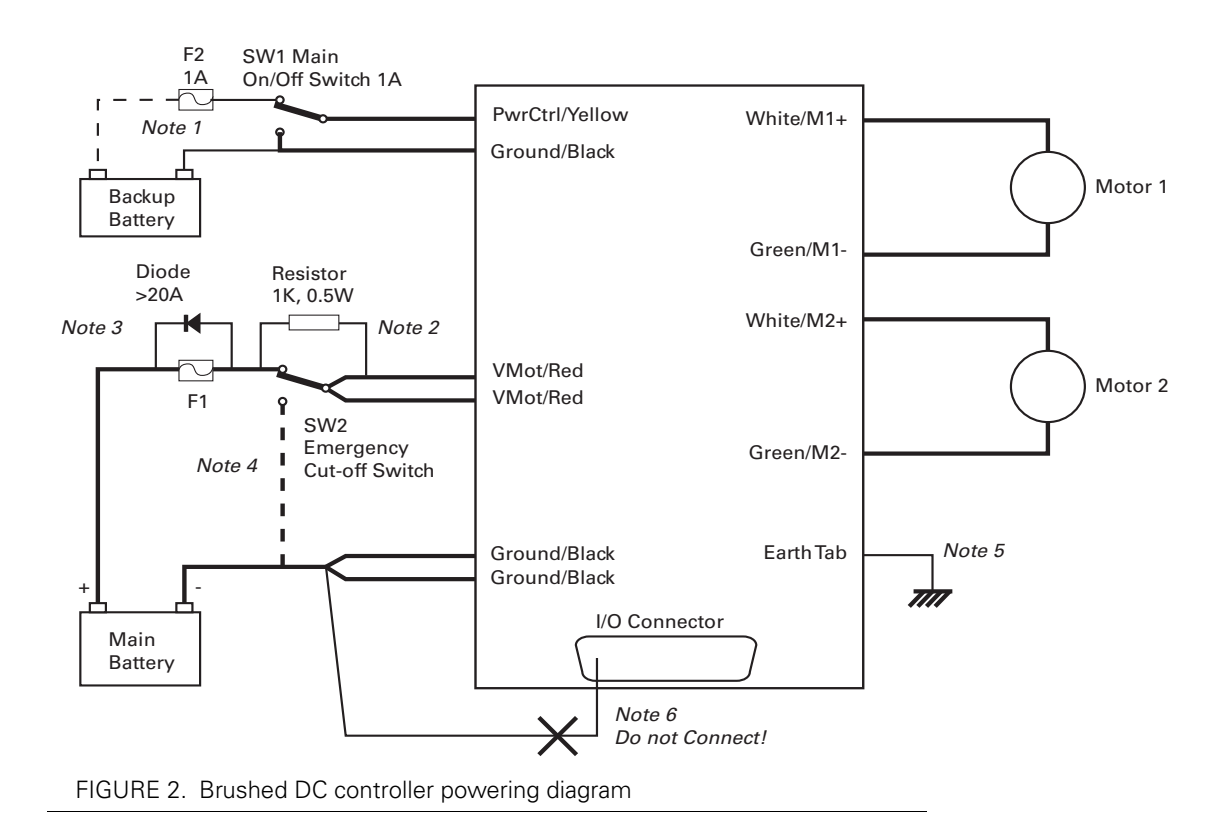

### **Mandatory Connections**

It is imperative that the controller is connected as shown in the wiring diagram provided in the datasheet in order to ensure a safe and trouble-free operation. All connections shown as thick black lines are mandatory.

- Connect the thick black wire(s) or the ground terminal to the minus (-) terminal of the battery that will be used to power the motors. Connect the thick red wire(s) or VMot terminal to the plus (+) terminal of the battery. The motor battery may be of 12V up to the maximum voltage specified in the controller model datasheet.
- The controller must be powered On/Off using switch SW1on the Power Control wire/terminal. Grounding this line powers Off the controller. Floating or pulling this line to a voltage will power On the controller. (SW1 is a common SPDT 1 Amp or more switch).
- Use a suitable high-current fuse F1 as a safety measure to prevent damage to the wiring in case of major controller malfunction. (Littlefuse ATO or MAXI series).

- The battery must be connected in permanence to the controller's Red wire(s) or VMot terminal via a high-power emergency switch SW2 as additional safety measure. Partially discharged batteries may not blow the fuse, while still having enough power left to cause a fire. Leave the switch SW2 closed at all times and open only in case of an emergency. Use the main On/Off switch SW1 for normal operation. This will prolong the life of SW2, which is subject to arcing when opening under high current with consequent danger of contact welding.
- If installing in an electric vehicle equipped with a Key Switch where SW2 is a contactor, and the key switch energizes the SW2 coil, then implement SW1 as a relay. Connect the Key Switch to both coils of SW1 and SW2 so cutting off the power to the vehicle by the key switch and SW2 will set the main switch SW1 in the OFF position as well.

## **Connection for Safe Operation with Discharged Batteries (note 1)**

The controller will stop functioning when the main battery voltage drops below 7V. To ensure motor operation with weak or discharged batteries, connect a second battery to the Power Control wire/terminal via the SW1 switch. This battery will only power the controller's internal logic. The motors will continue to be powered by the main battery while the main battery voltage is higher than the secondary battery voltage. This option is valid on all controller models except the SDCxxxx.

## Use precharge Resistor to prevent switch arcing (note 2)

Insert a 1K, 0.5W resistor across the SW2 Emergency Switch. This will cause the controller's internal capacitors to slowly charge and maintain the full battery voltage by the time the SW2 switch is turned on and thus eliminate damaging arcing to take place inside the switch. Make sure that the controller is turned Off with the Power Control wire grounded while the SW2 switch is off. The controller's capacitors will not charge if the Power Control wire is left floating and arcing will then occur when the Emergency switch is turned on.

## Protection against Damage due to Regeneration (notes 3 and 4)

Voltage generated by motors rotating while not powered by the controller can cause serious damage even if the controller is Off or disconnected. This protection is highly recommended in any application where high motion inertia exists or when motors can be made to rotate by towing or pushing (vehicle parking).

- Use the main SW1 switch on the Power Control wire/terminal to turn Off and keep Off the controller.
- Insert a high-current diode (Digikey P/N 10A01CT-ND) to ensure a return path to the battery in case the fuse is blown. Smaller diodes are acceptable as long as their single pulse current rating is > 20 Amp.
- Optionally use a Single Pole, Dual Throw switch for SW2 to ground the controller power input when OFF. If a SPDT switch cannot be used, then consider extending the diode across the fuse and the switch SW2.

## **Connect Case to Earth if connecting AC equipment (note 5)**

If building a system which uses rechargeable batteries, it must be assumed that periodically a user will connect an AC battery charger to the system. Being connected to the AC main, the charger may accidentally bring AC high voltage to the system's chassis and to the controller's enclosure. Similar danger exists when the controller is powered via a power supply connected to the mains. The controllers are supplied with an Earth tab, which permits earthing the metal case. Connect this tab to a wire connected to the Earth while the charger is plugged in the AC main, or if the controller is powered by an AC power supply or is being repaired using any other AC equipment (PC, Voltmeter etc.)

Robote

#### Avoid Ground loops when connecting I/O devices (note 6)

When connecting a PC, encoder, switch or actuators on the I/O connector, be very careful that you do not create a path from the ground pins on the I/O connector and the battery minus terminal. Should the controller's main Ground wires (thick black) be disconnected while the VMot wires (thick red) are connected, high current would flow from the ground pins, potentially causing serious damage to the controller and/or your external devices.

- Do not connect a wire between the I/O connector ground pins and the battery minus terminal. Look for hidden connection and eliminate them.
- Have a very firm and secure connection of the controller ground wire and the battery minus terminal.
- Do not use connectors or switches on the power ground cables.

## **Important Warning**

Do not rely on cutting power to the controller for it to turn Off if the Power Control is left floating. If motors are spinning because the robot is pushed or because of inertia, they will act as generators and will turn the controller On, possibly in an unsafe state. ALWAYS ground the Power Control wire terminal to turn the controller Off and keep it Off.

## Important Warning

Unless you can ensure a steady voltage that is higher than 7V in all conditions, it is recommended that the battery used to power the controller's electronics be separate from the one used to power the motors. This is because it is very likely that the motor batteries will be subject to very large current loads which may cause the voltage to eventually dip below 7V as the batteries' charge drops. The separate backup power supply should be connected to the Power Control input. This warning applies to all controllers except the SDCxxxx models.

### **Connecting the Motors**

Refer to the datasheet for information on how to wire the motor(s) to a particular motor controller model.

After connecting the motors, apply a minimal amount of power using the Roborun PC utility with the controller configured in **Open Loop speed mode**. Verify that the motor spins in the desired direction. Immediately stop and swap the motor wires if not.

In Closed Loop Speed or Position mode, beware that the motor polarity must match this of the feedback. If it does not, the motors will runaway with no possibility to stop other than switching Off the power. The polarity of the Motor or of the feedback device may need to be changed.

## Important Warning

RoboteQ

Make sure that your motors have their wires isolated from the motor casing. Some motors, particularly automotive parts, use only one wire, with the other connected to the motor's frame.

If you are using this type of motor, make sure that it is mounted on isolators and that its casing will not cause a short circuit with other motors and circuits which may also be inadvertently connected to the same metal chassis.

## **Single Channel Operation**

Dual channel Brushed DC controllers may be ordered with the -S (Single Channel) suffix.

The two channel outputs must be paralleled as shown in the figure below so that they can drive a single load with twice the power. To perform in this manner, the controller's Power Transistors that are switching in each channel must be perfectly synchronized. Without this synchronization, the current will flow from one channel to the other and cause the destruction of the controller.

The single channel version of the controller incorporates a hardware setting inside the controller which ensures that both channels switch in a synchronized manner and respond to commands sent to channel 1.

#### Warning: Use this wiring only with -S versions (Single Channel) of the controller

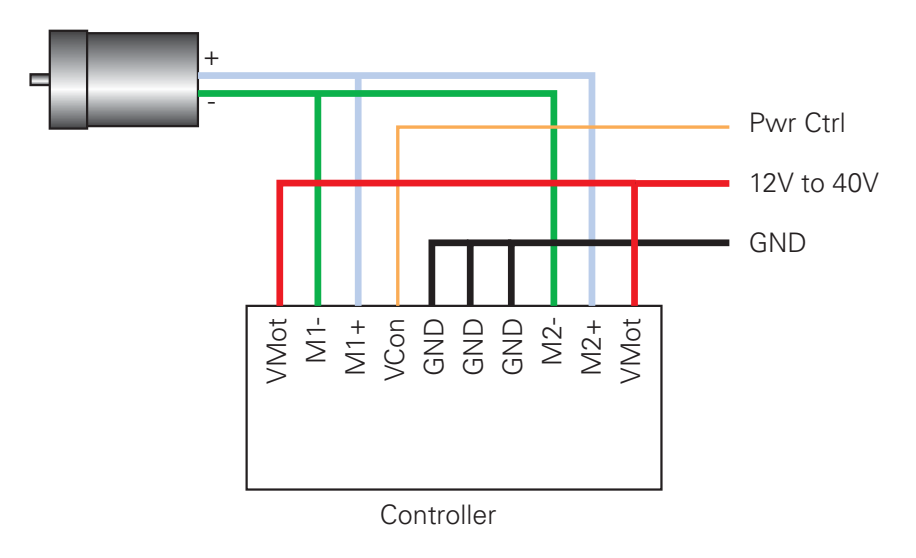

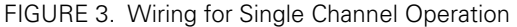

## **Important Warning**

Before pairing the outputs, attach the motor to one channel and then the other. Verify that the motor responds the same way to command changes.

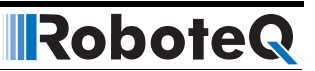

## **Power Fuses**

For low Amperage applications (below 30A per motor), it is recommended that a fuse be inserted in series with the main battery circuit as shown above and in the Figure 2 on page 18.

The fuse will be shared by the two output stages and therefore must be placed before the Y connection to the two power wires. Fuse rating should be the sum of the expected current on both channels. Note that automotive fuses above 40A are generally slow, will be of limited effectiveness in protecting the controller and may be omitted in high current application. The fuse will mostly protect the wiring and battery against after the controller has failed.

## **Important Warning**

Fuses are typically slow to blow and will thus allow temporary excess current to flow through them for a time (the higher the excess current, the faster the fuse will blow). This characteristic is desirable in most cases, as it will allow motors to draw surges during acceleration and braking. However, it also means that the fuse may not be able to protect the controller.

## Wire Length Limits

The controller regulates the output power by switching the power to the motors On and Off at high frequencies. At such frequencies, the wires' inductance produces undesirable effects such as parasitic RF emissions, ringing and overvoltage peaks. The controller has built-in capacitors and voltage limiters that will reduce these effects. However, should the wire inductance be increased, for example by extended wire length, these effects will be amplified beyond the controller's capability to correct them. This is particularly the case for the main battery power wires (thick red and black cables).

## **Important Warning**

Avoid long connection between the controller and power source, as the added inductance may cause damage to the controller when operating at high currents. Try extending the motor wires instead since the added inductance is not harmful on this side of the controller.

If the controller must be located at a long distance from the power source, the effects of the wire inductance may be reduced by using one or more of the following techniques:

- Twisting the power and ground wires over the full length of the wires
- Use the vehicle's metallic chassis for ground and run the positive wire along the surface
- Add a capacitor (10,000uF or higher) near the controller

## **Electrical Noise Reduction Techniques**

RoboteQ

As discussed in the above section, the controller uses fast switching technology to control the amount of power applied to the motors. While the controller incorporates several circuits to keep electrical noise to a minimum, additional techniques can be used to keep the noise low when installing the controller in an application. Below is a list of techniques you can try to keep noise emission low:

- Keep wires as short as possible
- Loop wires through ferrite cores
- Add snubber RC circuit at motor terminals
- Keep controller, wires and battery enclosed in metallic body

## **Battery Current vs. Motor Current**

The controller measures and limits the current that flows through the motors and not the battery current. Current that flows through the motor is typically higher than the battery current. This counter-intuitive phenomenon is due to the "flyback" current in the motor's inductance. In some cases, the motor current can be extremely high, causing heat and potentially damage while battery current appears low or reasonable.

The motor's power is controlled by varying the On/Off duty cycle of the battery voltage 16,000 times per second to the motor from 0% (motor off) to 100 (motor on). Because of the inductive flyback effect, during the Off time current continues to flow at nearly the same peak - and not the average - level as during the On time. At low PWM ratios, the peak current - and therefore motor current - can be very high as shown in Figure 5, "Instant and average current waveforms," on page 24.

The relation between Battery Current and Motor current is given in the formula below:

#### Motor Current = Battery Current / PWM ratio

Example: If the controller reports 10A of battery current while at 10% PWM, the current in the motor is 10 / 0.1 = 100A.

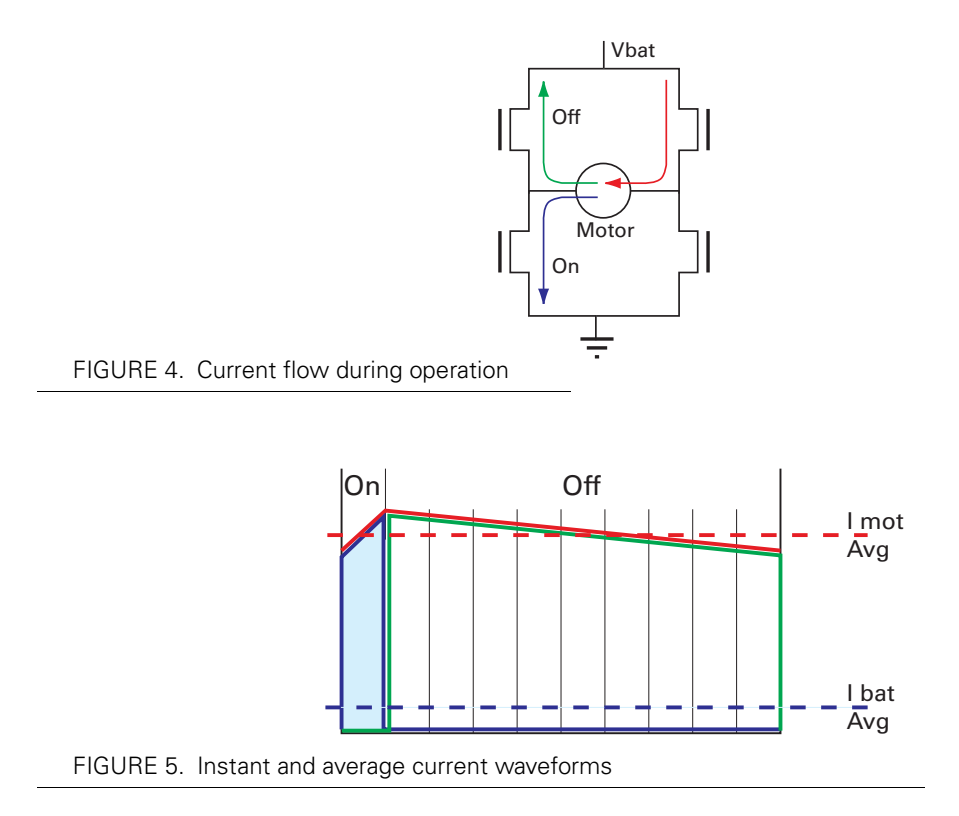

The relation between Battery Current and Motor current is given in the formula below:

#### Motor Current = Battery Current / PWM Ratio

Example: If the controller reports 10A of battery current while at 10% PWM, the current in the motor is 10 / 0.1 = 100A.

## **Important Warning**

Do not connect a motor that is rated at a higher current than the controller.

## **Power Regeneration Considerations**

When a motor is spinning faster than it would normally at the applied voltage, such as when moving downhill or decelerating, the motor acts like a generator. In such cases, the current will flow in the opposite direction, back to the power source.

It is therefore essential that the controller be connected to rechargeable batteries. If a power supply is used instead, the current will attempt to flow back in the power supply during regeneration, potentially damaging it and/or the controller.

Regeneration can also cause potential problems if the battery is disconnected while the motors are still spinning. In such a case, the energy generated by the motor will keep the controller On, and depending on the command level applied at that time, the regenerated

current will attempt to flow back to the battery. Since none is present, the voltage will rise to potentially unsafe levels. The controller includes an overvoltage protection circuit to prevent damage to the output transistors (see "Using the Controller with a Power Supply" on page 25). However, if there is a possibility that the motor could be made to spin and generate a voltage higher than 40V, a path to the battery must be provided, even after a fuse is blown. This can be accomplished by inserting a diode across the fuse as shown in Figure 2 on page 18.

Please download the Application Note "Understanding Regeneration" from the www.roboteq.com for an in-depth discussion of this complex but important topic.

## Important Warning

RoboteQ

Use the controller only with a rechargeable battery as supply to the Motor Power wires (thick black and red wires). If a transformer or power supply is used, damage to the controller and/or power supply may occur during regeneration. See "Using the Controller with a Power Supply" on page 25 for details.

## **Important Warning**

Avoid switching Off or cutting open the main power cables while the motors are spinning. Damage to the controller may occur. Always ground the Power Control wire to turn the controller Off.

## Using the Controller with a Power Supply

Using a transformer or a switching power supply is possible but requires special care, as the current will want to flow back from the motors to the power supply during regeneration. As discussed in "Power Regeneration Considerations" on page 24, if the supply is not able to absorb and dissipate regenerated current, the voltage will increase until the overvoltage protection circuit cuts off the motors. While this process should not be harmful to the controller, it may be to the power supply, unless one or more of the protective steps below is taken:

- Use a power supply that will not suffer damage in case a voltage is applied at its output that is higher than its own output voltage. This information is seldom published in commercial power supplies, so it is not always possible to obtain positive reassurance that the supply will survive such a condition.
- Avoid deceleration that is quicker than the natural deceleration due to the friction in the motor assembly (motor, gears, load). Any deceleration that would be quicker than natural friction means that braking energy will need to be taken out of the system, causing a reverse current flow and voltage rise. See "Important Warning" on page 64.
- Place a battery in parallel with the power supply output. This will provide a reservoir into which regeneration current can flow. It will also be very helpful for delivering high current surges during motor acceleration, making it possible to use a lower current power supply. Batteries mounted in this way should be connected for the first time only while fully charged and should not be allowed to discharge. The power supply will be required to output unsafe amounts of current if connected directly to a discharged battery. Consider using a decoupling diode on the power

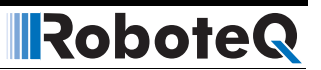

supply's output to prevent battery or regeneration current to flow back into the power supply.

• Place a resistive load in parallel with the power supply, with a circuit to enable that load during regeneration. This solution is more complex but will provide a safe path for the braking energy into a load designed to dissipate it. To prevent current from flowing from the power supply into the load during normal operation, an active switch would enable the load when the voltage rises above the nominal output of the power supply. The controller can be configured to activate the load using a digital output configured to turn on when overvoltage condition is detected.

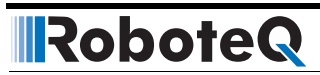

**SECTION 2** 

## **Connecting Sensors and Actuators to Input/Outputs**

This section describes the various inputs and outputs and provides guidance on how to connect sensors, actuators or other accessories to them.

## **Controller Connections**

The controller uses a set of power connections (located on the back of the unit) and, on the front, and DSub connectors for all necessary connections.

The power connections are used for connection to the batteries and motor, and will typically carry large current loads. Details on the controller's power wiring can be found at "Connecting Power and Motors to the Controller" on page 15.

The DSub connectors are used for all low-voltage, low-current connections to the Radio, Microcontroller, sensors and accessories. This section covers only the connections to sensors and actuators.

For information on how to connect the RS232 port, see "Serial (RS232/USB) Operation" on page 87.

The remainder of this section describes how to connect sensors and actuators to the controller's low-voltage I/O pins that are located on the DSub connectors.

## **Controller's Inputs and Outputs**

The controller includes several inputs and outputs for various sensors and actuators. Depending on the selected operating mode, some of these I/Os provide command, feedback and/or safety information to the controller.

When the controller operates in modes that do not use these I/Os, these signals are ignored or can become available via the USB/RS232 port for user application. Below is a summary of the available signals and the modes in which they are used by the controller. The actual number of signal of each type, voltage or current specification, and their position on the I/O connector is given in the controller datasheet.

| Signal                   | I/O type       | Use/Activation                                                                                 |  |  |  |
|--------------------------|----------------|------------------------------------------------------------------------------------------------|--|--|--|
| DOUT1                    | Digital Output | - Activated when motor(s) is powered                                                           |  |  |  |
| to<br>DOUTn              |                | - Activated when motor(s) is reversed                                                          |  |  |  |
|                          |                | - Activated when overvoltage                                                                   |  |  |  |
|                          |                | - Miror Status LED                                                                             |  |  |  |
|                          |                | - User activated (RS232/USB)                                                                   |  |  |  |
| DIN1<br>to<br>DINn       | Digital Input  | - Safety Stop                                                                                  |  |  |  |
|                          |                | - Emergency stop                                                                               |  |  |  |
|                          |                | - Motor Stop (deadman switch)                                                                  |  |  |  |
|                          |                | - Invert motor direction                                                                       |  |  |  |
|                          |                | - Forward or reverse limit switch                                                              |  |  |  |
|                          |                | - Run MicroBasic Script                                                                        |  |  |  |
|                          |                | - Load Home counter                                                                            |  |  |  |
| AIN1<br>to<br>AINn       | Analog Input   | - Command for motor(s)                                                                         |  |  |  |
|                          |                | - Speed or position feedback                                                                   |  |  |  |
|                          |                | - Trigger Action similar to Digital Input if under or over user-<br>selectable threshold       |  |  |  |
| PIN1<br>to<br>PINn       | Pulse Input    | - Command for motor(s)                                                                         |  |  |  |
|                          |                | - Speed or position feedback                                                                   |  |  |  |
|                          |                | - Trigger Action similar to Digital Input if under or over user selectable threshold           |  |  |  |
| ENC1a/b<br>to<br>ENC2a/b | Encoder Inputs | - Command for motor(s)                                                                         |  |  |  |
|                          |                | - Speed or position feedback                                                                   |  |  |  |
|                          |                | - Trigger action similar to Digital Input if under or over user-<br>selectable count threshold |  |  |  |

#### TABLE 2. Controller's IO signals and definitions

## **Connecting devices to Digital Outputs**

RoboteQ

Depending on the controller model, 2 to 8 Digital Ouputs are available for multiple purposes. The Outputs are Open Drain MOSFET outputs capable of driving over 1A at up to 24V. See datasheet for detailed specifications.

Since the outputs are Open Drain, the output will be pulled to ground when activated. The load must therefore be connected to the output at one end and to a positive voltage source (e.g. a 24V battery) at the other.

## **Connecting Resistive Loads to Outputs**

Resistive or other non-inductive loads can be connected simply as shown in the diagram below.

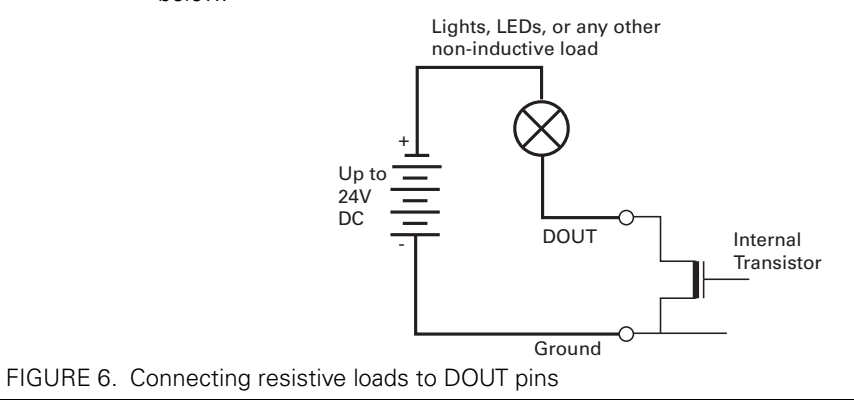

## **Connecting Inductive loads to Outputs**

The diagrams on Figure 7 show how to connect a relay, solenoid, valve, small motor, or other inductive load to a Digital Output:

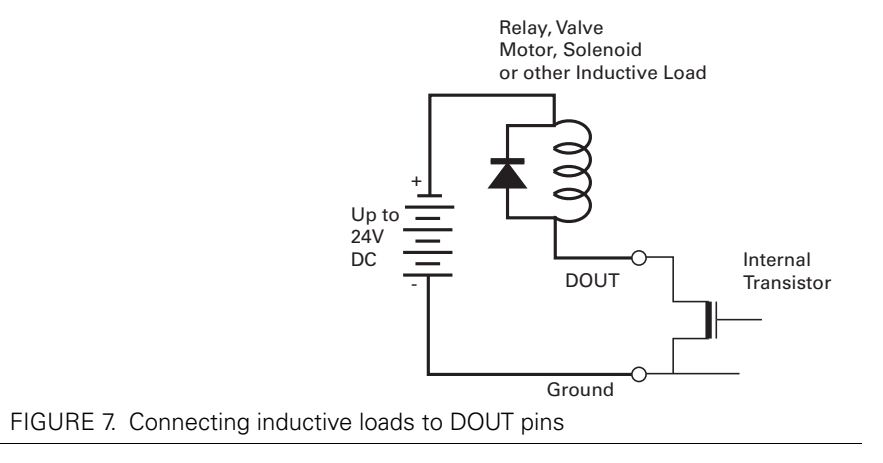

## **Important Warning**

Overvoltage spikes induced by switching inductive loads, such as solenoids or relays, will destroy the transistor unless a protection diode is used.

## **Connecting Switches or Devices to Inputs shared with Outputs**

On HDCxxxx and HBLxxxx controllers, Digital inputs DIN12 to DIN19 share the connector pins with digital outputs DOUT1 to DOUT8. When the digital outputs are in the Off state, these outputs can be used as inputs to read the presence or absence of a voltage at these pins.

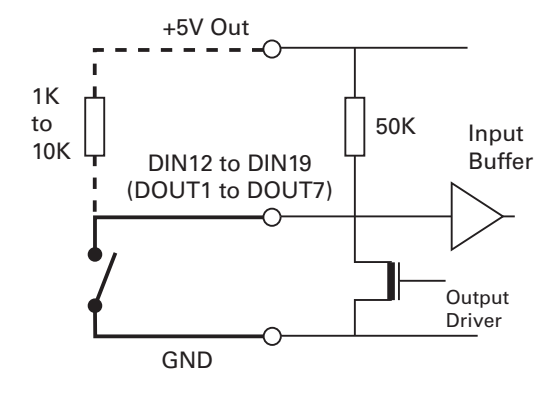

FIGURE 8. Switch wiring to Inputs shared with Outputs

For better noise immunity, an external pull up resistor should be installed even though one is already present inside the controller.

## **Connecting Switches or Devices to direct Digital Inputs**

The controller Digital Inputs are high impedance lines with a pull down resistor built into the controller. Therefore it will report an On state if unconnected, and a simple switch as shown on Figure 9 is necessary to activate it. When a pull up switch is used, for better noise immunity, an external pull down resistor should be installed even though one is already present inside the controller.

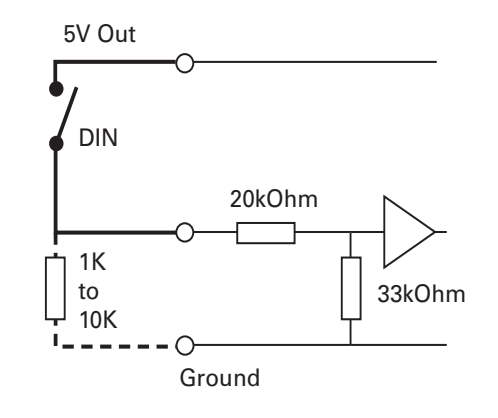

FIGURE 9. Pull up switch wirings to DIN pins

A pull up resistor must be installed when using a pull down switch.

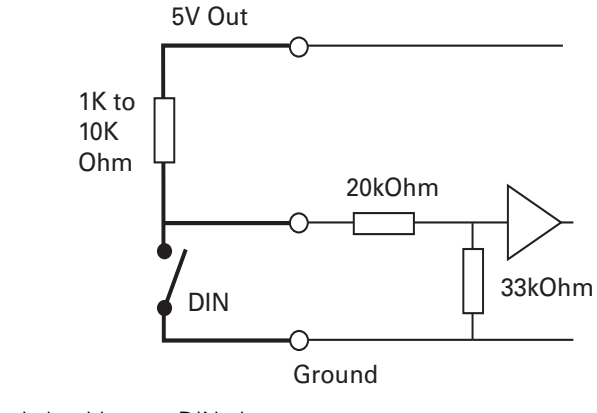

FIGURE 10. Pull down switch wirings to DIN pins

## **Important Warning**

RoboteQ

Do not activate an output when it is used as input. If the input is connected directly to a positive voltage when the output is activated, a short circuit will occur. Always pull the input up via a resistor.

## **Connecting a Voltage Source to Analog Inputs**

Connecting sensors with variable voltage output to the controller is simply done by making a direct connection to the controller's analog inputs. When measuring absolute voltages, configure the input in "Absolute Mode" using the PC Utility. See also "ACTR - Set Analog Input Center (0) Level" on page 122.

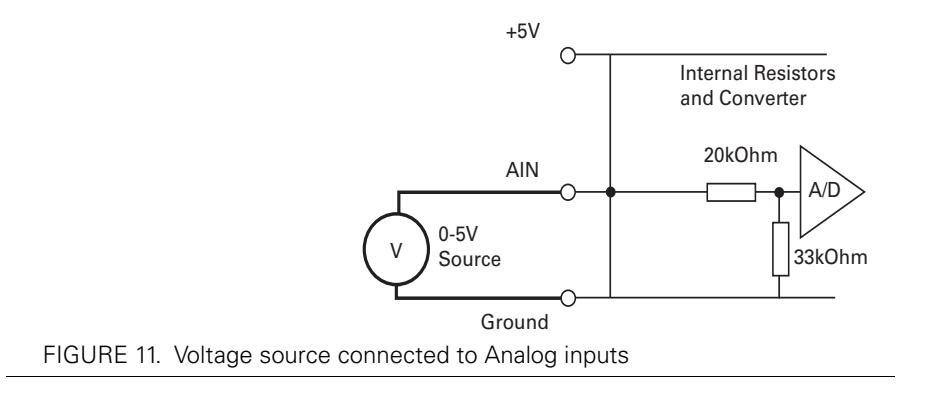

### **Connecting Potentiometers to Analog Inputs**

Potentiometers mounted on a foot pedal or inside a joystick are an effective method for giving command to the controller. In closed loop mode, a potentiometer is typically used to provide position feedback information to the controller.

Robote

Connecting the potentiometer to the controller is as simple as shown in the diagram on Figure 12.

The potentiometer value is limited at the low end by the current that will flow through it and which should ideally not exceed 5 or 10mA. If the potentiometer value is too high, the analog voltage at the pot's middle point will be distorted by the input's resistance to ground of 53K. A high value potentiometer also makes the input sensitive to noise, particularly if wiring is long. Potentiometers of 1K or 5K are recommended values.

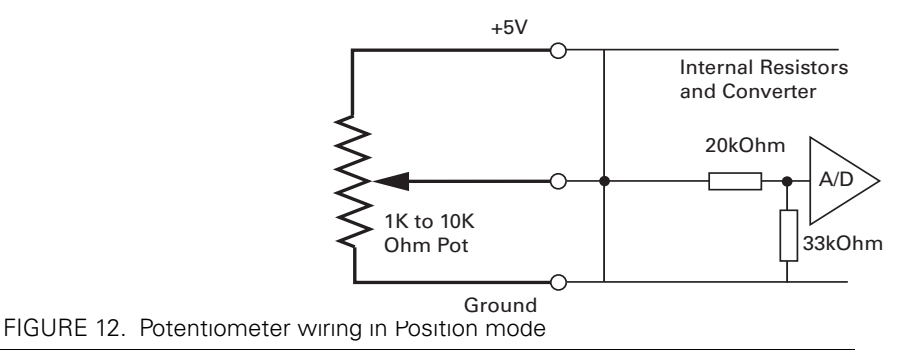

Because the voltage at the potentiometer output is related to the actual voltage at the controller's 5V output, configure the analog input in "Relative Mode". This mode measures the actual voltage at the 5V output in order to eliminate any imprecision due to source voltage variations. Configure using the PC Utility or see "ACTR - Set Analog Input Center (0) Level" on page 122.

#### **Connecting Potentiometers for Commands with Safety band guards**

When a potentiometer is used for sensing a critical command (Speed or Brake, for example) it is critically important that the controller reverts to a safe condition in case wiring is sectioned. This can be done by adding resistors at each end of the potentiometer so that the full 0V or the full 5V will never be present, during normal operation, when the potentiometer is moved end to end.

Using this circuit shown below, the Analog input will be pulled to 0V if the two top wires of the pot are cut, and pulled to 5V if the bottom wire is cut. In normal operation, using the shown resistor values, the analog voltage at the input will vary from 0.2V to 4.8V.

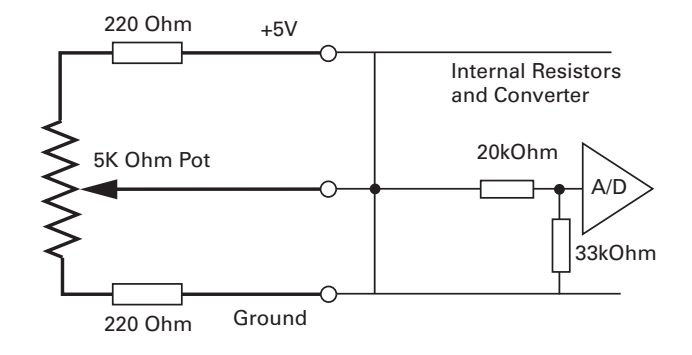

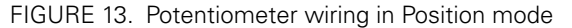

The controller's analog channels are configured by default so that the min and max command range is from 0.25V to 4.75V. These values can be changed using the PC configuration utility. This ensures that the full travel of the pot is used to generate a command that spans from full min to full max.

If the Min/Max safety is enabled for the selected analog input, the command will be considered invalid if the voltage is lower than 0.1V or higher than 4.9. These values cannot be changed.

## **Connecting Tachometer to Analog Inputs**

When operating in closed loop speed mode, tachometers can be connected to the controller to report the measured motor speed. The tachometer can be a good quality brushed DC motor used as a generator. The tachometer shaft must be directly tied to that of the motor with the least possible slack.

Since the controller only accepts a 0 to 5V positive voltage as its input, the circuit shown in Figure 14 must be used between the controller and the tachometer: a 10kOhm potentiometer is used to scale the tachometer output voltage to -2.5V (max reverse speed) and +2.5V (max forward speed). The two 1kOhm resistors form a voltage divider that sets the idle voltage at mid-point (2.5V), which is interpreted as the zero position by the controller.

With this circuitry, the controller will see 2.5V at its input when the tachometer is stopped, 0V when running in full reverse, and +5V in full forward.

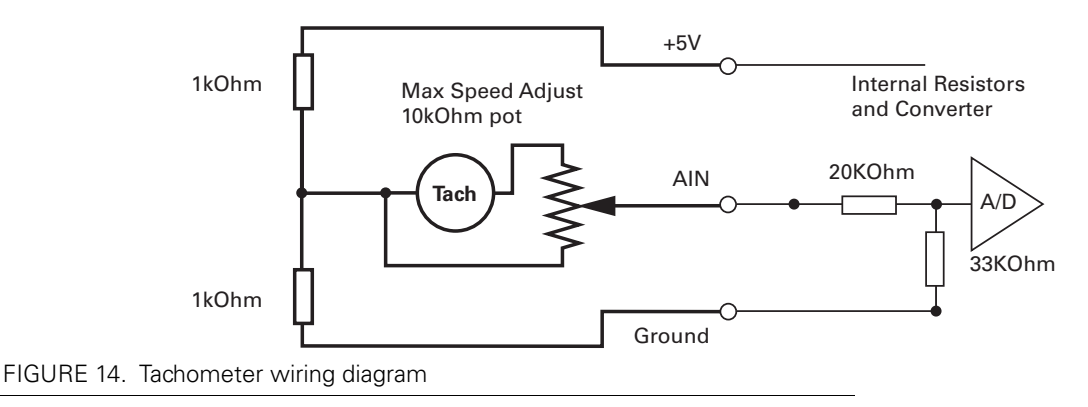

The tachometers can generate voltages in excess of 2.5 volts at full speed. It is important, therefore, to set the potentiometer to the minimum value (cursor all the way down per this drawing) during the first installation.

Robote

Since in closed loop control the measured speed is the basis for the controller's power output (i.e. deliver more power if slower than desired speed, less if higher), an adjustment and calibration phase is necessary. This procedure is described in "Closed Loop Speed Mode" on page 73.

## **Important Warning**

The tachometer's polarity must be such that a positive voltage is generated to the controller's input when the motor is rotating in the forward direction. If the polarity is inverted, this will cause the motor to run away to the maximum speed as soon as the controller is powered and eventually trigger the closed loop error and stop. If this protection is disabled, there will be no way of stopping it other than pressing the emergency stop button or disconnecting the power.

## **Connecting External Thermistor to Analog Inputs**

Using external thermistors, the controller can be made to supervise the motor's temperature and cut the power output in case of overheating. Connecting thermistors is done according to the diagram shown in Figure 15. Use a 10kOhm Negative Coefficient Thermistor (NTC) with the temperature/resistance characteristics shown in the table below. Recommended part is Vishay NTCLE100E3103JB0, Digikey item BC2301-ND.

| Temp (oC)         | -25 | 0    | 25    | 50   | 75   | 100  |
|-------------------|-----|------|-------|------|------|------|
| Resistance (kOhm) | 129 | 32.5 | 10.00 | 3.60 | 1.48 | 0.67 |

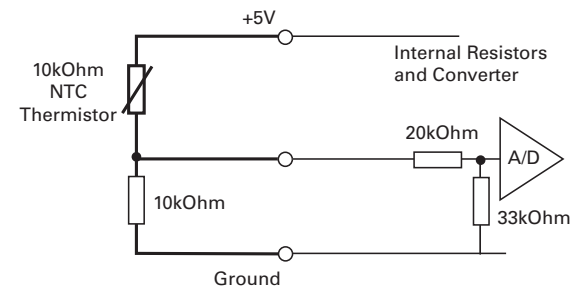

FIGURE 15. NTC Thermistor wiring diagram

Thermistors are non-linear devices. Using the circuit described on Figure 15, the controller will read the following values according to the temperature. For best precision, the analog input must be configured to read in Relative Mode.

The analog input must be configured so that the minimum range voltage matches the desired temperature and that an action be triggered when that limit is reached. For example 500mV for 80oC, according to the table. The action can be any of the actions in the list. An emergency or safety stop (i.e. stop power until operator moves command to 0) would be a typical action to trigger.

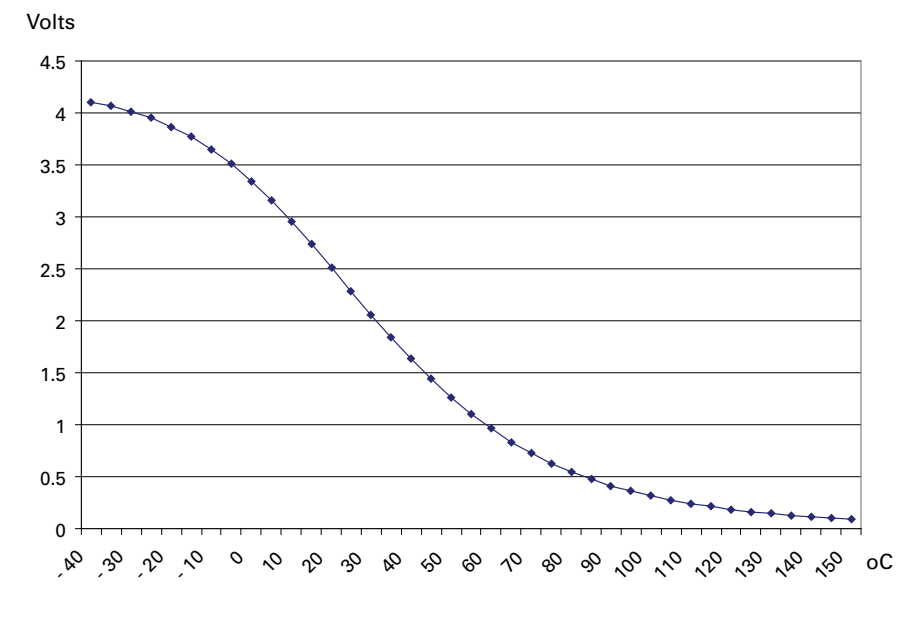

FIGURE 16. Voltage reading by controller vs. NTC temperature

Note: The voltage values in this chart are provided for reference only and may vary based on the Thermistor model/brand and the resistor precision. It is recommended that you verify and calibrate your circuit if it is to be used for safety protection.

## Using the Analog Inputs to Monitor External Voltages

The analog inputs may also be used to monitor the battery level or any other DC voltage. If the voltage to measure is up to 5V, the voltage can be brought directly to the input pin. To measure higher voltage, insert two resistors wired as voltage divider. The figure shows a 10x divider capable of measuring voltages up to 50V.

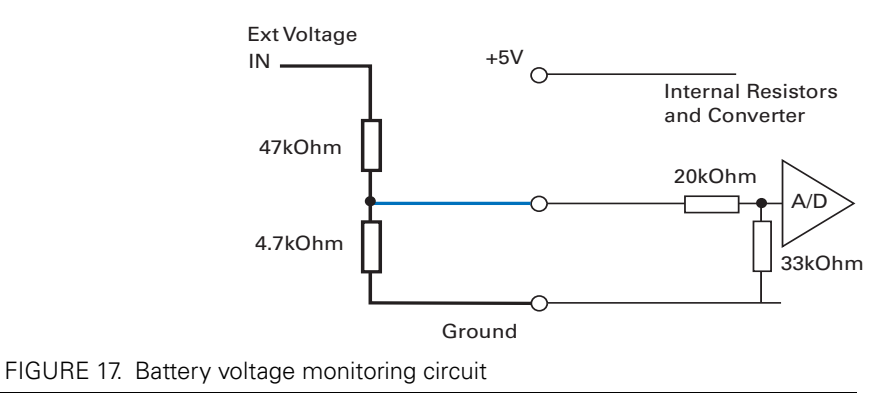

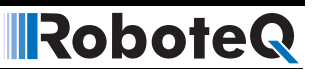

## **Connecting Sensors to Pulse Inputs**

The controller has several pulse inputs capable of capturing Pulse Length, Duty Cycle or Frequency with excellent precision. Being a digital signal, pulses are also immune to noise compared to analog inputs.

### **Connecting to RC Radios**

The pulse inputs are designed to allow direct connection to an RC radio without additional components.

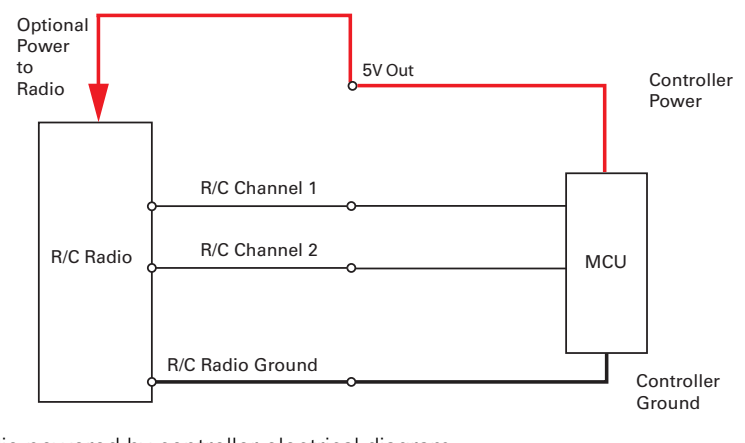

FIGURE 18. RC Radio powered by controller electrical diagram

## **Connecting to PWM Joysticks and Position Sensors**

The controller's pulse inputs can also be used to connect to sensors with PWM outputs. These sensors provide excellent noise immunity and precision. When using PWM sensors, configure the pulse input in Duty Cycle mode. Beware that the sensor should always be pulsing and never output a steady DC voltage at its ends. The absence of pulses is considered by the controller as a loss of signal. See also "Using Sensors with PWM Outputs for Commands" on page 46.

## **Connecting Optical Encoders**

## **Optical Incremental Encoders Overview**

Optical incremental encoders are a means for capturing speed and travelled distance on a motor. Unlike absolute encoders which give out a multi-bit number (depending on the resolution), incremental encoders output pulses as they rotate. Counting the pulses tells the application how many revolutions, or fractions of, the motor has turned. Rotation velocity can be determined from the time interval between pulses or by the number of pulses within a given time period. Because they are digital devices, incremental encoders will measure distance and speed with perfect accuracy.
Since motors can move in forward and reverse directions, it is necessary to differentiate the manner that pulses are counted so that they can increment or decrement a position counter in the application. Quadrature encoders have dual channels, A and B, which are electrically phased 90° apart. Thus, direction of rotation can be determined by monitoring the phase relationship between the two channels. In addition, with a dual-channel encoder, a four-time multiplication of resolution is achieved by counting the rising and falling edges of each channel (A and B). For example, an encoder that produces 250 Pulses per Revolution (PPR) can generate 1,000 Counts per Revolution (CPR) after quadrature.

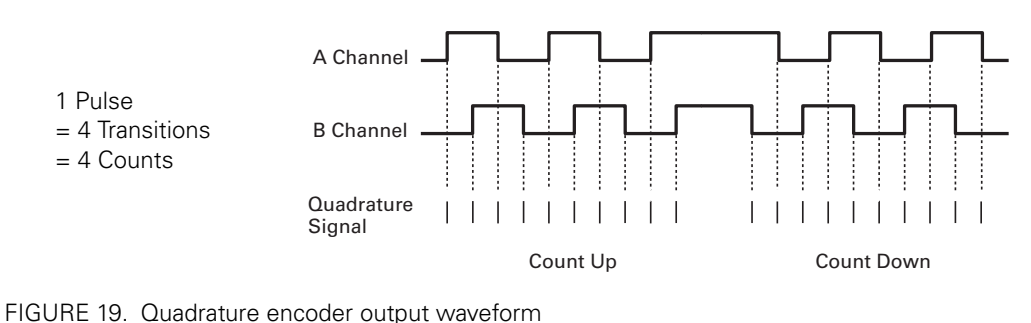

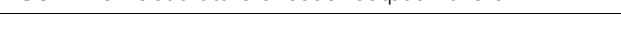

The figure below shows the typical construction of a quadrature encoder. As the disk rotates in front of the stationary mask, it shutters light from the LED. The light that passes through the mask is received by the photo detectors. Two photo detectors are placed side by side at so that the light making it through the mask hits one detector after the other to produces the 900 phased pulses.

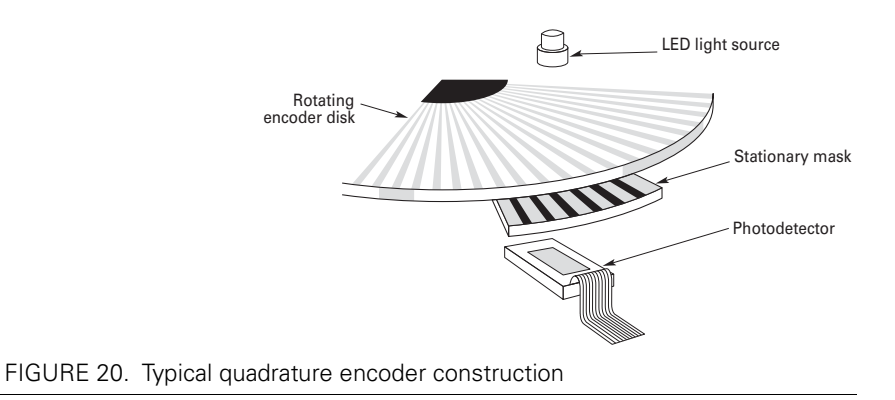

Unlike absolute encoders, incremental encoders have no retention of absolute position upon power loss. When used in positioning applications, the controller must move the motor until a limit switch is reached. This position is then used as the zero reference for all subsequent moves.

#### **Recommended Encoder Types**

The module may be used with most incremental encoder module as long as they include the following features:

Robote

- Two quadrature outputs (Ch A, Ch B), single ended or differential signals
- 3.0V minimum swing between 0 Level and 1 Level on quadrature output
- 5VDC operation. 50mA or less current consumption per encoder

More sophisticated incremental encoders with index, and other features may be used, however these additional capabilities will be ignored.

The choice of encoder resolution is very wide and is constrained by the module's maximum pulse count at the high end and measurement resolution for speed at the low end.

Specifically, the controller's encoder interface can process 1 million counts per second (30 000 counts per second max on SDCxxxx). As discussed above, a count is generated for each transition on the Channel A and Channel B. Therefore the module will work with encoders outputting up to 62,500 pulses per second.

Commercial encoders are rated by their numbers of "Pulses per Revolution" (also sometimes referred as "Number of Lines" or "Cycles per Revolution"). Carefully read the manufacturer's datasheet to understand whether this number represents the number of pulses that are output by each channel during the course of a 360o revolution rather than the total number of transitions on both channels during a 360o revolution. The second number is 4 times larger than the first one.

The formula below gives the pulse frequency at a given RPM and encoder resolution in Pulses per Revolution.

#### Pulse Frequency in counts per second = RPM / 60 \* PPR \* 4

Example: a motor spinning at 10,000 RPM max, with an encoder with 200 Pulses per Revolution would generate:

10,000 / 60 \* 200 \* 4 = 133.3 kHz which is well within the 1MHz maximum supported by the encoder input.

An encoder with a 200 Pulses per Revolutions is a good choice for most applications.

A higher resolution will cause the counter to count faster than necessary and possibly reach the controller's maximum frequency limit.

An encoder with a much lower resolution will cause speed to be measured with less precision.

## **Connecting the Encoder**

RoboteQ

Encoders connect directly to pins present on the controller's connector. The connector provides 5V power to the encoders and has inputs for the two quadrature signals from each encoder. The figure below shows the connection to the encoder.

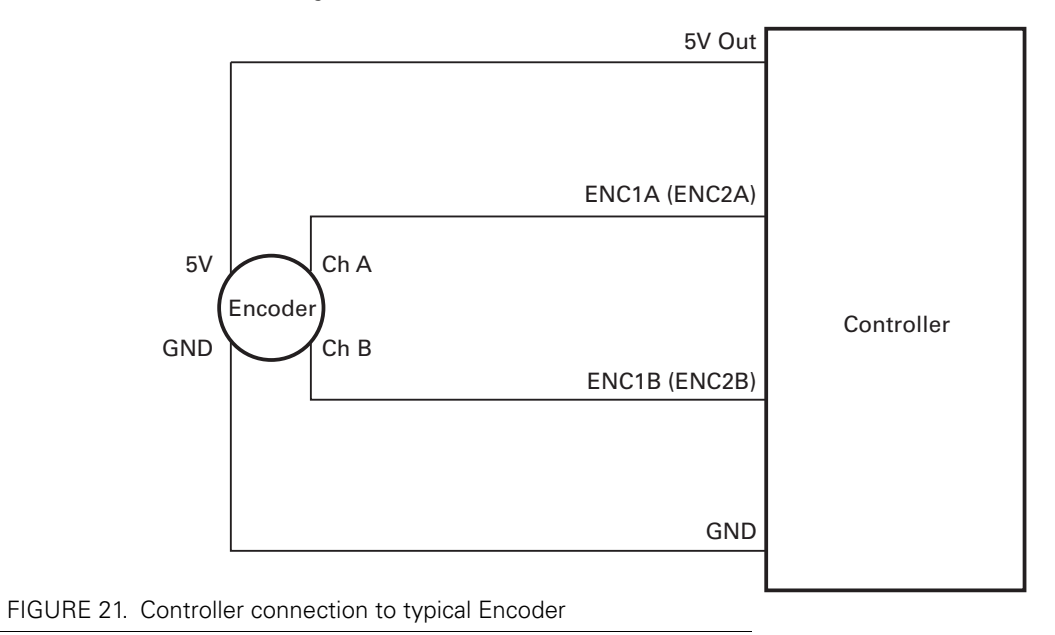

## **Cable Length and Noise Considerations**

Cable should not exceed one 3' (one meter) to avoid electrical noise to be captured by the wiring. A ferrite core filter must be inserted near the controller for length beyond 2' (60 cm). For longer cable length use an oscilloscope to verify signal integrity on each of the pulse channels and on the power supply.

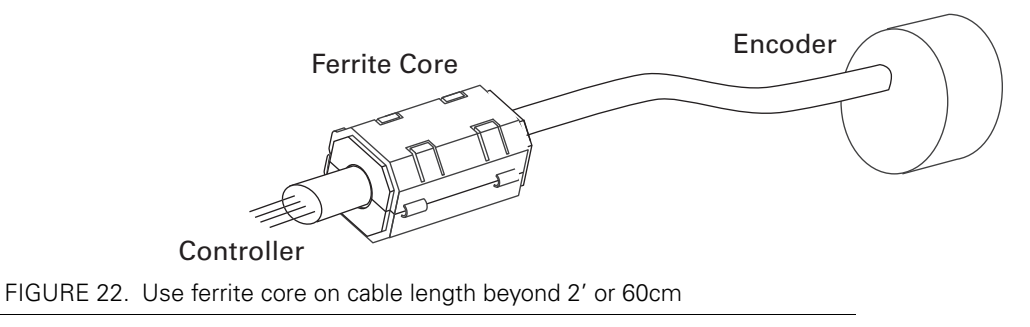

# **Important Warning**

Excessive cable length will cause electrical noise to be captured by the controller and cause erratic functioning that may lead to failure. In such situation, stop operation immediately.

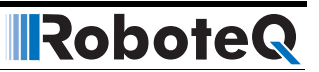

## **Motor - Encoder Polarity Matching**

When using encoders for closed loop speed or position control, it is imperative that when the motor is turning in the forward direction, the counter increments its value and a positive speed value is measured. The counter value can be viewed using the PC utility.

If the Encoder counts backwards when the motor moves forward, correct this by either:

1- Swapping Channel A and Channel B on the encoder connector. This will cause the encoder module to reverse the count direction, or

2- Swapping the leads on the motor. This will cause the motor to rotate in the opposite direction.

#### **SECTION 3**

RoboteQ

# Command Modes

This section discusses the controller's normal operation in all its supported operating modes.

## **Input Command Modes and Priorities**

The controller will accept commands from one of the following sources

- Serial data (RS232, USB, MicroBasic script)
- Pulse (R/C radio, PWM, Frequency)
- Analog signal (0 to 5V)

One, two or all three command modes can be enabled at the same time. When multiple modes are enabled, the controller will select which mode to use based on a user selectable priority scheme.

Setting the priorities is done using the PC configuration utility. See "Commands Parameters" on page 185.

This scheme uses a priority table containing three parameters and let you select which mode must be used in each priority order. During operation, the controller reads the first priority parameter and switches to that command mode. If that command mode is found to be active, that command is then used. If no valid command is detected, the controller switches to the mode defined in the next priority parameter. If no valid command is recognized in that mode, the controller then repeats the operation with the third priority parameter. If no valid command is recognized in that last mode, the controller applies a default command value that can be set by the user (typically 0).

# RoboteQ

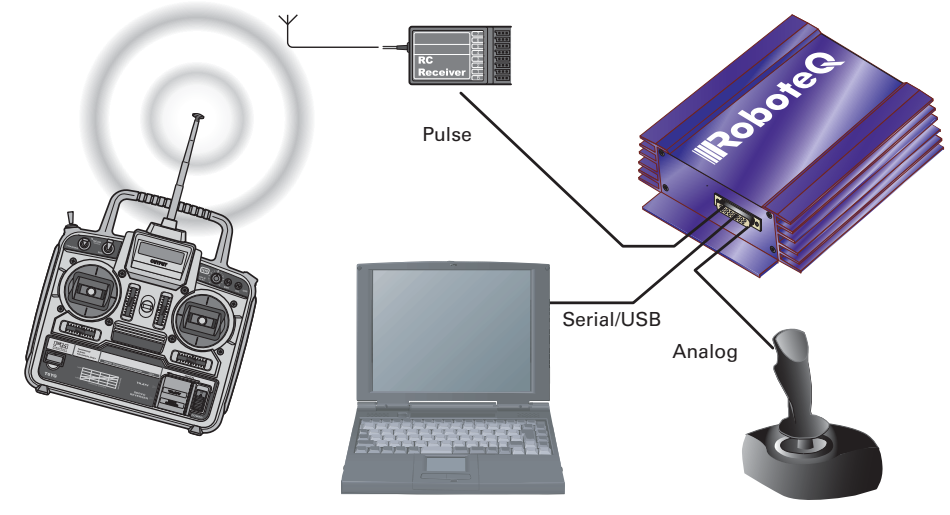

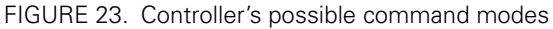

In the Serial mode, the mode is considered as active if commands (starting with "!") arrive within the watchdog timeout period via the RS232 or USB ports. The mode will be considered inactive, and the next lower priority level will be selected as soon as the watchdog timer expires. Note that disabling the watchdog will cause the serial mode to be always active after the first command is received, and the controller will never switch to a lower priority mode.

In the pulse mode, the mode is considered active if a valid pulse train is found and remains present.

In analog mode, the mode is considered active at all time, unless the Center at Start safety is enabled. In this case, the Analog mode will activate only after the joystick has been centered. The Keep within Min/Max safety mode will also cause the analog mode to become inactive, and thus enable the next lower priority mode, if the input is outside of a safe range.

The example in Figure 23 shows the controller connected to a microcomputer, a RC radio, and an analog joystick. If the priority registers are set as their factory default configuration below:

- 1- Serial
- 2- Pulse
- 3- Analog

then the active command at any given time is given in the table below.

| Microcomputer<br>Sending commands | Valid Pulses<br>Received | Analog joystick<br>within safe Min/Max | Command mode selected         |  |
|-----------------------------------|--------------------------|----------------------------------------|-------------------------------|--|
| Yes                               | Don't care               | Don't care                             | Serial                        |  |
| No                                | Yes                      | Don't care                             | RC mode                       |  |
| No                                | No                       | Yes                                    | Analog mode                   |  |
| No                                | No                       | No                                     | User selectable default value |  |

TABLE 4. Priority resolution example

RoboteQ

Note that it is possible to set a priority level to "Disable". For example, the priority table

- 1 Serial
- 2 RC Pulse
- 3 Disable

will only arbitrate and use Serial or RC Pulse commands.

## **USB vs Serial Communication Arbitration**

On controllers equipped with a USB port, commands may arrive through the RS232 or the USB port at the same time. They are executed as they arrive in a first come first served manner. Commands that are arriving via USB are replied on USB. Commands arriving via the UART are replied on the UART. Redirection symbol for redirecting outputs to the other port exists (e.g. a command can be made to respond on USB even though it arrived on RS232).

## **Commands issued from MicroBasic scripts**

When sending a Motor or Digital Output command from a MicroBasic script, it will be interpreted by the controller the same way as a serial command (RS232 or USB). If a serial command is received from the serial/USB port at the same time a command is sent from the script, both will be accepted and this can cause conflicts if they are both relating to the same channel. Care must be taken to keep to avoid, for example, cases where the script commands one motor to go to a set level while a serial command is received to set the motor to a different level.

## **Important Warning**

When running a script that sends motor command, make sure you click "Mute" in the PC utility. Otherwise, the PC will be sending motor commands continuously and these will interfere with the script commands.

Script commands are also subject to the serial Watchdog timer and share the same priority level as Serial commands. Use the "Command Priorities" on page 90 to set the priority of commands issued from the script vs commands received from the Pulse Inputs or Analog Inputs.

## **Operating the Controller in RC mode**

The controller can be directly connected to an R/C receiver. In this mode, the speed or position information is contained in pulses whose width varies proportionally with the joy-sticks' positions. The controller mode is compatible with all popular brands of RC transmitters.

The RC mode provides the simplest method for remotely controlling a robotic vehicle: little else is required other than connecting the controller to the RC receiver and powering it On.

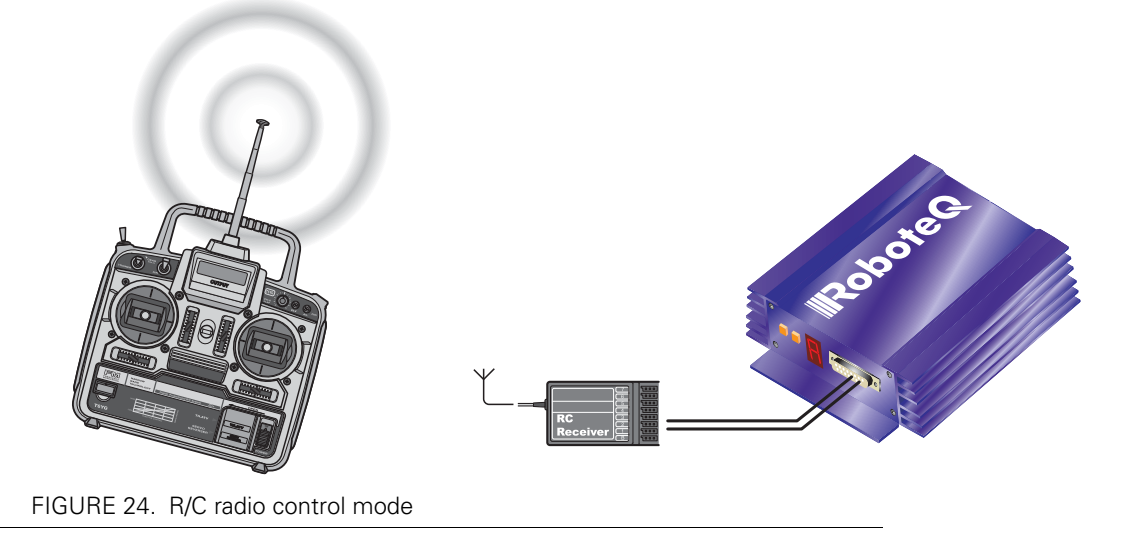

The speed or position information is communicated to the controller by the width of a pulse from the RC receiver: a pulse width of 1.0 millisecond indicates the minimum joystick position and 2.0 milliseconds indicates the maximum joystick position. When the joystick is in the center position, the pulse should be 1.5ms.

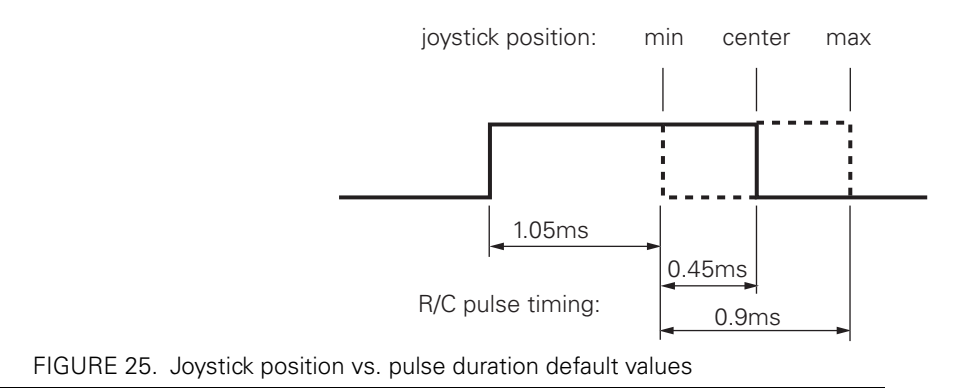

The controller has a very accurate pulse capture input and is capable of detecting changes in joystick position (and therefore pulse width) as small as 0.1%. This resolution is superior to the one usually found in most low cost RC transmitters. The controller will therefore be able to take advantage of the better precision and better control available from a higher quality RC radio, although it will work fine with lesser expensive radios as well.

### **Input RC Channel Selection**

RoboteQ

The controllers features 5 or 6 inputs, depending on the model type, that can be used for pulse capture. Using different configuration parameters, any RC input can be used as command for any motor channels. The controller's factory default defines two channels for RC capture. Which channel and which pin on the input connector depends on the controller model and can be found in the controller's datasheet.

Changing the input assignment is done using the PC Configuration utility. See "Pulse Inputs Configurations and Uses" on page 54.

#### Input RC Channel Configuration

Internally, the measured pulse width is compared to the reference minimum, center and maximum pulse width values. From this is generated a command number ranging from - 1000 (when the joystick is in the min. position), to 0 (when the joystick is in the center position) to +1000 (when the joystick is in the max position). This number is then used to set the motor' desired speed or position that the controller will then attempt to reach.

For best results, reliability and safety, the controller will also perform a series of corrections, adjustments and checks to the R/C commands, as described below.

#### **Automatic Joystick Range Calibration**

For best control accuracy, the controller can be calibrated to capture and use your radio's specific timing characteristics and store them into its internal Flash memory. This is done using a simple calibration procedure described on page 52.

#### **Deadband Insertion**

The controller allows for a selectable amount of joystick movement to take place around the center position before activating the motors. See the full description of this feature at "Deadband Selection" on page 53

#### **Command Exponentiation**

The controller can also be set to translate the joystick motor commands so that the motor respond differently depending on whether the joystick is near the center or near the extremes. Five different exponential or logarithmic translation curves may be applied. Since this feature applies to the R/C, Analog and RS232 modes, it is described in detail in "Exponent Factor Application" on page 54, in the General Operation section of the manual.

#### **Reception Watchdog**

Immediately after it is powered on, if in the R/C mode, the controller is ready to receive pulses from the RC radio.

If valid pulses are received on any of the enabled Pulse input channels, the controller will consider the RC Pulse mode as active. If no higher priority command is currently active (See "Input Command Modes and Priorities" on page 41), the captured RC pulses will serve to activate the motors.

If no valid RC pulses reach the controller for more than 500ms, the controller no longer considers it is in the RC mode and a lower priority command type will be accepted if present.

## **Using Sensors with PWM Outputs for Commands**

The controller's Pulse inputs can be used with various types of angular sensors that use contactless Hall technology and that output a PWM signal. These type of sensors are increasingly used inside joystick and will perform much more reliably, and typically with higher precision than traditional potentiometers.

The pulse shape output from these devices varies widely from one sensor model to another and is typically different than this of RC radios:

- They have a higher repeat rate, up to a couple of kHz.
- The min and max pulse width can reach the full period of the pulse

Care must therefore be exercised when selecting a sensor. The controller will accommodate any pulsing sensor as long as the pulsing frequency does not exceed 250Hz. The sensor should not have pulses that become too narrow - or disappear altogether - at the extremes of their travel. Select sensors with a minimum pulse width of 10us or higher. Alternatively, limit mechanically the travel of the sensor to keep the minimum pulse width within the acceptable range.

A minimum of pulsing must always be present. Without it, the signal will be considered as invalid and lost.

Pulses from PWM sensors can be applied to any Pulse input on the controller's connector. Configure the input capture as Pulse or Duty Cycle.

A Pulse mode capture measures the On time of the pulse, regardless of the pulse period.

A Duty Cycle mode capture measures the On time of the pulse relative to the entire pulse period. This mode is typically more precise as it compensates for the frequency drifts o the PWM oscillator.

PWM signals are then processed exactly the same way as RC pulses. Refer to the RC pulse paragraphs above for reference.

## **Operating the Controller In Analog Mode**

Analog Command is the simplest and most common method when the controller is used in a non-remote, human-operated system, such as Electric Vehicles.

## **Input Analog Channel Selection**

The controller features 4 to 11 inputs, depending on the model type, that can be used for analog capture. Using different configuration parameters, any Analog input can be used as command for any motor channel. The controller's factory default defines two channels as Analog command inputs. Which channel and which pin on the input connector depends on the controller model and can be found in the controller's datasheet.

Changing the input assignment is done using the PC Configuration utility. See "Analog Inputs Configurations and Use" on page 51.

## **Input Analog Channel Configuration**

An Analog input can be Enabled or Disabled. When enabled, it can be configured to capture absolute voltage or voltage relative to the 5V output that is present on the connector. See "Analog Inputs Configurations and Use" on page 51

#### **Analog Range Calibration**

RoboteQ

If the joystick movement does not reach full 0V and 5V, and/or if the joystick center point does not exactly output 2.5V, the analog inputs can be calibrated to compensate for this. See "Min, Max and Center adjustment" on page 52 and "Deadband Selection" on page 53.

#### **Using Digital Input for Inverting direction**

Any digital input can be configured to change the motor direction when activated. See "Digital Inputs Configurations and Uses" on page 50. Inverting the direction has the same effect as instantly moving the command potentiometer to the same level the opposite direction. The motor will first return to 0 at the configured deceleration rate and go to the inverted speed using the configured acceleration rate.

#### Safe Start in Analog Mode

By default, the controller is configured so that in Analog command mode, no motor will start until all command joysticks are centered. The center position is the one where the input equals the configured Center voltage plus the deadband.

After that, the controller will respond to changes to the analog input. The safe start check is not performed again until power is turned off.

#### **Protecting against Loss of Command Device**

By default, the controller is protected against the accidental loss of connection to the command potentiometer. This is achieved by adding resistors in series with the potentiometer that reduce the range to a bit less than the full 0V to 5V swing. If one or more wires to the potentiometer are cut, the voltage will actually reach 0V and 5V and be considered a fault condition, if that protection is enabled. See "Connecting Potentiometers for Commands with Safety band guards" on page 32.

#### **Safety Switches**

Any Digital input can be used to add switch-activated protection features. For example, the motor(s) can be made to activate only if a key switch is turned On, and a passenger is present on the driver's seat. This is done using by configuring the controller's Digital inputs. See "Digital Inputs Configurations and Uses" on page 50.

## Monitoring and Telemetry in RC or Analog Modes

The controller can be fully monitored while it is operating in RC or Analog modes. If directly connected to a PC via USB or RS232, the controller will respond to operating queries (Amps, Volts, Temperature, Power Out, ...) without this having any effect on its response to Analog or RC commands. The PC Utility can therefore be used to visualize in real time all operating parameters as the controller runs. See "Run Tab" on page 189.

In case the controller is not connected via a bi-directional link, and can only send information one-way, typically to a remote host, the controller can be configured to output a userselectable set of operating parameters, at a user selectable repeat rate. See "Query History Commands" on page 110.

## Using the Controller in Serial (USB/RS232) Mode

The serial mode allows full control over the controller's entire functionality. The controller will respond a large set of commands. These are described in detail in "Serial (RS232/USB) Operation" on page 87.

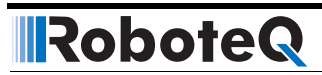

# SECTION 4 I/O Configuration and Operation

This section discusses the controller's normal operation in all its supported operating modes.

## **Basic Operation**

The controller's operation can be summarized as follows:

- Receive commands from a radio receiver, joystick or a microcomputer
- Activate the motor according to the received command
- Perform continuous check of fault conditions and adjust actions accordingly
- Report real-time operating data

The diagram below shows a simplified representation of the controller's internal operation. The most noticeable feature is that the controller's serial, digital, analog, pulse and encoder inputs may be used for practically any purpose.

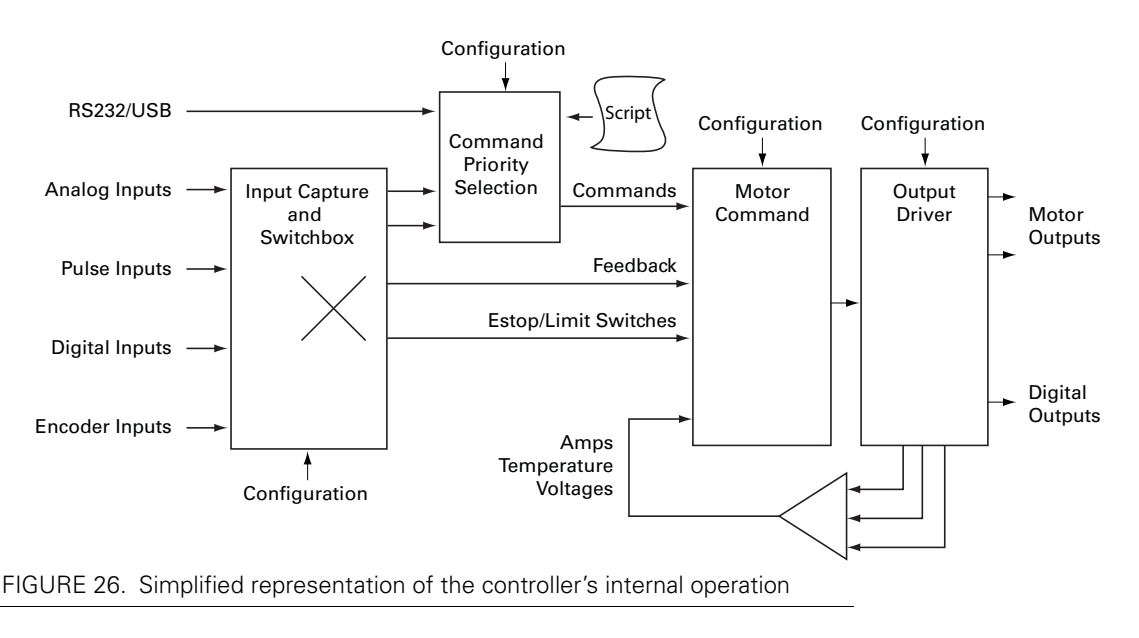

Practically all operating configurations and parameters can be changed by the user to meet any specific requirement. This unique architecture leads to a very high number of possibilities. This section of the manual describes all the possible operating options.

Robote

## **Input Selection**

As seen earlier in the controller's simplified internal operating diagram on Figure 26, any input can be used for practically any purpose. All inputs, even when they are sharing the same pins on the connector, are captured and evaluated by the controller. Whether an input is used, and what it is used for, is set individually using the descriptions that follow.

## **Important Notice**

On shared I/O pins, there is nothing stopping one input to be used as analog or pulse at the same time or for two separate inputs to act identically or in conflict with one another. While such an occurrence is normally harmless, it may cause the controller to behave in unexpected manner and/or cause the motors not to run. Care must be exercised in the configuration process to avoid possible redundant or conflictual use.

## **Digital Inputs Configurations and Uses**

Each of the controller's digital Inputs can be configured so that they are active high or active low. Each output can also be configured to activate one of the actions from the list in the table below. In multi-channel controller models, the action can be set to apply to any or all motor channels.

| Action                         | Applicable<br>Channel | Description                                                                                                    |
|--------------------------------|-----------------------|----------------------------------------------------------------------------------------------------|
| No Action                      | -                     | Input causes no action                                                                                                    |
| Safety Stop                    | Selectable            | Stops the selected motor(s) channel until command is moved back to 0 or command direction is reversed                      |
| Emergency stop                 | All                   | Stops the controller entirely until controller is powered<br>down, or a special command is received via the serial<br>port |
| Motor Stop (deadman<br>switch) | Selectable            | Stops the selected motor(s) while the input is active.<br>Motor resumes when input becomes inactive                        |
| Invert motor direction         | Selectable            | Inverts the motor direction, regardless of the command mode in used                                                        |
| Forward limit switch           | Selectable            | Stops the motor until command is changed to reversed                                                                       |
| Reverse limit switch           | Selectable            | Stops the motor until the command is changed forward                                                                       |
| Run script                     | NA                    | Start execution of MicroBasic script                                                                                       |
| Load Home counter              | Selectable            | Load counter with Home value                                                                                               |

#### TABLE 5. Digital Input Action List

Configuring the Digital Inputs and the Action to use can be done very simply using the PC Utility. See "Digital Input and Output Parameters" on page 187.

Wiring instructions for the Digital Inputs can be found in "Connecting Switches or Devices to Inputs shared with Outputs" on page 30

## **Analog Inputs Configurations and Use**

The controller can do extensive conditioning on the analog inputs and assign them to different use.

Each input can be disabled or enabled. When enabled, it is possible to select the whether capture must be as absolute voltage or relative to the controller's 5V Output. Details on how to wire analog inputs and the differences between the Absolute and Relative captures can be found in "Using the Analog Inputs to Monitor External Voltages" on page 35.

TABLE 6. Analog Capture Modes

RoboteQ

| Analog Capture Mode | Description                                                                                                    |
|---------------------|----------------------------------------------------------------------------------------------------|
| Disabled            | Analog capture is ignored (forced to 0)                                                                                                    |
| Absolute            | Analog capture measures real volts at the input                                                                                                    |
| Relative            | Analog captured is measured relative to the 5V Output which is typ-<br>ically around 4.8V. Correction is applied so that an input voltage<br>measured to be the same as the 5V Output voltage is reported at<br>5.0V |

The raw Analog capture then goes through a series of processing shown in the diagram below.

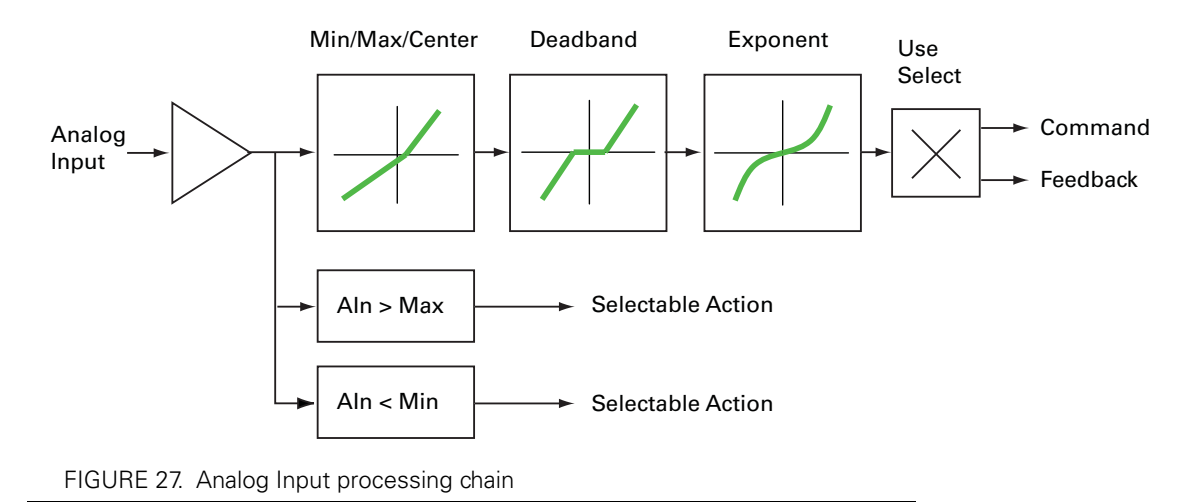

## **Analog Min/Max Detection**

An analog input can be configured so that an action is triggered if the captured value is above a user-defined Maximum value and/or under a user-defined Minimum value. The actions that can be selected are the same as these that can be triggered by the Digital Input. See the list and description in Table 5, "Digital Input Action List," on page 50

## Min, Max and Center adjustment

The raw analog capture is then scaled into a number ranging from -1000 to +1000 based on user-defined Minimum, Maximum and Center values for the input. For example, setting the minimum to 500mV, the center to 2000mV, and the maximum to 4500mV, will produce the output to change in relation to the input as shown in the graph below

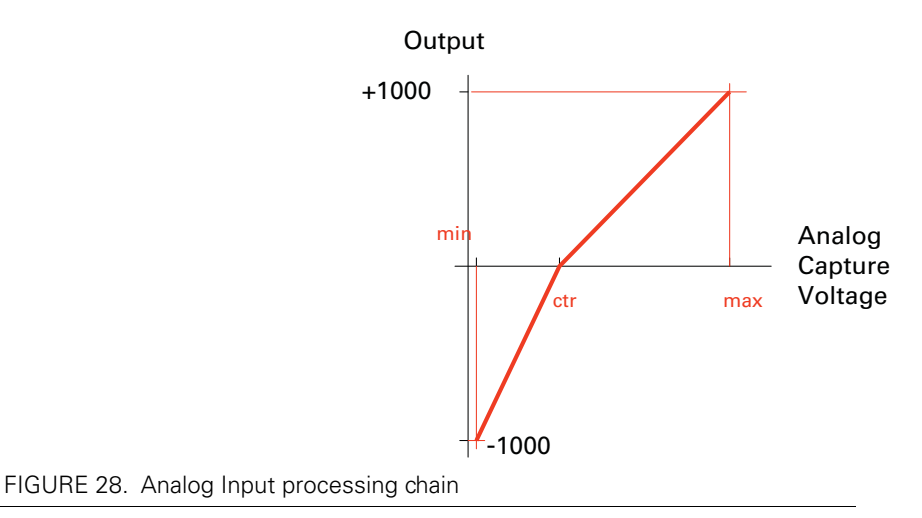

This feature allows to capture command or feedback values that match the available range of the input sensor (typically a potentiometer).

For example, this capability is useful for modifying the active joystick travel area. The figure below shows a transmitter whose joystick's center position has been moved back so that the operator has a finer control of the speed in the forward direction than in the reverse position.

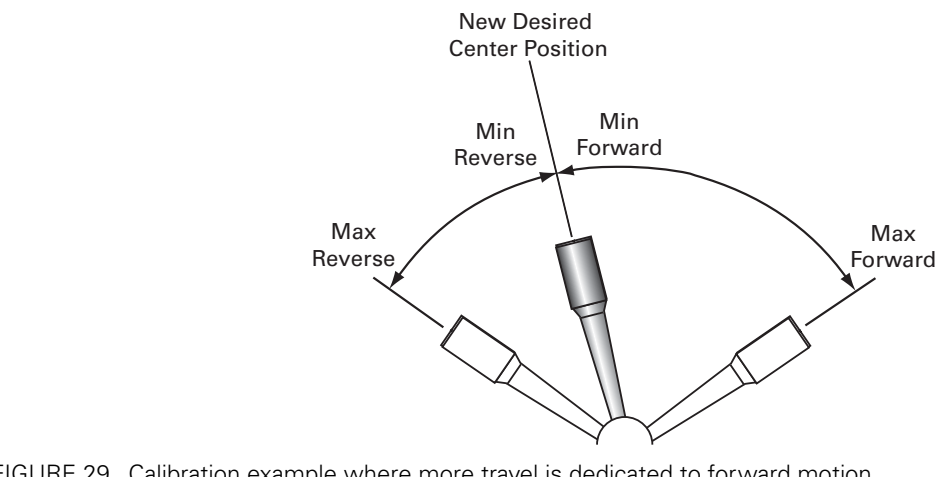

FIGURE 29. Calibration example where more travel is dedicated to forward motion

The Min, Max and Center values are defined individually for each input. They can be easily entered manually using the Roborun PC Utility. The Utility also features an Auto-calibration function for automatically capturing these values. See "Automatic Analog and Pulse input Calibration" on page 182

## **Deadband Selection**

The adjusted analog value is then adjusted with the addition of a deadband. This parameter selects the range of movement change near the center that should be considered as a 0 command. This value is a percentage from 0 to 50% and is useful, for example, to allow some movement of a joystick around its center position before any power is applied to a motor. The graph below shows output vs input changes with a deadband of approximately 40%.

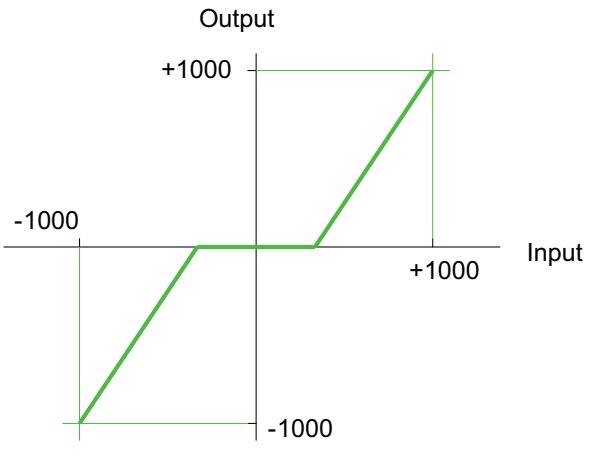

FIGURE 30. Effect of deadband on the output

Note that the deadband only affects the start position at which the joystick begins to take effect. The motor will still reach 100% when the joystick is at its full position. An illustration of the effect of the deadband on the joystick action is shown in the Figure 31 below.

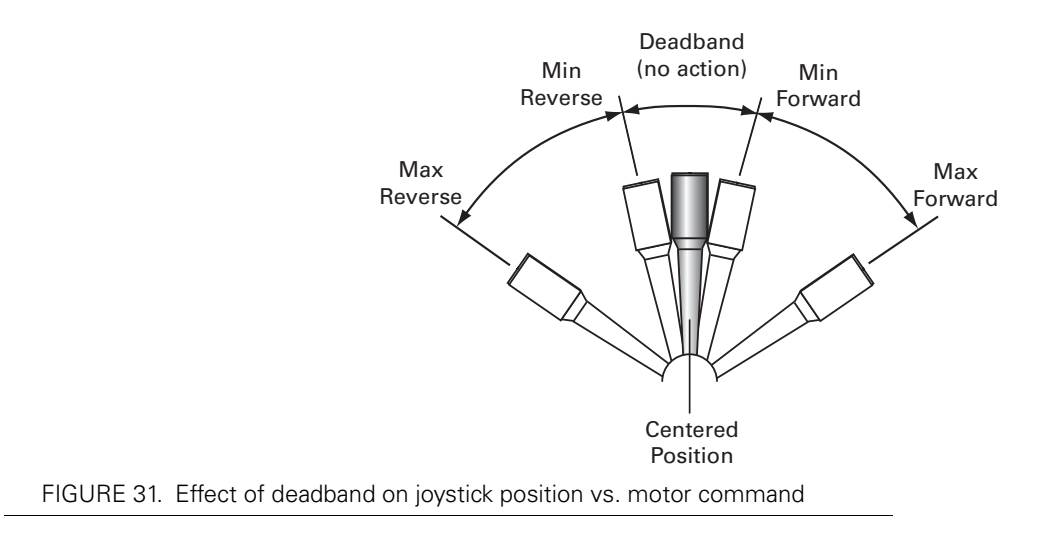

The deadband value is set independently for each input using the PC configuration utility.

An optional exponential or a logarithmic transformation can then be applied to the signal. Exponential correction will make the commands change less at the beginning and become stronger at the end of the joystick movement. The logarithmic correction will have a stronger effect near the start and lesser effect near the end. The linear selection causes no change to the input. There are 3 exponential and 3 logarithmic choices: weak, medium and strong. The graph below shows the output vs input change with exponential, logarithmic and linear corrections.

Robote

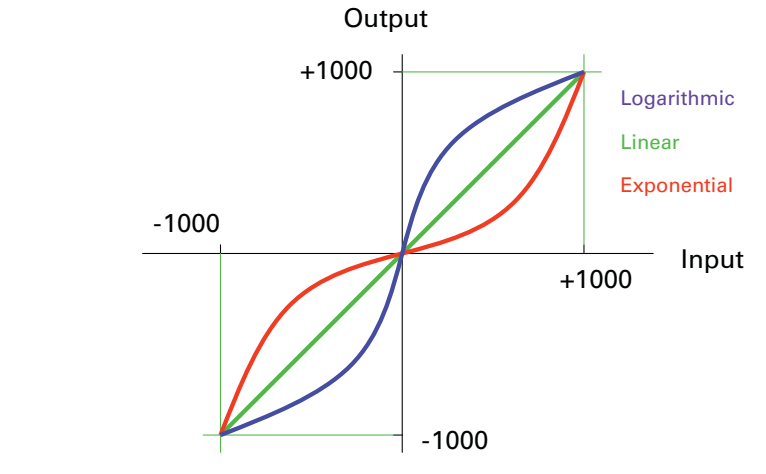

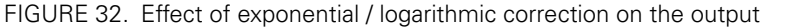

The exponential or log correction is selected separately for each input using the PC Configuration Utility.

## **Use of Analog Input**

After the analog input has been fully processed, it can be used as a motor command or, if the controller is configured to operate in closed loop, as a feedback value (typically speed or position).

Each input can therefore be configured to be used as command or feedback for any motor channel(s). The mode and channel(s) to which the analog input applies are selected using the PC Configuration Utility.

## Pulse Inputs Configurations and Uses

The controller's Pulse Inputs can be used to capture pulsing signals of different types.

| Catpure Mode | Description                            | Typical use |
|--------------|----------------------------------------|-------------|
| Disabled     | Pulse capture is ignored (forced to 0) |             |
| Pulse        | Measures the On time of the pulse      | RC Radio    |

#### TABLE 7. Analog Capture Modes

RoboteQ

| Catpure Mode | Description                                             | Typical use                                           |
|--------------|---------------------------------------------------------|-------------------------------------------------------|
| Duty Cycle   | Measures the On time relative to the full On/Off period | Hall position sensors and joysticks with pulse output |
| Frequency    | Measures the repeating frequency of pulse               | Encoder wheel                                         |

The capture mode can be selected using the PC Configuration Utility.

The captured signals are then adjusted and can be used as command or feedback according to the processing chain described in the diagram below.

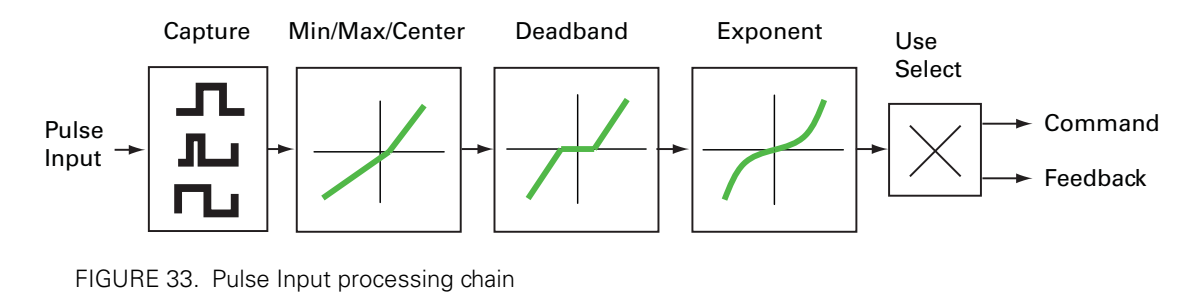

Except for the capture, all other steps are identical to these described for the Analog capture mode. See:

"Min, Max and Center adjustment" on page 52 "Deadband Selection" on page 53 "Exponent Factor Application" on page 54

## **Use of Pulse Input**

After the pulse input has been fully processed, it can be used as a motor command or, if the controller is configured to operate in closed loop, as a feedback value (typically speed or position).

Each input can therefore be configured to be used as command or feedback for any motor channel(s). The mode and channel(s) to which the analog input applies are selected using the PC Configuration Utility.

## **Digital Outputs Configurations and Triggers**

The controller's digital outputs can individually be mapped to turn On or Off based on the status of user-selectable internal status or events. The table below lists the possible assignment for each available Digital Output.

| Action                  | Output activation                                                            | Typical Use                                                   |
|-------------------------|------------------------------------------------------------------------------|---------------------------------------------------------------|
| No action               | Not changed by any internal controller events.                               | Output may be activated using Serial commands or user scripts |
| Motor(s) is on          | When selected motor channel(s) has power applied to it.                      | Brake release                                                 |
| Motor(s) is<br>reversed | When selected motor channel(s) has power applied to it in reverse direction. | Back-up warning indicator                                     |
| Overvoltage             | When battery voltage above over-limit                                        | Shunt load activation                                         |
| Overtemperature         | When over-temperature limit exceeded                                         | Fan activation. Warning buzzer                                |
| Status LED              | When status LED is ON                                                        | Place Status indicator in visible location.                   |

## **Encoder Configurations and Use**

On controller models equipped with encoder inputs, external encoders enable a range of precision motion control features. See "Connecting Optical Encoders" on page 36 for a detailed discussion on how optical encoders work and how to physically connect them to the controller. The diagram below shows the processing chain for each encoder input

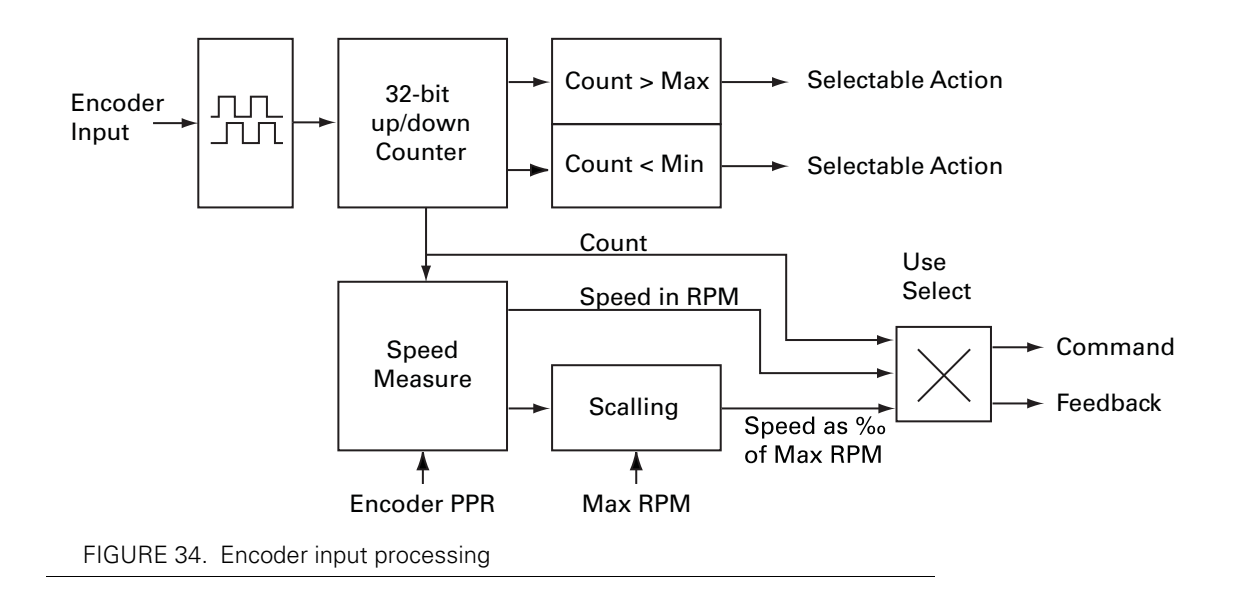

The encoder's two quadrature signals are processed to generate up and down counts depending on the rotation direction. The counts are then summed inside a 32-bit counter.

nan Sensor mputs

The counter can be read directly using serial commands and/or can be used as a position feedback source for the closed loop position mode.

The counter can be compared to user-defined Min and/or Max values and trigger action if these limits are reached. The type actions are the same as these selectable for Digital Inputs and described in "Digital Inputs Configurations and Uses" on page 50.

The count information is also used to measure rotation speed. Using the Encoder Pulse Per Rotation (PPR) configuration parameter, the output is a speed measurement in actual RPM that is useful in closed loop speed modes where the desired speed is set as a numerical value, in RPM, using a serial command.

The speed information is also scaled to produce a relative number ranging from -1000 to +1000 relative to a user-configured arbitrary Max RPM value. For example, with the Max RPM configured as 3000, a motor rotating at 1500 RPM will output a relative speed of 500. Relative speed is useful for closed loop speed mode that use Analog or Pulse inputs as speed commands.

Configuring the encoder parameters is done easily using the PC Configuration Utility. See "Encoder Parameters" on page 186 for details.

## Hall Sensor Inputs

On brushless motor controllers, the Hall Sensors that are used to switch power around the motor windings, are also used to measure speed and distance travelled.

Speed is evaluated by measuring the time between transition of the Hall Sensors. A 32 bit up/down counter is also updated at each Hall Sensor transition.

Speed information picked up from the Hall Sensors can be used for closed loop speed operation without any additional hardware.

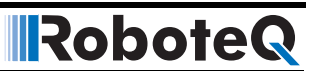

## **SECTION 5**

RoboteQ

# Motor Operating Features and Options

This section discusses the controller's operating features and options relating to its motor outputs.

## **Power Output Circuit Operation**

The controller's power stage is composed of high-current MOSFET transistors that are rapidly pulsed on and off using Pulse Width Modulation (PWM) technique in order to deliver more or less power to the motors. The PWM ratio that is applied is the result of computation that combines the user command and safety related corrections. In closed-loop operation, the command and feedback are processed together to produced a the adjusted motor command. The diagram below gives a simplified representation of the controller's operation.

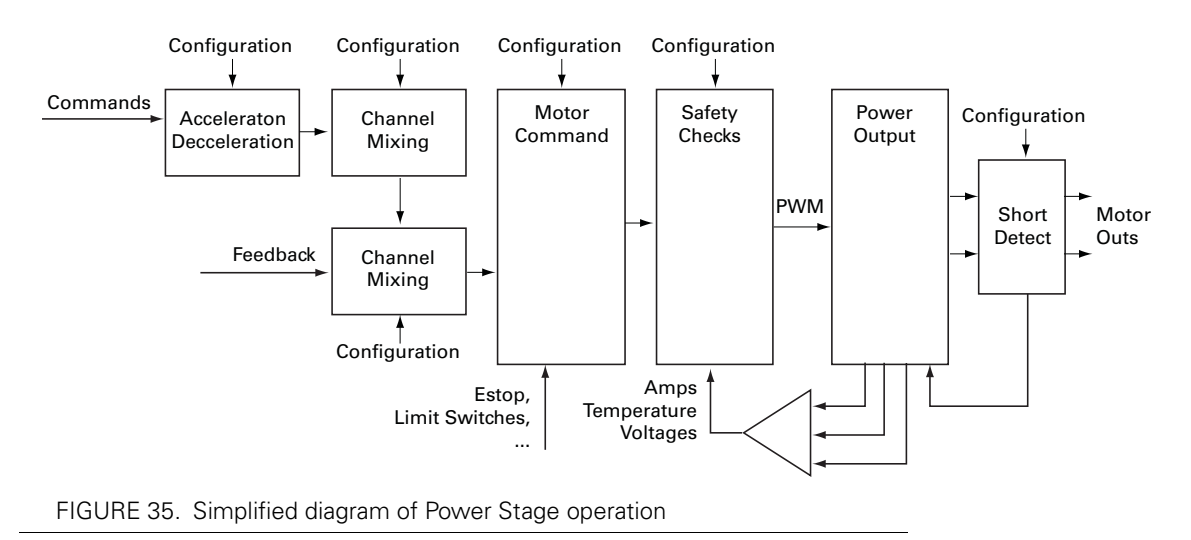

## **Global Power Configuration Parameters**

#### **PWM Frequency**

The power MOSFETs are switched at 18kHz by default. This frequency can set to another value ranging from 10 kHz to 32 kHz. Increasing the frequency reduces the efficiency due to switching losses. Lowering the frequency eventually creates audible noise and can be inefficient on low inductance motors.

Changing the PWM frequency results in no visible change in the motor operation and should be left untouched.

## **Overvoltage Protection**

The controller includes a battery voltage monitoring circuit that will cause the output transistors to be turned Off if the main battery voltage rises above a preset Over Voltage threshold. The value of that threshold is set by default and may be adjusted by the user. The default value and settable range is given in the controller model datasheet.

This protection is designed to prevent the voltage created by the motors during regeneration to be "amplified" to unsafe levels by the switching circuit.

The controller will resume normal operation when the measured voltage drops below the Over Voltage threshold.

The controller can also be configured to trigger one of its Digital Outputs when an Over Voltage condition is detected. This Output can then be used to activate a Shunt load across the VMot and Ground wires to absorb the excess energy if it is caused by regeneration. This protection is particularly recommended for situation where the controller is powered from a power supply instead of batteries.

#### **Undervoltage Protection**

In order to ensure that the power MOSFET transistors are switched properly, the controller monitors the internal preset power supply that is used by the MOSFET drivers. If the internal voltage drops below a safety level, the controller's output stage is turned Off. The rest of the controller's electronics, including the microcomputer, will remain operational as long as the power supply on VMot or Power Control is above 7V.

Additionally, the output stage will be turned off when the main battery voltage on VMot drops below a user configurable level that is factory preset at 5V.

#### **Temperature-Based Protection**

The controller features active protection which automatically reduces power based on measured operating temperature. This capability ensures that the controller will be able to work safely with practically all motor types and will adjust itself automatically for the various load conditions.

When the measured temperature reaches 70oC, the controller's maximum power output begins to drop to reach 80oC. Above 80oC, the controller's power stage turns itself off completely.

Note that the measured temperature is measured on the heat sink near the Power Transistors and will rise and fall faster than the outside surface.

The time it takes for the heat sink's temperature to rise depends on the current output, ambient temperature, and available air flow (natural or forced).

#### **Short Circuit Protection**

RoboteQ

The controller includes a circuit that will detect very high current surges that are consistent with short circuits conditions. When such a condition occurs, the power transistor for the related motor channel are cut off within a few microseconds. Conduction is restored at 1ms intervals. If the short circuit is detected again for up to a quarter of a second, it is considered as a permanent condition and the controller enters a Safety Stop condition, meaning that it will remain off until the command is brought back to 0.

The short circuit detection can be configured with the PC utility to have one of three sensitivity levels: quick, medium, and slow.

The protection is very effective but has a few restrictions:

Only shorts between two motor outputs of the same channel are detected. Shorts between a motor wire and VMot are also detected. **Shorts between a motor output and Ground are not detected.** 

Wire inductance causes current to rise slowly relative to the PWM On/Off times. Short circuit will typically not be detected at low PWM ratios, which can cause significant heat to eventually accumulate in the wires, load and the controller, even though the controller will typically not suffer direct damage. Increasing the short circuit sensitivity will lower the PWM ratio at which a short circuit is detected.

Since the controller can handle very large current during its normal operation, Only direct short circuits between wires will cause sufficiently high current for the detection to work. Short circuits inside motors or over long wires my go undetected.

#### **Mixing Mode Select**

Mixed mode is available as a configuration option in dual channel controllers to create tanklike steering when one motor is used on each side of the robot: Channel 1 is used for moving the robot in the forward or reverse direction. Channel 2 is used for steering and will change the balance of power on each side to cause the robot to turn. Figure 36 below illustrates how the mixed mode motor arrangement.

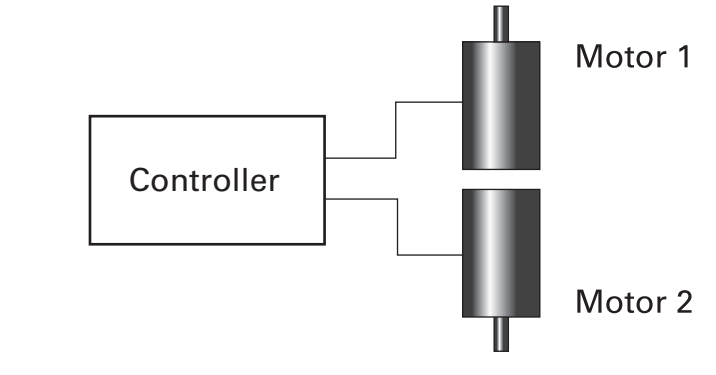

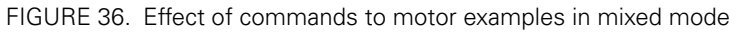

The controller supports 3 mixing algorithms with different driving characteristics. The table below shows how each motor output responds to the two commands in each of these modes.

| Input    |          | Mode 1 |       | Mode 2 |       | Mode 3 |       |
|----------|----------|--------|-------|--------|-------|--------|-------|
| Throttle | Steering | M1     | M2    | M1     | M2    | M1     | M2    |
| 0        | 0        | 0      | 0     | 0      | 0     | 0      | 0     |
| 0        | 300      | 300    | -300  | 300    | -300  | 300    | -300  |
| 0        | 600      | 600    | -600  | 600    | -600  | 600    | -600  |
| 0        | 1000     | 1000   | -1000 | 1000   | -1000 | 1000   | -1000 |
| 0        | -300     | -300   | 300   | -300   | 300   | -300   | 300   |
| 0        | -600     | -600   | 600   | -300   | 300   | -600   | 600   |
| 0        | -1000    | -1000  | 1000  | -1000  | 1000  | -1000  | 1000  |
| 300      | 300      | 600    | 0     | 600    | 0     | 522    | 90    |
| 300      | 600      | 900    | -300  | 900    | -300  | 762    | -120  |
| 300      | 1000     | 1000   | -700  | 1000   | -1000 | 1000   | -400  |
| 300      | -300     | 0      | 600   | 0      | 600   | 90     | 522   |
| 300      | -600     | -300   | 900   | -300   | 900   | -120   | 762   |
| 300      | -1000    | -700   | 1000  | -1000  | 1000  | -400   | 1000  |
| 600      | 300      | 900    | 300   | 900    | 300   | 708    | 480   |
| 600      | 600      | 1000   | 0     | 1000   | -200  | 888    | 360   |
| 600      | 1000     | 1000   | -400  | 1000   | -1000 | 1000   | 200   |
| 600      | -300     | 300    | 900   | 300    | 900   | 480    | 708   |
| 600      | -600     | 0      | 1000  | -200   | 1000  | 360    | 888   |
| 600      | -1000    | -400   | 1000  | -1000  | 1000  | 200    | 1000  |
| 1000     | 300      | 1000   | 700   | 1000   | 400   | 900    | 1000  |
| 1000     | 600      | 1000   | 400   | 1000   | -200  | 1000   | 1000  |
| 1000     | 1000     | 1000   | 0     | 1000   | -1000 | 1000   | 1000  |

TABLE 8. Mixing Mode characteristics

| Input Mode 1 |          | Mode 2 |      | Mode 3 |      |      |      |
|--------------|----------|--------|------|--------|------|------|------|
| Throttle     | Steering | M1     | M2   | M1     | M2   | M1   | M2   |
| 1000         | -300     | 700    | 1000 | 400    | 1000 | 1000 | 900  |
| 1000         | -600     | 400    | 1000 | -200   | 1000 | 1000 | 1000 |
| 1000         | -1000    | 0      | 1000 | -1000  | 1000 | 1000 | 1000 |

TABLE 8. Mixing Mode characteristics

RoboteQ

## **Motor Channel Parameters**

#### **User Selected Current Limit Settings**

The controller has current sensors at each of its output stages. Every 1 ms, this current is measured and a correction to the output power level is applied if higher than the user preset value.

The current limit may be set using the supplied PC utility. The maximum limit is dependent on the controller model and can be found on the product datasheet.

The limitation is performed on the Motor current and not on the Battery current. See "Battery Current vs. Motor Current" on page 23 for a discussion of the differences.

#### **Selectable Amps Threshold Triggering**

The controller can be configured to detect when the Amp on a motor channel exceed a user-defined threshold value and trigger an action if this condition persists for more than a preset amount of time.

The list of actions that may be triggered is shown in the table below.

| Action         | Applicable<br>Channel | Description                                                                                                    |
|----------------|-----------------------|----------------------------------------------------------------------------------------------------|
| No Action      | -                     | Input causes no action                                                                                                    |
| Safety Stop    | Selectable            | Stops the selected motor(s) channel until command is moved back to 0 or command direction is reversed                      |
| Emergency stop | All                   | Stops the controller entirely until controller is powered<br>down, or a special command is received via the serial<br>port |

TABLE 9. Possible Action List when Amps threshold is exceeded

This feature is very different than Amps limiting. Typical uses for it are for stall detection or "soft limit switches". When, for example, a motor reaches an end and enters stall condition, the current will rise, and that current increase can be detected and the motor be made to stop until the direction is reversed.

### **Programmable Acceleration & Deceleration**

When changing speed command, the controller will go from the present speed to the desired one at a user selectable acceleration. This feature is necessary in order to minimize the surge current and mechanical stress during abrupt speed changes.

This parameter can be changed by using the PC utility. Acceleration can be different for each motor. A different value can also be set for the acceleration and for the deceleration. The acceleration value is entered in RPMs per second. In open loop installation, where speed is not actually measured, the acceleration value is relative to the Max RPM parameter. For example, if the Max RPM is set to 1000 (default value) and acceleration to 2000, this means that the controller will go from 0 to 100% power in 0.5 seconds.

## **Important Warning**

Depending on the load's weight and inertia, a quick acceleration can cause considerable current surges from the batteries into the motor. A quick deceleration will cause an equally large, or possibly larger, regeneration current surge. Always experiment with the lowest acceleration value first and settle for the slowest acceptable value.

#### **Forward and Reverse Output Gain**

This parameter lets you select the scaling factor for the power output as a percentage value. This feature is used to connect motors with voltage rating that is less than the battery voltage. For example, using a factor of 50% it is possible to connect a 12V motor onto a 24V system, in which case the motor will never see more than 12V at its input even when the maximum power is applied.

## **Selecting the Motor Control Modes**

For each motor, the controller supports multiple motion control modes. The controller's factory default mode is Open Loop Speed control for each motor. The mode can be changed using the Roborun PC utility.

## **Open Loop Speed Control**

In this mode, the controller delivers an amount of power proportional to the command information. The actual motor speed is not measured. Therefore the motor will slow down if there is a change in load as when encountering an obstacle and change in slope. This mode is adequate for most applications where the operator maintains a visual contact with the robot.

## **Closed Loop Speed Control**

In this mode, illustrated in Figure 38, optical encoder (typical) or an analog tachometer is used to measure the actual motor speed. If the speed changes because of changes in load, the controller automatically compensates the power output. This mode is preferred in precision motor control and autonomous robotic applications. Details on how to wire the tachometer can be found in "Connecting Tachometer to Analog Inputs" on page 33. Closed Loop Speed control operation is described in "Closed Loop Speed Mode" on page 73. On Brushless motors, speed may be sensed directly from the motor's Hall Sensors and closed loop operation is possible without additional hardware.

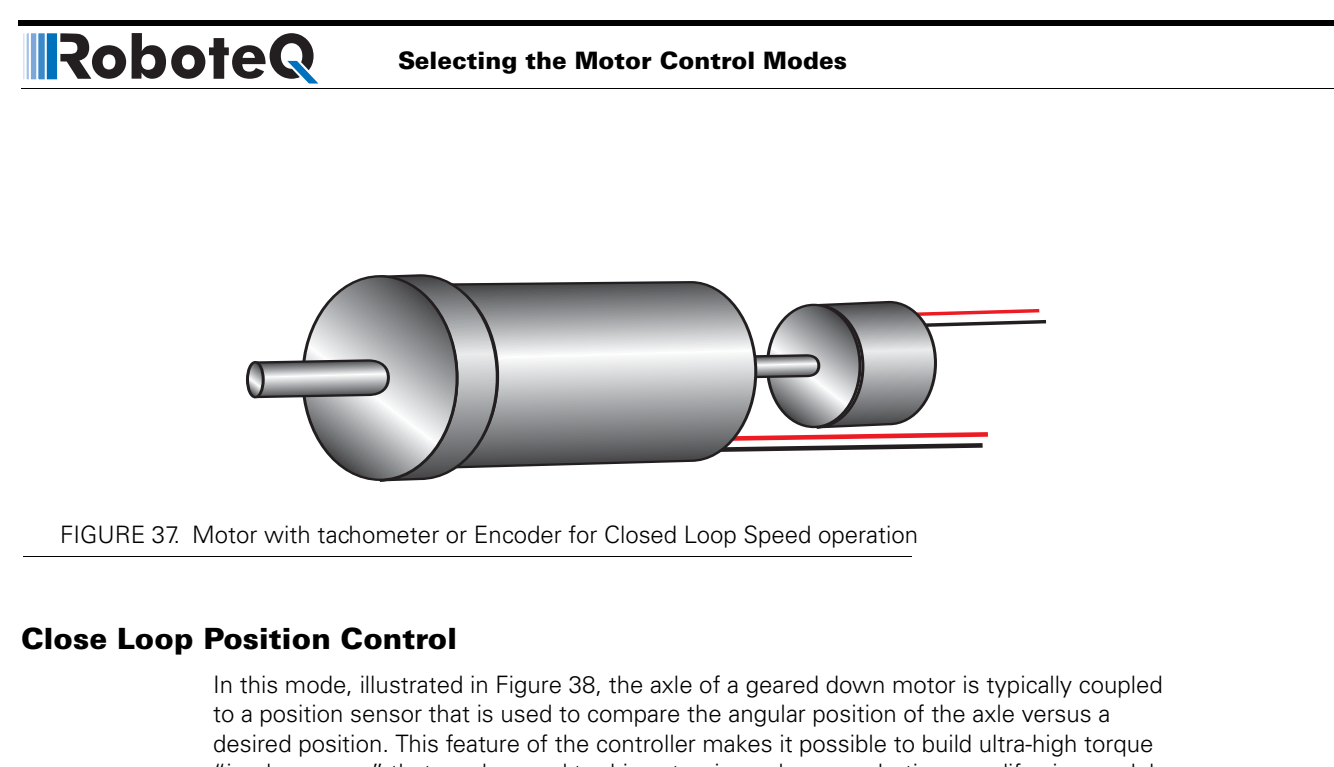

"jumbo servos" that can be used to drive steering columns, robotic arms, life-size models and other heavy loads. Details on how to wire the position sensing potentiometers and operating in this mode can be found in "Closed Loop Position Mode" on page 79.

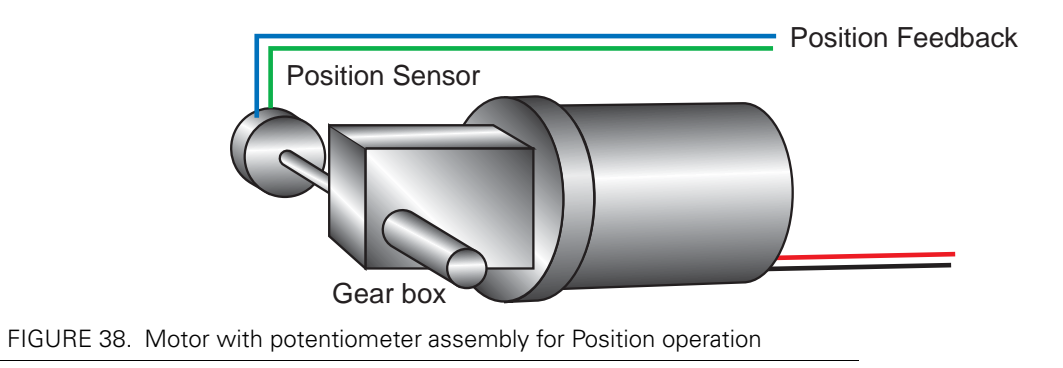

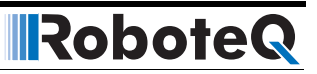

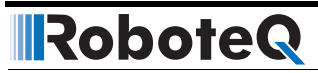

## **SECTION 6**

# Brushless Motor Connections and Operation

This section addresses installation an operating issues specific to brushless motors. It is applicable only to brushless motor controller models.

## **Brushless Motor Introduction**

Brushless motors, or more accurately Brushless DC Permanent Magnet motors (since there are other types of motors without brushes) contain permanent magnets and electromagnets. The electromagnets are arranged in groups of three and are powered in sequence in order to create a rotating field that drives the permanent magnets. The electromagnets are located on the non-rotating part of the motor, which is normally in the motor casing for traditional motors, in which case the permanent magnets are on the rotor that is around the motor shaft. On hub motors, such as those found on electric bikes, scooters and some other electric vehicles, the electromagnets are on the center part of the motor and the permanent magnets on outer part.

As the name implies, Brushless motors differ from traditional DC motors in that they do not use brushes for commutating the electromagnets. Instead, it is up to the motor controller to apply, in sequence, current to each of the 3 motor windings in order to cause the rotor to spin. To do this, the controller must know where the rotor is in relation to the electromagnets so that current can be applied to the correct winding at any given point in time. The simplest and most reliable method is to use three Hall sensors inside the motor. The diagram below shows the direction of the current in each of the motor's windings depending on the state of the 3 hall sensors.

# RoboteQ

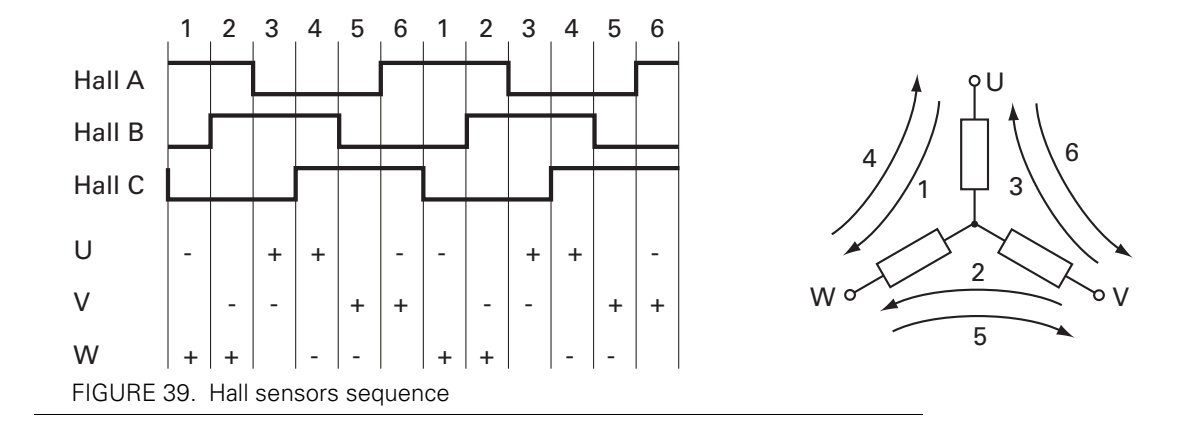

Roboteq's brushless DC motor controllers only work with motors equipped with Hall sensors. While sensorless techniques exist, these can only accurately detect the rotor position once the motor is spinning, and therefore are not usable in any system requiring precise control at slow speed.

## **Number of Poles**

One of the key characteristics of a brushless motor is the number of poles of permanent magnets it contains. A full 3-phase cycling of motor's electromagnets will cause the rotor to move to the next permanent magnet pole. Thus, increasing the number of poles will cause the motor to rotate more slowly for a given rate of change on the winding's phases.

A higher or lower number of poles makes no difference to the controller since its function is always to create a rotating field based on the Hall sensor position. However, the number of poles information can be used to determine the number of turns a motor has done. It can also be used to measure the motor speed. The Roboteq controllers can measure both.

The number of poles on a particular motor is usually found in the motor's specification sheet. The number of poles can also be measured by applying a low DC current (around 1A) between any two wires of the 3 that go to the motor and then counting the number of cogs you feel when rotating the motor by hand for a full turn.

The number of poles is a configuration parameter that can be entered in the controller configuration (see "BPOL - Number of Poles of Brushless Motor" on page 136). This parameter is not needed for basic motor operation and can be left at its default value. It is needed if accurate speed reporting is required or to operate in Closed Loop Speed mode.

## **Hall Sensor Wiring**

Hall sensors connection requires 5 wires on the motor:

- Ground
- Sensor1 Output
- Sensor2 Output
- Sensor3 Output
- + power supply

Sensor outputs are generally Open Collector, meaning that they require a pull up resistor in order to create the logic level 1. Pull up resistor of 4.7K ohm to +5V are incorporated inside all controllers. Additionally, 1nF capacitors to ground are present at the controller's input in order to remove high frequency spikes which may be induced by the switching at the motor wires. The controller's input buffers are Schmitt triggers to ensure a clean transition between high and low.

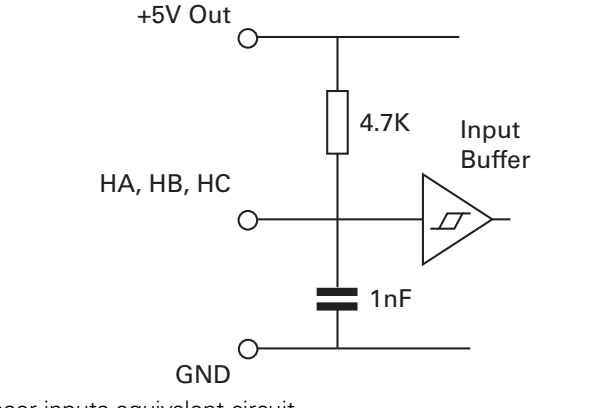

FIGURE 40. Hall sensor inputs equivalent circuit

Hall sensors can typically be powered over a wide voltage range. The controller supplies 5V for powering the Hall sensors.

Hall sensor connection to the controller is done using Molex Microfit 3.0 connectors. These high quality connectors provide a reliable connection and include a lock tab for secure operation. The connector pinout is shown in the controller model's datasheet.

# **Important Warning**

RoboteQ

Keep the Hall sensor wires away from the motor wires. High power PWM switching on the motor leads will induce spikes on the Hall sensor wires if located too close. On hub motors where the Hall sensor wires are inside the same cable as the motor power wires, separate the two sets of wires the nearest from the motor as possible.

## **Important Notice**

Make sure that the motor sensors have a digital output with the signal either at 0 or at 1, as usually is the case. Sensors that output a slow changing analog signals will cause the motor to run imperfectly.

## **Hall Sensor Wiring Order**

The order of the Hall sensors and these of the motor connections must match in order for the motor to spin. Unfortunately, there is no standard naming and ordering convention for brushless motors. It often is the case that the motor will correctly operate when wiring the controller's sensor inputs HA, HB, HC, and the controller's U, V, W outputs in the same order as what is marked the motor or leads (if such an order is provided).

If this is not the case, then the wire order must be determined by trial and error. To do this, you can either connect the motor wires permanently and then try different combination of Hall sensor wiring, or you can connect the Hall sensors permanently and try different combinations of motor wiring. There is a total of 6 possible combinations of wiring three sensors on three controller inputs. There are also 6 possible combinations of wiring three motor wires on three controller outputs. Only one of the 6 combinations will work correctly and smoothly while allowing the controller to drive the motor in both directions.

Robote

Try the different combinations while applying a low amount of power (5 to 10%). Applying too high power may trigger the stall protection (see below). Be careful not to have the motor output wires touch each other and create a short circuit. Once a combination that make the motor spin is found, increase the power level and verify that rotation is smooth, at very slow speed and at high speed and in both directions.

If the motor is spinning in the wrong direction, simply swap any two of the three sensor wires, and then repeat the steps above to find the correct combination of motor wires.

## **Important Notice**

Beware that while only one combination is valid, there may be other combinations that will cause the motor to spin. When the motor spins with the wrong wiring combination, it will do so very inefficiently. Make sure that the motor spins equally smoothly in both directions. Try all 6 combinations and select the best.

## **Brushless Motor Operation**

Once the Hall sensors and motor power wires are correctly connected to the controller, a brushless motor can be operated exactly like a DC motor and all other sections in this manual are applicable. In addition, the Hall sensors, provide extra information about the motor's state compared to DC motors. This information enables the additional features discussed below.

#### **Stall Detection**

The Hall sensors can be used to detect whether the motor is spinning or not. The controller includes a safety feature that will stop the motor power if no rotation is detected while a given amount of power is applied for a certain time. Three combinations of power and time are available:

- 250ms at 10% power
- 500ms at 25% power
- 1s at 50% power

If the power applied is higher than the selected value and no motion is detected for the corresponding amount of time, the power to the motor is cut until the motor command is returned to 0. This function is controlled by the BLSTD - Brushless Stall Detection parameter (see "BLSTD - Brushless Stall Detection" on page 136). **Do not disable the stall protection.** 

A stall condition is indicated with the "Stall" LED on the Roborun PC utility screen.

## **Speed Measurement using Hall Sensors**

RoboteQ

The Hall sensor information is used by the controller to compute the motor's rotation speed. Speed is determined by measuring the time between Hall sensor transitions. This measurement method is very accurate, but requires that the motor be well constructed and that the placement between sensors be accurate. On precision motors, this results in a stable speed being reported. On less elaborate motors, such as hub motors, the reported speed may oscillate by a few percents.

The motor's number of poles must be entered as a controller parameter in order to produce an accurate RPM value. See discussion above. The speed information can then be used as feedback in a closed loop system. Motor with a more precise Hall sensor positioning will work better in such a configuration than less precise motors.

## **Distance Measurement using Hall Sensors**

The controller automatically detects the direction of rotation, keeps track of the number of Hall sensor transition and updates a 32-bit up/down counter. The number of counts per revolution is computed as follows:

#### Counts per Revolution = Number of Poles \* 6

The counter information can then be read via the Serial/USB port or can be used from a MicroBasic script. The counter can also be used to operate the brushless motor in a Closed Loop Position mode, within some limits.

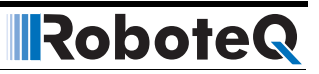
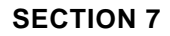

RoboteQ

# Closed Loop Speed Mode

This section discusses the controller's Closed Loop Speed mode.

## **Mode Description**

In this mode, an analog or digital speed sensor measures the actual motor speed and compares it to the desired speed. If the speed changes because of changes in load, the controller automatically compensates the power output. This mode is preferred in precision motor control and autonomous robotic applications.

The controller incorporates a full-featured Proportional, Integral, Differential (PID) control algorithm for quick and stable speed control.

The closed loop speed mode and all its tuning parameters may be selected individually for each motor channel.

## **Tachometer or Encoder Wiring**

Digital Optical Encoders may be used to capture accurate motor speed. This capability is only available on controllers fitted with the optional encoder module.

Analog tachometers are another technique for sensing speed. See "Connecting Tachometer to Analog Inputs" on page 33

## **Tachometer or Encoder Mounting**

Proper mounting of the speed sensor is critical for an effective and accurate speed mode operation. Figure 41 shows a typical motor and tachometer or encoder assembly.

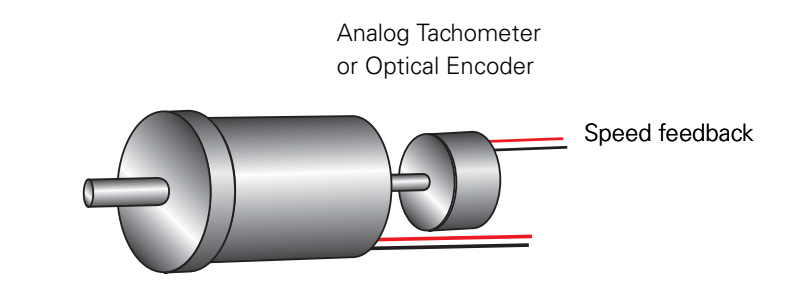

Robote

FIGURE 41. Motor and speed sensor assembly needed for Close Loop Speed mode

## **Tachometer wiring**

The tachometer must be wired so that it creates a voltage at the controller's analog input that is proportional to rotation speed: 0V at full reverse, +5V at full forward, and 0 when stopped.

Connecting the tachometer to the controller is as simple as shown in the diagram below.

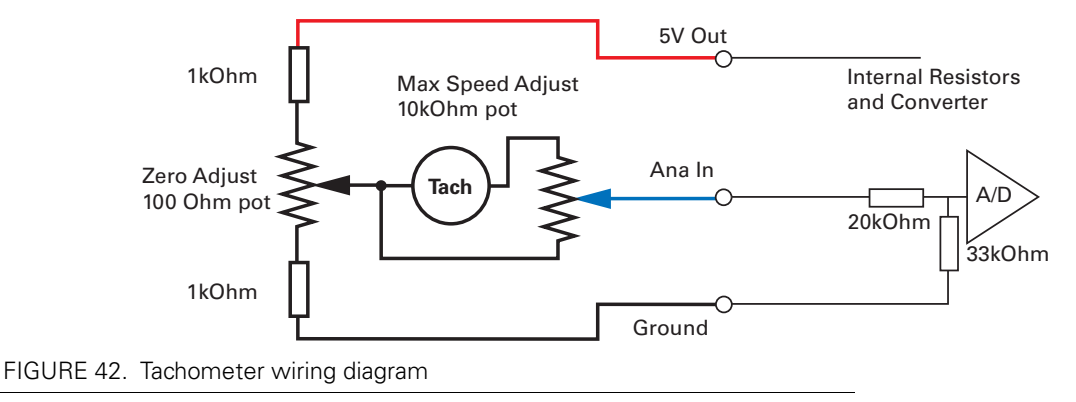

## **Brushless Hall Sensors as Speed Sensors**

On brushless motor controllers, the Hall Sensors that are used to switch power around the motor windings, are also used to measure speed and distance travelled.

Speed is evaluated by measuring the time between transition of the Hall Sensors. A 32 bit up/down counter is also updated at each Hall Sensor transition.

Speed information picked up from the Hall Sensors can be used for closed loop speed operation without any additional hardware.

## **Speed Sensor and Motor Polarity**

The tachometer or encoder polarity (i.e. which rotation direction produces a positive or negative speed information) is related to the motor's rotation speed and the direction the motor turns when power is applied to it.

In the Closed Loop Speed mode, the controller compares the actual speed, as measured by the tachometer, to the desired speed. If the motor is not at the desired speed and direction, the controller will apply power to the motor so that it turns faster or slower, until reached.

## Important Warning

RoboteQ

The tachometer's polarity must be such that a positive voltage is generated to the controller's input when the motor is rotating in the forward direction. If the polarity is inverted, this will cause the motor to run away to the maximum speed as soon as the controller is powered and eventually trigger the closed loop error and stop. If this protection is disabled, there will be no way of stopping it other than pressing the emergency stop button or disconnecting the power.

Determining the right polarity is best done experimentally using the Roborun utility (see "Using the Roborun Configuration Utility" on page 177) and following these steps:

- 1. Configure the controller in Open Loop Mode using the PC utility. This will cause the motor to run in Open Loop for now.
- 2. Configure the sensor you plan to use as speed feedback. If an analog tachometer is used, map the analog channel on which it is connected as "Feedback" for the selected motor channel. If an encoder is used, configure the encoder channel with the encoder's Pulses Per Revolution value.
- **3.** Click on the Run tab of the PC utility. Configure the Chart recorder to display the speed information if an encoder is used. Display Feedback if an analog sensor is used.
- 4. Verify that the motor sliders are in the "0" (Stop) position.
- 5. If a tachometer is used, verify that the reported feedback value read is 0 when the motors are stopped. If not, adjust the Analog Center parameter.
- 6. Move the cursor of the desired motor to the right so that the motor starts rotating, and verify that a positive speed is reported. Move the cursor to the left and verify that a negative speed is reported.
- 7. If the tachometer or encoder polarity is the same as the applied command, the wiring is correct.
- 8. If the tachometer polarity is opposite of the command polarity, then reverse the motor's wiring, reverse the tachometer wires, or change the capture polarity in the Input configuration. If an encoder is used, swap its ChA and ChB outputs. Alternatively, swap the motor leads if using a brushed DC motor only.
- **9.** Set the controller operating mode to Closed Loop Speed mode using the Roborun utility.
- **10.** Move the cursor and verify that speed stabilizes at the desired value. If speed is unstable, tune the PID values.

# **Important Warning**

It is critically important that the tachometer or encoder wiring be extremely robust. If the speed sensor reports an erroneous speed or no speed at all, the controller will consider that the motor has not reached the desired speed value and will gradually increase the applied power to the motor until the closed loop error is triggered and the motor is then stopped.

## **Controlling Speed in Closed Loop**

When using encoder feedback or Hall Sensor (brushless motor) feedback, the controller will measure and report speed as the motor's actual RPM value.

When using analog or pulse as input command, the command value will range from 0 to +1000 and 0 to -1000. In order for the max command to cause the motor to reach the desired actual max RPM, an additional parameter must be entered in the encoder or brushless configuration. The Max RPM parameter is the speed that will be reported as 1000 when reading the speed in relative mode. Max RPM is also the speed the controller will attempt to reach when a max command of 1000 is applied.

When sending a speed command via serial or USB, the command may be sent as a relative speed (0 to +/-1000) or actual RPM value.

## **Control Loop Description**

The controller performs the Closed Loop Speed mode using a full featured Proportional, Integral and Differential (PID) algorithm. This technique has a long history of usage in control systems and works on performing adjustments to the Power Output based on the difference measured between the desired speed (set by the user) and the actual position (captured by the tachometer).

Figure 43 shows a representation of the PID algorithm. Every 1 millisecond, the controller measures the actual motor speed and subtracts it from the desired position to compute the speed error.

The resulting error value is then multiplied by a user selectable Proportional Gain. The resulting value becomes one of the components used to command the motor. The effect of this part of the algorithm is to apply power to the motor that is proportional with the difference between the current and desired speed: when far apart, high power is applied, with the power being gradually reduced as the motor moves to the desired speed.

A higher Proportional Gain will cause the algorithm to apply a higher level of power for a given measured error thus making the motor react more quickly to changes in commands and/or motor load.

The Differential component of the algorithm computes the changes to the error from one 1 ms time period to the next. This change will be a relatively large number every time an abrupt change occurs on the desired speed value or the measured speed value. The value of that change is then multiplied by a user selectable Differential Gain and added to the output. The effect of this part of the algorithm is to give a boost of extra power when starting the motor due to changes to the desired speed value. The differential component will also greatly help dampen any overshoot and oscillation.

The Integral component of the algorithm performs a sum of the error over time. This component helps the controller reach and maintain the exact desired speed when the error is reaching zero (i.e. measured speed is near to, or at the desired value).

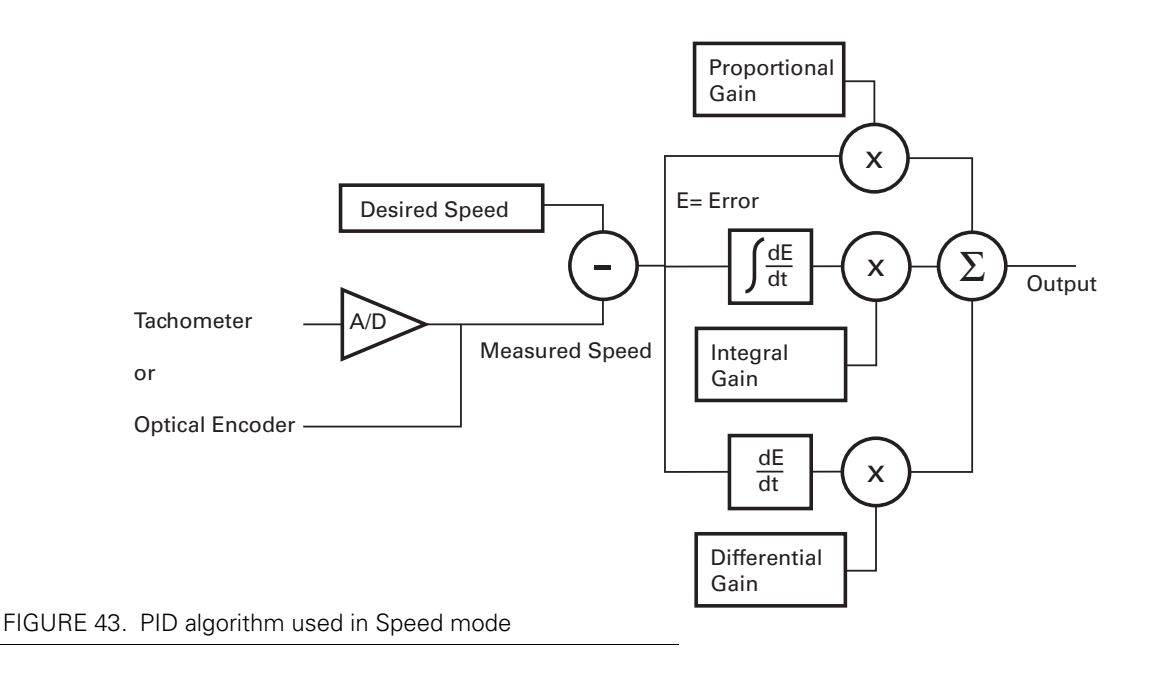

## **PID tuning in Speed Mode**

As discussed above, three parameters - Proportional Gain, Integral Gain, and Differential Gain - can be adjusted to tune the Closed Loop Speed control algorithm. The ultimate goal in a well tuned PID is a motor that reaches the desired speed quickly without overshoot or oscillation.

Because many mechanical parameters such as motor power, gear ratio, load and inertia are difficult to model, tuning the PID is essentially a manual process that takes experimentation.

The Roborun PC utility makes this experimentation easy by providing one screen for changing the Proportional, Integral and Differential gains and another screen for running and monitoring the motor. First, run the motor with the preset values. Then experiment with different values until a satisfactory behavior is found.

In Speed Mode, the Integral component of the PID is the most important and must be set first. The Proportional and Differential components will help improve the response time and loop stability.

In the case where the load moved by the motor is not fixed, tune the PID with the minimum expected load and tune it again with the maximum expected load. Then try to find values that will work in both conditions. If the disparity between minimal and maximal possible loads is large, it may not be possible to find satisfactory tuning values.

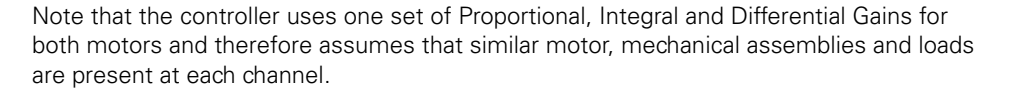

Robote

On some controller models, it is possible to set different gains for each parameter depending on the actual measured speed. Up to 5 values can be set. On these models, use Flat PID or Multi-Range PID in the PC configuration screen to select the desired mode.

In slow systems, use the integrator limit parameter to prevent the integrator to reach saturation prematurely and create overshoots.

## **Error Detection and Protection**

The controller will detect large tracking errors due to mechanical or sensor failures, and shut down the motor in case of problem in closed loop speed or position system. The detection mechanism looks for the size of the tracking error (desired position vs. actual position) and the duration the error is present. Three levels of sensitivity are provided in the controller configuration:

1: 250ms and Error > 100 2: 500ms and Error > 250 3: 1000ms and Error > 500

When an error is triggered, the motor channel is stopped until the error has disappeared, the motor channel is reset to open loop mode.

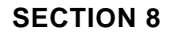

RoboteQ

# **Closed Loop Position Mode**

This section describes the controller's Position mode, how to wire the motor and position sensor assembly and how to tune and operate the controller in this mode.

## **Mode Description**

In this mode, the axle of a geared-down motor is coupled to a position sensor that is used to compare the angular position of the axle versus a desired position. The controller will move the motor so that it reaches this position.

This feature makes it possible to build ultra-high torque "jumbo servos" that can be used to drive steering columns, robotic arms, life-size models and other heavy loads.

The controller incorporates a full-featured Proportional, Integral, Differential (PID) control algorithm for quick and stable positioning.

## **Selecting the Position Mode**

The position mode is selected by changing the Motor Control parameter to Closed Loop Position. This can be done using the corresponding menu in the Power Output tree in the Roborun utility. It can also be done using the associated serial (RS232/USB) command. See "MMOD - Operating Mode" on page 143. The position mode can be set independently for each channel.

## **Position Feedback Sensor Selection**

The controller may be used with the following kinds of sensors:

- Potentiometers
- Hall effect angular sensors
- Optical Encoders

The first two are used to generate an analog voltage ranging from 0V to 5V depending on their position. They will report an absolute position information at all times.

Robote

Modern position Hall sensors output a digital pulse of variable duty cycle. These sensors provide an absolute position value with a high precision (up to 12-bit) and excellent noise immunity. PWM output sensors are directly readable by the controller and therefore are a recommended choice.

Optical encoders report incremental changes from a reference which is their initial position when the controller is powered up or reset. Before they can be used for reporting position, the motors must be moved in open loop mode until a home switch is detected and resets the counter. Encoders offer the greatest positional accuracy possible.

## **Sensor Mounting**

Proper mounting of the sensor is critical for an effective and accurate position mode operation. Figure 44 shows a typical motor, gear box, and sensor assembly.

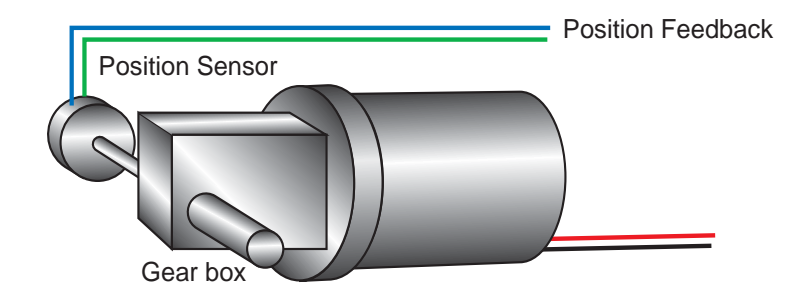

FIGURE 44. Typical motor/potentiometer assembly in Position Mode

The sensor is composed of two parts:

- a body which must be physically attached to a non-moving part of the motor assembly or the robot chassis, and
- an axle which must be physically connected to the rotating part of the motor you wish to position.

A gear box is necessary to greatly increase the torque of the assembly. It is also necessary to slow down the motion so that the controller has the time to perform the position control algorithm. If the gearing ratio is too high, however, the positioning mode will be very sluggish.

A good ratio should be such that the output shaft rotates at 1 to 10 rotations per second (60 to 600 RPM) when the motor is at full speed.

The mechanical coupling between the motor and the sensor must be as tight as possible. If the gear box is loose, the positioning will not be accurate and will be unstable, potentially causing the motor to oscillate.

Some sensors, such as potentiometers, have a limited rotation range of typically 270 degrees (3/4 of a turn), which will in turn limit the mechanical motion of the motor/potentiometer assembly. Consider using a multi-turn potentiometer as long as it is mounted in a

manner that will allow it to turn throughout much of its range, when the mechanical assembly travels from the minimum to maximum position. When using encoders, best results are achieved when the encoder is mounted directly on the motor shaft.

# **Important Notice**

Potentiometers are mechanical devices subject to wear. Use better quality potentiometers and make sure that they are protected from the elements. Consider using a solid state hall position sensor in the most critical applications. Optical encoders may also be used, but require a homing procedure to be used in order to determine the zero position.

# **Important Warning**

If there is a polarity mismatch, the motor will turn in the wrong direction and the position will never be reached. The motor will turn until the Closed Loop Error detection is triggered. The motor will then stop until the error disappears, the controller is set to Open Loop, or the controller is reset.

Determining the right polarity is best done experimentally using the Roborun utility (see "Using the Roborun Configuration Utility" on page 177) and following these steps:

- 1. Loosen the sensor's axle from the motor assembly.
- **2.** Configure the position sensor input channel as position feedback for the desired motor channel.
- **3.** Click on the Run tab. Verify that the analog and pulse values change as you rotate the sensor. Turn the sensor until the 0 value is reached.
- 4. Set the I and D gain of the PID to 0.
- 5. Configure the controller in Position Mode using the PC utility.
- 6. From the Run tab, with a hand ready to disconnect the Motor Power cable, SLOWLY move the sensor off the center position and observe the motor's direction of rotation.
- 7. If the motor turns in the direction in which the sensor was moved, the polarity is correct. The sensor axle may be tighten to the motor assembly.
- 8. If the motor turns in the direction away from the sensor, then the polarity is reversed. The wire polarity on the motor should be exchanged. If using a potentiometer as sensor, the GND and +5V wires on the potentiometer may be swapped instead. With pulse or analog sensors, it is also possible to change the Input Polarity configuration parameter for that input. If using an Optical Encoder, ChA and ChB outputs can be swapped.
- **9.** Move the sensor back to the center point to stop the motor. Cut the power if control is lost.
- **10.** If the polarity was wrong, invert it and repeat steps 8 to 11.
- **11.** Tighten the sensor.

# Important Safety Warning

Never apply a command that is lower than the sensor's minimum output value or higher than the sensor's maximum output value as the motor would turn forever trying to reach a position it cannot. Configure the Min/Max parameter for the sensor input so that a value of -1000 to +1000 is produced at both ends of the sensor travel.

# RoboteQ

## **Error Detection and Protection**

The controller will detect large tracking errors due to mechanical or sensor failures, and shut down the motor in case of problem in closed loop speed or position system. The detection mechanism looks for the size of the tracking error (desired position vs. actual position) and the duration the error is present. Three levels of sensitivity are provided in the controller configuration:

- 1: 250ms and Error > 100
- 2: 500ms and Error > 250
- 3: 1000ms and Error > 500

When an error is triggered, the motor channel is stopped until the error has disappeared, the motor channel is reset to open loop mode.

## **Adding Safety Limit Switches**

The Position mode depends on the position sensor providing accurate position information. If the sensor is damaged or one of its wires is cut, the motor may spin continuously in an attempt to reach a fictitious position. In many applications, this may lead to serious mechanical damage.

To limit the risk of such breakage, it is recommended to add limit switches that will cause the motor to stop if unsafe positions have been reached independent of the sensor reading. Any of the controller's digital inputs can be used as a limit switch for any motor channel.

An alternate method is shown in Figure 45. This circuit uses Normally Closed limit switches in series on each of the motor terminals. As the motor reaches one of the switches, the lever is pressed, cutting the power to the motor. The diode in parallel with the switch allows the current to flow in the reverse position so that the motor may be restarted and moved away from that limit.

The diode polarity depends on the particular wiring and motor orientation used in the application. If the diode is mounted backwards, the motor will not stop once the limit switch lever is pressed. If this is the case, reverse the diode polarity.

The diodes may be eliminated, but then it will not be possible for the controller to move the motor once either of the limit switches has been triggered.

The main benefit of this technique is its total independence on the controller's electronics and its ability to work in practically all circumstances. Its main limitation is that the switch and diode must be capable of handling the current that flows through the motor. Note that the current will flow though the diode only for the short time needed for the motor to move away from the limit switches.

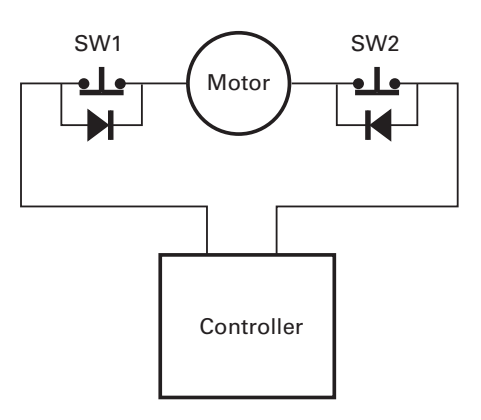

FIGURE 45. Safety limit switches interrupting power to motor

# **Important Warning**

RoboteQ

Limit switches must be used when operating the controller in Position Mode. This will significantly reduce the risk of mechanical damage and/or injury in case of damage to the position sensor or sensor wiring.

## **Using Current Trigger as Protection**

The controller can be configured to trigger an action when current reaches a user configurable threshold for more than a set amount of time. This feature can be used to detect that a motor has reached a mechanical stop and is no longer turning. The triggered action can be an emergency stop or a simulated limit switch.

## **Operating in Closed Loop Position Mode**

The controller position algorithm allows you to move the motor from an initial position to a desired position. The motor starts with a controlled acceleration, reaches a desired velocity, and decelerates at a controlled rate to stop precisely at the end position. The graph below shows the speed and position vs. time during a position move.

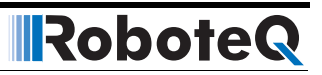

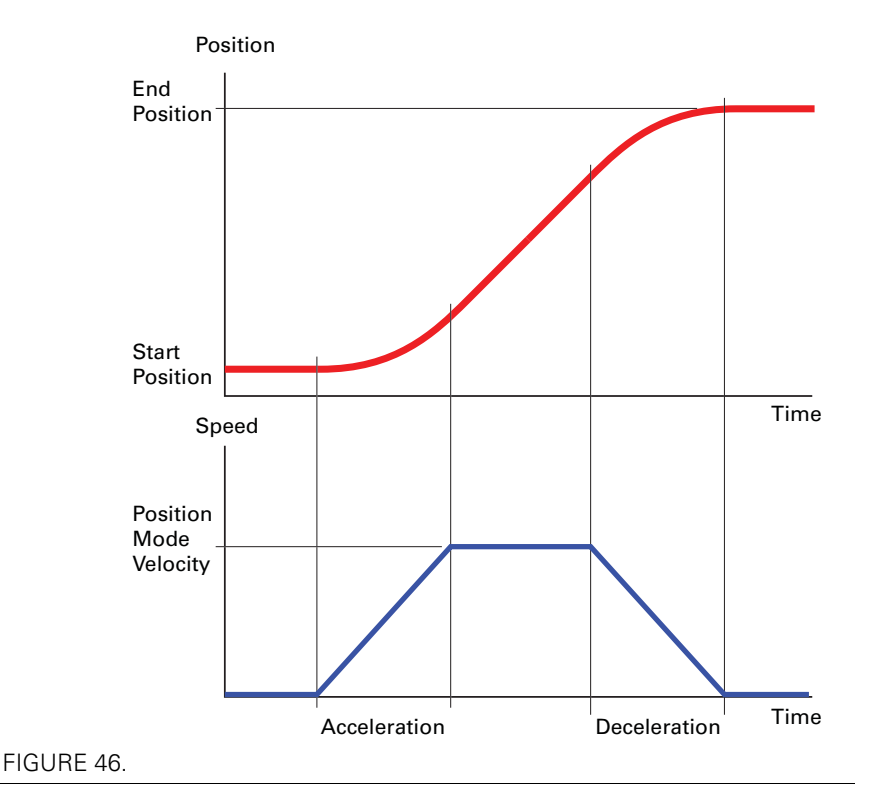

In this mode, the command is a value ranging from -1000 to +1000 and can be issued from the serial/USB, analog input, pulse input, or from a MicroBasic script. The feedback sensor range is scaled to a -1000 to +1000 value as well. On analog and pulse sensors, the scaling is done using the min/max/center configuration parameters. When encoders are used for feedback, the encoder count is also converted into a -1000 to +1000 range. In the encoder case, the scaling uses the Encoder Min and Max configuration parameters. See "Serial (RS232/USB) Operation" on page 87 for details on these configuration parameters.

Beware that encoders counters produce incremental values. The encoder counters must be reset using the homing procedure before they can be used as position feedback sensors.

When turning the controller on, the default acceleration, deceleration and velocity are parameters retrieved from the configuration EEPROM. In most applications, these parameters can be left unchanged and only change in commands used to control the change from one position to the other. In more sophisticated systems, the acceleration, deceleration and velocity can be changed on the fly using Serial/USB commands or from within a MicroBasic script.

When using Encoders as feedback sensors, the controller can accurately measure the speed and the number of motor turns that have been performed at any point in time. The complete positioning algorithm can be performed with the parameters described above.

When using analog or pulse sensors as feedback, the system does not have a direct way to measure speed or number of turns. It is therefore necessary to configure an additional parameter in the controller which determines the number of motor turns between the point the feedback sensor gives the minimum feedback value (-1000) to the maximum feedback value (+1000).

## **Control Loop Description**

RoboteQ

The controller performs the Position mode using a full featured Proportional, Integral and Differential (PID) algorithm. This technique has a long history of usage in control systems and works on performing adjustments to the Power Output based on the difference measured between the desired position (set by the user) and the actual position (captured by the position sensor).

Figure 47 shows a representation of the PID algorithm. Every 1 millisecond, the controller measures the actual motor position and substracts it from the desired position to compute the position error.

The resulting error value is then multiplied by a user selectable Proportional Gain. The resulting value becomes one of the components used to command the motor. The effect of this part of the algorithm is to apply power to the motor that is proportional with the distance between the current and desired positions: when far apart, high power is applied, with the power being gradually reduced and stopped as the motor moves to the final position. The Proportional feedback is the most important component of the PID in Position mode.

A higher Proportional Gain will cause the algorithm to apply a higher level of power for a given measured error, thus making the motor move quicker. Because of inertia, however, a faster moving motor will have more difficulty stopping when it reaches its desired position. It will therefore overshoot and possibly oscillate around that end position.

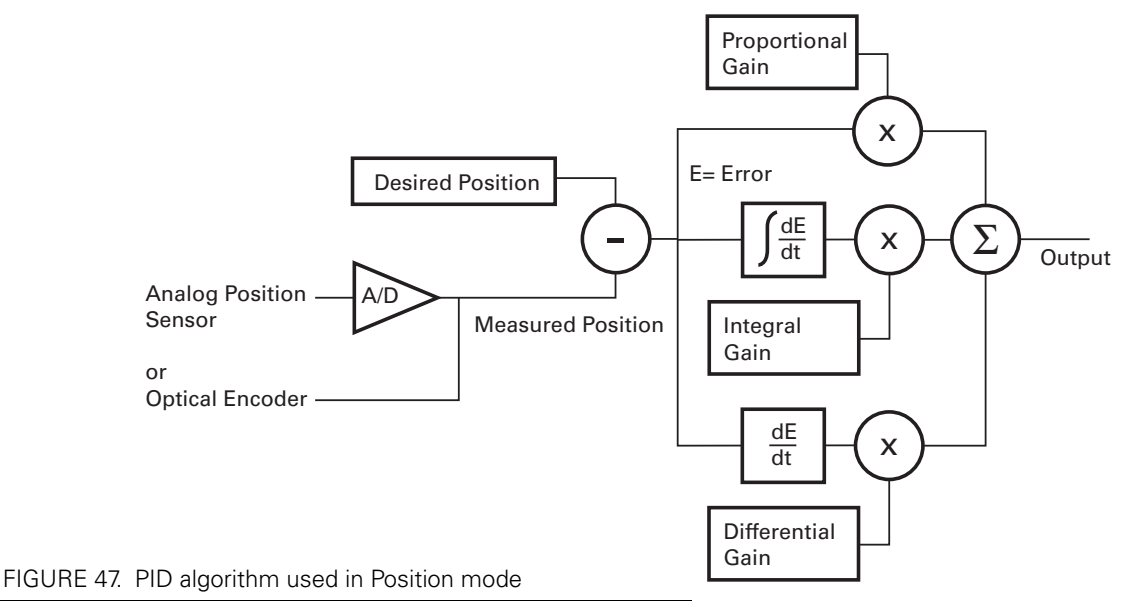

The Differential component of the algorithm computes the changes to the error from one ms time period to the next. This change will be a relatively large number every time an abrupt change occurs on the desired position value or the measured position value. The value of that change is then multiplied by a user-selectable Differential Gain and added to the output. The effect of this part of the algorithm is to give a boost of extra power when starting the motor due to changes to the desired position value. The differential component will also help dampen any overshoot and oscillation.

The Integral component of the algorithm performs a sum of the error over time. In the position mode, this component helps the controller reach and maintain the exact desired position when the error would otherwise be too small to energize the motor using the Proportional component alone. Only a very small amount of Integral Gain is typically required in this mode.

Robote

## **PID tuning in Position Mode**

As discussed above, three parameters - Proportional Gain, Integral Gain and Differential Gain - can be adjusted to tune the position control algorithm. The ultimate goal in a well tuned PID is a motor that reaches the desired position quickly without overshoot or oscillation.

Because many mechanical parameters such as motor power, gear ratio, load and inertia are difficult to model, tuning the PID is essentially a manual process that takes experimentation.

The Roborun PC utility makes this experimentation easy by providing one screen for changing the Proportional, Integral and Differential gains and another screen for running and monitoring the motor.

When tuning the motor, first start with the Integral and Differential Gains at zero, increasing the Proportional Gain until the motor overshoots and oscillates. Then add Differential gain until there is no more overshoot. If the overshoot persists, reduce the Proportional Gain. Add a minimal amount of Integral Gain. Further fine tune the PID by varying the gains from these positions.

To set the Proportional Gain, which is the most important parameter, use the Roborun utility to observe the three following values:

- Command Value
- Actual Position
- Applied Power

With the Integral Gain set to 0, the Applied Power should be:

#### Applied Power = (Command Value - Actual Position) \* Proportional Gain

Experiment first with the motor electrically or mechanically disconnected and verify that the controller is measuring the correct position and is applying the expected amount of power to the motor depending on the command given.

Verify that when the Command Value equals the Actual Position, the Applied Power equals to zero. Note that the Applied Power value is shown without the sign in the PC utility.

In the case where the load moved by the motor is not fixed, the PID must be tuned with the minimum expected load and tuned again with the maximum expected load. Then try to find values that will work in both conditions. If the disparity between minimal and maximal possible loads is large, it may not be possible to find satisfactory tuning values.

Note that the controller uses one set of Proportional, Integral and Differential Gains for both motors, and therefore assumes that similar motor, mechanical assemblies and loads are present at each channel.

## **SECTION 9**

RoboteQ

# Serial (RS232/ USB) Operation

This section describes the communication settings and the commands accepted by the controller in the RS232 or USB mode of operation. This information is useful if you plan to write your own controlling software on a PC or microcomputer. These commands will also allow you to send commands manually using a terminal emulation program.

When using the controller's scripting feature, the command list shows the parameters that can be read or written from within a script.

If you wish to use your PC simply to set configuration parameters and/or to exercise the controller, you should use the RoborunPlus PC utility.

## Use and benefits of Serial Communication

The serial communication allows the controller to be connected to microcomputers or wireless modems. This connection can be used to both send commands and read various status information in real-time from the controller. The serial mode enables the design of complex motion control system, autonomous robots or more sophisticated remote controlled robots than is possible using the RC mode. RS232 commands are very precise and securely acknowledged by the controller. They are also the method by which the controller's features can be accessed and operated to their fullest extent.

When operating in RC or analog input, serial communication can still be used for monitoring or telemetry.

When connecting the controller to a PC, the serial mode makes it easy to perform simple diagnostics and tests, including:

- Sending precise commands to the motor
- Reading the current consumption values and other parameters
- Obtaining the controller's software revision and date
- Reading inputs and activating outputs
- Setting the programmable parameters with a user-friendly graphical interface
- Updating the controller's software

# RoboteQ

## **Serial Port Configuration**

The controller's serial communication port is set as follows:

- 115200 bits/s
- 8-bit data
- 1 Start bit
- 1 Stop bit
- No Parity

Communication is done without flow control, meaning that the controller is always ready to receive data and can send data at any time.

**These settings cannot be changed**. You must therefore adapt the communication settings in your PC or microcomputer to match those of the controller.

## **Connector RS232 Pin Assignment**

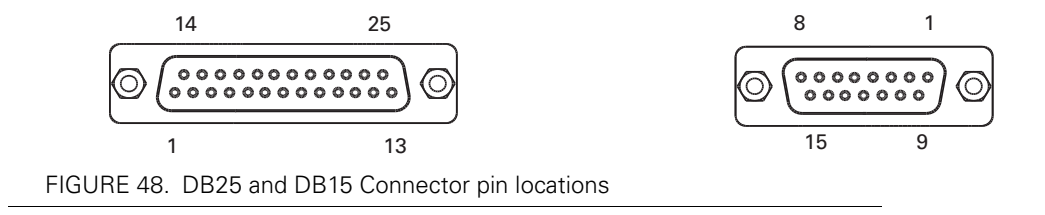

When used in the RS232 mode, the pins on the controller's DB15 or DB25 connector (depending on the controller model) are mapped as described in the table below

#### TABLE 10. RS232 Signals on DB15 and DB25 connectors

| Pin<br>Number | Input or<br>Output | Signal   | Description                      |
|---------------|--------------------|----------|----------------------------------|
| 2             | Output             | Data Out | RS232 Data from Controller to PC |
| 3             | Input              | Data In  | RS232 Data In from PC            |
| 5             | -                  | Ground   | Controller ground                |

## **Cable configuration**

The RS232 connection requires the special cabling as described in Figure 49. The 9-pin female connector plugs into the PC (or other microcontroller). The 15-pin or 25-pin male connector plugs into the controller.

**It is critical that you do not confuse the connector's pin numbering.** The pin numbers on the drawing are based on viewing the connectors from the front. Most connectors brands have pin numbers molded on the plastic.

## Serial Port Configuration

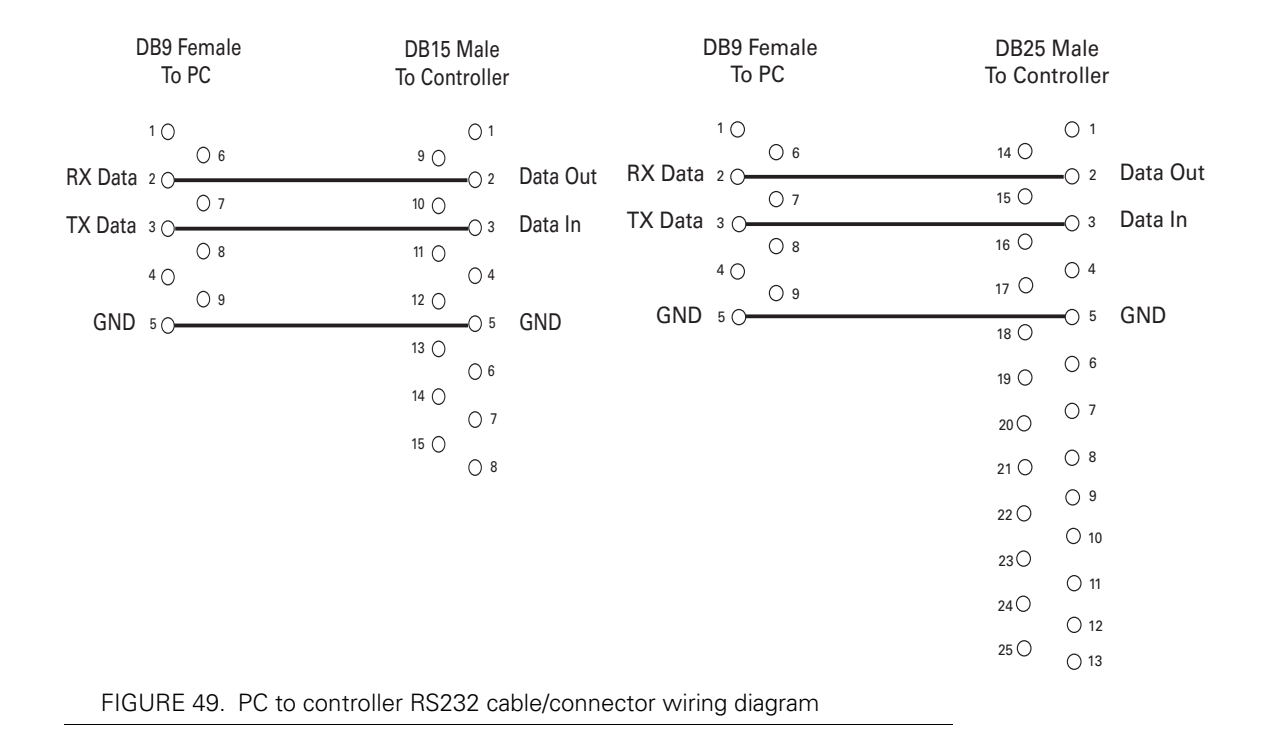

The 9 pin to 15 pin cable is provided by Roboteq for controllers with 15 pin connectors.

Controllers with 25 pins connectors are fitted with a USB port that can be used with any USB cables with a type B connector.

## **Extending the RS232 Cable**

RoboteQ

RS232 extension cables are available at most computer stores. However, you can easily build one using a 9-pin DB9 male connector, a 9-pin DB9 female connector and any 3-conductor cable. DO NOT USE COMMERCIAL 9-PIN TO 25-PIN CONVERTERS as these do not match the 25-pin pinout of the controller. These components are available at any electronics distributor. A CAT5 network cable is recommended, and cable length may be up to 100' (30m). Figure 50 shows the wiring diagram of the extension cable.

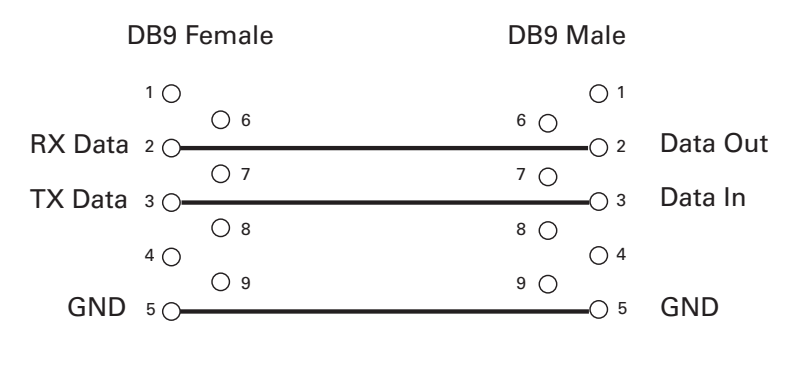

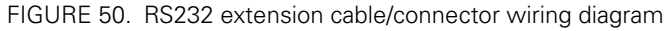

## **USB** Configuration

USB is available on some controller models and provides a fast and reliable communication method between the controller and the PC. After plugging the USB cable to the controller and the PC, the PC will detect the new hardware, and install the driver. Upon successful installation, the controller will be ready to use.

The controller will appear like another Serial device to the PC. This method was selected because of its simplicity, particularly when writing custom software: opening a COM port and exchanging serial data is a well documented technique in any programming language.

Note that Windows will assign a COM port number that is more or less random. The Roborun PC utility automatically scans all open COM ports and will detect the controller on its own. When writing your own software, you will need to account for this uncertainty in the COM port assignment.

# **Important Warning**

Beware that because of its sophistication, the USB protocol is less likely to recover than RS232 should an electrical disturbance occur. We recommend using USB for configuration and monitoring, and use RS232 for field deployment. Deploy USB based system only after performing extensive testing and verifying that it operates reliably in your particular environment.

## **Command Priorities**

The controller will respond to commands from one of three possible sources:

- Serial (RS232 or USB)
- Pulse
- Analog

One, two or all three command modes can be enabled at the same time. When multiple modes are enabled, the controller will select which mode to use based on a user selectable priority scheme. The priority mechanism is described in details in "Input Command Modes and Priorities" on page 41.

## **USB vs. Serial Communication Arbitration**

Commands may arrive through the RS232 or the USB port at the same time. They are executed as they arrive in a first come first served manner. Commands that are arriving via USB are replied on USB. Commands arriving via the UART are replied on the UART. Redirection symbol for redirecting outputs to the other port exists (e.g. a command can be made respond on USB even though it arrived on RS232).

## **Script-generated Commands**

Commands that are issued from a user script are handled by the controller exactly as serial commands received via USB or RS232. Care must be taken that conflicting commands are not sent via the USB/serial at the same time that a different command is issued by the script.

Script commands are also subject to the serial Watchdog timer. Motors will be stopped and command input will switch according to the Priority table if the Watchdog timer is allowed to timeout.

## **Communication Protocol Description**

The controller uses a simple communication protocol based on ASCII characters. Commands are not case sensitive. **?a** is the same as **?A**. Commands are terminated by carriage return (Hex 0x0d, 'r').

The underscore '\_' character is interpreted by the controller as a carriage return. This alternate character is provided so that multiple commands can be easily concatenated inside a single string.

All other characters lower than 0x20 (space) have no effect.

#### **Character Echo**

RoboteQ

The controller will echo back to the PC or Microcontroller every valid character it has received. If no echo is received, one of the following is occurring:

- echo has been disabled
- the controller is Off
- the controller may be defective

#### **Command Acknowledgement**

The controller will acknowledge commands in one of the two ways:

For commands that cause a reply, such as a configuration read or a speed or amps queries, the reply to the query must be considered as the command acknowledgement.

For commands where no reply is expected, such as speed setting, the controller will issue a "plus" character (+) followed by a Carriage Return after every command as an acknowl-edgment.

## **Command Error**

If a command or query has been received, but is not recognized or accepted for any reason, the controller will issue a "minus" character (-) to indicate the error.

If the controller issues the "-" character, it should be assumed that the command was not recognized or lost and that it should be repeated.

#### Watchdog time-out

For applications demanding the highest operating safety, the controller should be configured to automatically switch to another command mode or to stop the motor (but otherwise remain fully active) if it fails to receive a valid command on its RS232 or USB ports, or from a MicroBasic Script for more than a predefined period. By default, the watchdog is enabled with a timeout period of 1 second. Timeout period can be changed or the watchdog can be disabled by the user. When the watchdog is enabled and timeout expires, the controller will accept commands from the next source in the priority list. See "Command Priorities" on page 90.

Robote

#### **Controller Present Check**

The controller will reply with an ASCII ACK character (0x06) anytime it receives a QRY character (0x05). This feature can be used to quickly scan a serial port and detect the presence, absence or disappearance of the controller. The QRY character can be sent at any time (even in the middle of a command) and has no effect at all on the controller's normal operation.

## **Commands Types**

The controller will accept and recognize four types of commands:

#### **Runtime commands**

These start with "!" and these are usually motor or operation commands that will have immediate effect (e.g. to turn on the motor, set a speed or activate digital output). See "Runtime Commands" on page 93 for the full list and description of these commands.

#### **Runtime queries**

These start with "?" and they are used to read operating values at runtime (e.g. read Amps, Volts, power level, counter values). See "Runtime Commands" on page 93 for the full list and description of these commands.

#### **Maintenance commands**

These start with "%". They are used for all of the maintenance commands such as (e.g. set the time, save configuration to EEPROM, reset, load default, etc.).

## **Set/Read Configuration commands**

These start with "~" for read and "^" for write. They are used to read or configure all the operating parameters of the controller (e.g. set or read amps limit). See "Set/Read Configuration Commands" on page 115 for the full list and description of these commands.

## **Runtime Commands**

RoboteQ

Runtime commands are commands that can be sent at any time during controller operation and are taken into consideration immediately. Runtime commands start with "!" and are followed by 1 or 2 letters. Runtime commands are also used to refresh the watchdog timer to ensure safe communication.

#### TABLE 11. Runtime Commands

| Command | Arguments            | Description                       |
|---------|----------------------|-----------------------------------|
| AC      | Channel Acceleration | Set Acceleration                  |
| DC      | Channel Deceleration | Set Deceleration                  |
| DS      | Value                | Set all Digital Out bits          |
| D0      | BitNumber            | Reset Individual Digital Out bits |
| D1      | BitNumber            | Set Individual Digital Out bits   |
| EX      | None                 | Emergency Shutdown                |
| G       | Channel Command      | Set Motor Command                 |
| Н       | Channel              | Load Home counter                 |
| MG      | None                 | Release Shutdown                  |
| М       | Command1 [Command2]  | Set Command for 1 or 2 channels   |
| Р       | Channel Position     | Set Position                      |
| S       | Channel Velocity     | Set Velocity                      |
| СВ      | Counter              | Set Brushless Counter             |
| С       | Channel Counter      | Set Encoder Counters              |
| VAR     | Value                | Set User Variable                 |

#### **AC** - Set Acceleration

Set the rate of speed change during acceleration for a motor channel. This command is identical to the MACC configuration command but is provided so that it can be changed rapidly during motor operation. Acceleration value is in 0.1 \* RPM per second. When using controllers fitted with encoder, the speed and acceleration value are actual RPMs. Brushless motor controllers use the hall sensor for measuring actual speed and acceleration will also be in actual RPM/s.

When using the controller without speed sensor, the acceleration value is relative to the Max RPM configuration parameter, which itself is a user-provide number for the speed normally expected speed at full power. Assuming that the Max RPM parameter is set to 1000, and acceleration value of 10000 means that the motor will go from 0 to full speed in exactly 1 second, regardless of the actual motor speed.

| Syntax:   | !AC nn mm                                                                                                    |
|-----------|----------------------------------------------------------------------------------------------------|
| Where:    | <b>nn</b> = motor channel<br><b>mm</b> = acceleration value in 0.1 * RPM/s                                                                                                    |
| Examples: | <ul> <li><b>!AC 1 2000</b> Increase Motor 1 speed by 200 RPM every second if speed is measured by encoder</li> <li><b>AC 2 20000</b> Time from 0 to full power is 0.5s if no speed sensors are present and Max RPM is set to 1000</li> </ul> |

## **DC** - Set Deceleration

Same as AC but for speed changes from fast to slow.

| Syntax   | !DC nn mm                                                                                                    |
|----------|----------------------------------------------------------------------------------------------------|
| Where    | <pre>nn = motor channel mm = deceleration value in 0.1 * RPM/s</pre>                                               |
| Examples | <b>!DC 1 2000</b> Reduce Motor 1 speed by 200 RPM every second if speed is measured by encoder                     |
|          | <b>!DC 2 20000</b> Time from full power to stop is 0.5s if no speed sensors are present and Max RPM is set to 1000 |

## **DS** - Set all Digital Out bits

The D command accepts signal number that will turn ON or OFF all of the digital outputs at the same time. The number can be a value from 0 to 255 and binary representation of that number has 1bit affected to its respective output pin.

| Syntax:   | !DS nn                                                                |
|-----------|-----------------------------------------------------------------------|
| Where:    | $\mathbf{nn}$ = bit pattern to be applied to all output lines at once |
| Examples: | <b>IDS 03</b> : will turn ON outputs 1 and 2. All others are off      |

## **D0 - Reset Individual Digital Out bits**

The D0 command will turn off the single output line selected by the number that follows.

| Syntax:   | !D0 nn                                 |
|-----------|----------------------------------------|
| Where:    | <b>nn</b> = output number              |
| Examples: | <b>!D0 2</b> : will turn output 2 to 0 |

## **D1 - Set Individual Digital Out bits**

The D1 command will activate the single output line that is selected by the parameter that follows.

| Syntax:   | !D1 nn                               |
|-----------|--------------------------------------|
| Where:    | <b>nn</b> = output number            |
| Examples: | <b>ID1 1</b> : will turn ON output 1 |

## **EX - Emergency Stop**

The EX command will cause the controller to enter an emergency stop in the same way as if hardware emergency stop was detected on an input pin. The emergency stop condition will remain until controller is reset or until the MG release command is received.

Syntax: **!EX** 

## **G** - Individual Motor Command

RoboteQ

The G command is used to set the speed or position of a single motor. The commands are given in values from -1000 to +1000 and represent a power level in open-loop speed mode, desired speed in percent of max RPM in the closed loop speed mode, or a desired relative position in the closed-loop position mode.

| Syntax:   | !G [nn] mm                                                                                                    |
|-----------|----------------------------------------------------------------------------------------------------|
| Where:    | <pre>nn = Motor Channel. May be omitted in single channel controllers mm = command value in +/-1000 range</pre> |
| Examples: | <b>G 1 500</b> : set motor1 to 500<br><b>G 2 600</b> : set motor2 to 600                                        |

#### **H** - Load Home counter

This command loads the Home count value into the Encoder or Brushless Counters. The Home count can be any user value and is set using the EHOME and BHOME configuration parameters. When sent without argument, the command loads all counters for all motors with their preset value. When sent with an argument, the argument selects the motor channel. This command only works if the selected motor channel is configured in Open Loop Speed mode.

| Syntax:   | !H [nn]                                                                                                    |
|-----------|----------------------------------------------------------------------------------------------------|
| Where     | <b>nn</b> = Motor Channel                                                                                                    |
| Examples: | <ul> <li>!H: loads all counter with their preset home value</li> <li>!H 1: loads encoder counter 1 and brushless counter 1 with their preset home values</li> <li>!H 2: loads encoder counter 2 with its preset home value</li> </ul> |

## **MG - Emergency Stop Release**

The MG command will release the emergency stop condition and allow the controller to return to normal operation.

Syntax: **!MG** 

#### **M** - Multiple Motor Command

The M command is used to set the speed or position of one or two motors at once. The command can include 1 or 2 parameters to set the speed of one or both motors from single command. The commands are given in values from -1000 to +1000 and represent a power level in open-loop speed mode, desired speed in percent of max RPM in the closed-loop speed mode, or a desired relative position in the closed-loop position mode. If only one parameter is sent, the value is applied to channel 1. When two parameters follow the runtime command, they apply to the first and the second channel.

Syntax: **!M nn [mm]** 

Where: **nn**, **mm** = command value in +/-1000 range

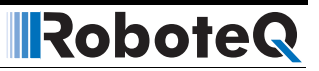

| Examples: | <b>!M 500</b> :     | set motor1 to 500                   |
|-----------|---------------------|-------------------------------------|
|           | <b>!M 500 600</b> : | set motor1 to 500 and motor2 to 600 |
|           | !M 0 600:           | stop motor1 and set motor2 to 600   |
|           | !M 0 0:             | stop both motors                    |

## **P** - Go to Absolute Desired Position

This command is used in position mode when encoder is used for position feedback to make the motor moved to a specified encoder count value. This mode is not yet implemented in version 1.2 of the firmware. The position mode currently only accepts destination positions as relative values ranging from -1000 to +1000 using the G (Go) command

#### **S** - Motor Position-Mode Velocity

This runtime command accepts actual RPM values and works in the closed-loop position mode and determines the speed at which the motor should move from one position to the next. This command requires two arguments. The first to select the motor channel, the second to set the velocity. The motor channel may be omitted in single channel controllers. The velocity is set in actual RPMs in system with speed sensor (encoder or brushless hall sensors). In systems without speed sensors, the velocity parameter will be relative to the Max RPM configuration parameter.

| Syntax:   | !S [nn] mm             |                                                                                   |
|-----------|------------------------|-----------------------------------------------------------------------------------|
| Where:    | nn, mm = spe           | ed value in RPM                                                                   |
| Examples: | !S 2500:<br>!S 1 2500: | set motor1 position velocity to 2500 RPM set motor1 position velocity to 2500 RPM |

#### **CB** - Set Brushless Counter

This command loads the brushless counter with the value contained in the command argument.

| Syntax:  | !CB nn                                                                                     |
|----------|--------------------------------------------------------------------------------------------|
| Where:   | <b>nn</b> = counter value                                                                  |
| Example: | <b>!CB -1000</b> Loads -1000 in brushless counter<br><b>!CB 0</b> Clears brushless counter |

#### **C** - Set Encoder Counters

This command loads the encoder counter for the selected motor channel with the value contained in the command argument.

| Syntax:  | !C nn mm                                                                                     |
|----------|----------------------------------------------------------------------------------------------|
| Where:   | <b>nn</b> = channel number<br><b>mm</b> = counter value                                      |
| Example: | <b>IC 2 -1000</b> Loads -1000 in encoder counter 2<br><b>IC 1 0</b> Clears encoder counter 1 |

## VAR - Set User Variable

RoboteQ

This command is used to set a 32-bit variable that can be read from within a user script. It is used to pass up to 32 individual bits or a single 32-bit signed number to the user script.

Syntax: **!VAR nn** 

Where: **nn** = value

## **Runtime Queries**

Runtime queries can be used to read the value of real-time measurements at any time during the controller operation. Real-time queries are very short commands that start with "?" followed by one or two letters. A couple special runtime queries use three letters as well. In some instances, queries can be sent with or without a numerical parameter. Without parameter, the controller will reply with the values of all channels. When a numerical parameter is sent, the controller will respond with the value of the channel selected by that parameter.

All queries are stored in a history buffer that can be made to automatically recall the past 16 queries at a user-selectable time interval. See "Query History Commands" on page 110.

| Command | Arguments    | Description                               |
|---------|--------------|-------------------------------------------|
| А       | InputNbr     | Read Motor Amps                           |
| AI      | InputNbr     | Read Analog Inputs                        |
| BA      | InputNbr     | Read Battery Amps                         |
| BS      | none         | Read BL Motor Speed in RPM                |
| BSR     | none         | Read BL Motor Speed as 1/1000 of Max      |
| С       | Channel      | Read Absolute Encoder Count               |
| СВ      | none         | Read Absolute Brushless Counter           |
| CBR     | none         | Read Brushless Count Relative             |
| CIA     | Channel      | Read Internal Analog Command              |
| CIP     | Channel      | Read Internal Pulse Command               |
| CIS     | Channel      | Read Internal Serial Command              |
| CR      | Channel      | Read Encoder Count Relative               |
| D       | InputNbr     | Read All Digital Inputs                   |
| DI      | InputNbr     | Read Individual Digital Inputs            |
| DO      | none         | Read Current Digital Outputs              |
| E       | none         | Read Closed Loop Error                    |
| F       | none         | Read Feedback                             |
| FF      | none         | Read Fault Flags                          |
| FID     | none         | Read Firmware ID String                   |
| FS      | none         | Read Status Flags                         |
| LK      | none         | Read Lock status                          |
| Μ       | Channel      | Read Actual Motor Command                 |
| Р       | Channel      | Read Applied Power Level                  |
| PI      | InputNbr     | Read Pulse Inputs                         |
| S       | Channel      | Read Encoder Motor Speed in RPM           |
| SR      | Channel      | Read Encoder Motor Speed as 1/1000 of Max |
| Т       | SensorNumber | Read Case & Internal Temperatures         |
| ТМ      | Channel      | Read Time                                 |

#### TABLE 12. Runtime Queries

TABLE 12. Runtime Queries

RoboteQ

| Command | Arguments    | Description                   |
|---------|--------------|-------------------------------|
| TRN     | none         | Read Power Unit Tree filename |
| V       | SensorNumber | Read Internal Voltages        |
| VAR     | none         | Read User Variable            |

## A - Motor Amps

Measures and reports the motor Amps for all operating channels. Note that the current flowing through the motors is often higher than this flowing through the battery.

| ?A [cc]                                                                                                    |
|----------------------------------------------------------------------------------------------------|
| <b>A</b> = a1:a2                                                                                                    |
| <b>cc</b> = motor channel<br><b>a1</b> , <b>a2</b> = Amps *10 for each channel                                                                                                    |
| Q: <b>?A</b><br>R: <b>A=100:200</b>                                                                                                    |
| Q: <b>?A 2</b><br>R: <b>A=200</b>                                                                                                    |
| Single channel controllers will report a single value. Sepex controllers report the motor Amps and the Field excitation Amps.                                                                                                    |
| Some power board units measure the Motor Amps and calculate the<br>Battery Amps, while other models measure the Battery Amps and calcu-<br>late the Motor Amps. The measured Amps is always more precise than<br>the calculated Amps. See controller datasheet to find which Amps is<br>measured by your particular model. |
|                                                                                                    |

## **AI - Analog Input**

Reports the raw value in mV of each of the analog inputs that are enabled. Input that is disabled will report 0.

| Syntax:        | ?AI [cc]                                                                                                    |
|----------------|----------------------------------------------------------------------------------------------------|
| Reply:         | <b>Al</b> =n1:n2:n3:n4: :nn                                                                                                    |
| Where:         | <pre>cc = Analog Input number n1 - nn = millivolt for each channel</pre>                                                         |
| Allowed Range: | 0 to 5000mV                                                                                                    |
| Notes:         | The total number of Analog input channels varies from one controller model to another and can be found in the product datasheet. |

## **BA - Battery Amps**

Measures and reports the Amps flowing from the battery. Battery Amps are often lower than motor Amps.

| Syntax:   | ?BA [cc]                                                                                                    |
|-----------|----------------------------------------------------------------------------------------------------|
| Reply:    | <b>BA</b> =a1:a2                                                                                                    |
| Where:    | <pre>cc = motor channel a1, a2 = Amps *10 for each channel</pre>                                                                                                    |
| Examples: | Q: <b>?BA</b><br>R: <b>BA=100:200</b>                                                                                                    |
| Notes:    | Single channel controllers will report a single value. Sepex controllers report a single value with the battery current for both the Armature and Field excitation.                                                                                                    |
|           | Some power board units measure the Motor Amps and Calculate the<br>Battery Amps, while other models measure the Battery Amps and calcu-<br>late the Motor Amps. The measured Amps is always more precise than<br>the calculated Amps. See controller datasheet to find which Amps is<br>measured by your particular model. |

## **BS - Read BL Motor Speed in RPM**

One brushless motor controllers, reports the actual speed measured using the motor's Hall sensors as the actual RPM value.

| Syntax: | ?BS                                                                                                    |
|---------|----------------------------------------------------------------------------------------------------|
| Reply:  | <b>BS</b> = nn                                                                                                   |
| Where:  | <b>nn</b> = speed in RPM                                                                                         |
| Notes:  | To report RPM accurately, the correct number of motor poles must be loaded in the BLPOL configuration parameter. |

## BSR - Read BL Motor Speed as 1/1000 of Max

One brushless motor controllers, returns the measured motor speed as a ratio of the Max RPM configuration parameter (See "MRPM - Max RPM Value" on page 144). The result is a value of between 0 and +/-1000. Note that if the motor spins faster than the Max RPM, the return value here will exceed 1000. However, a larger value is ignored by the controller for its internal operation.

| Syntax: | ?BSR                                                                                                    |
|---------|----------------------------------------------------------------------------------------------------|
| Reply:  | <b>BSR</b> = nn                                                                                                    |
| Where:  | <b>nn</b> = speed relative to max                                                                                    |
| Notes:  | To report an accurate result, the correct number of motor poles must be loaded in the BLPOL configuration parameter. |

## **C** - Encoder Counter Absolute

RoboteQ

Returns the encoder value as an absolute number. The counter is a 32bit counter with a range of +/-200000000 counts.

| Syntax: | ?C [cc]                                                          |
|---------|------------------------------------------------------------------|
| Reply:  | <b>C</b> = nn:nn                                                 |
| Where:  | <b>cc</b> = channel number<br><b>nn</b> = absolute counter value |

## **CB** - Absolute Brushless Counter

One brushless motor controllers, returns the running total of Hall sensor transition value as an absolute number. The counter is a 32bit counter with a range of +/- 200000000 counts.

| Syntax: | ?CB                                |
|---------|------------------------------------|
| Reply:  | <b>CB</b> = nn                     |
| Where:  | <b>nn</b> = absolute counter value |

## **CBR - Read Brushless Count Relative**

One brushless motor controllers, returns the number of Hall sensor transition value that have been measured from the last time this query was made. Relative counter read is sometimes easier to work with, compared to full counter reading, as smaller numbers are usually returned.

| Syntax: | ?CBR                               |
|---------|------------------------------------|
| Reply:  | <b>CBR</b> = nn:nn                 |
| Where:  | <b>nn</b> = counts since last read |

## **CIA - Read Internal Analog Command**

Returns the motor command value that is computed from the Analog inputs whether or not the command is actually applied to the motor. This query can be used, for example, to read the command joystick from within a MicroBasic script or from an external microcomputer, even though the controller may be currently responding to RS232 or Pulse command because of a higher priority setting. The returned value is the raw Analog input value with all the adjustments performed to convert it to a command (Min/Max/Center/Deadband/Linearity).

| Syntax: | ?CIA                                       |
|---------|--------------------------------------------|
| Reply:  | CIA = nn                                   |
| Where:  | <b>nn</b> = command value in +/-1000 range |

Returns the motor command value that is computed from the Pulse inputs whether or not the command is actually applied to the motor. This query can be used, for example, to read the command joystick from within a MicroBasic script or from an external microcomputer, even though the controller may be currently responding to RS232 or Analog command because of a higher priority setting. The returned value is the raw Pulse input value with all the adjustments performed to convert it to a command (Min/Max/Center/Deadband/Linearity).

Robote

| Syntax: | ?CIP                                       |
|---------|--------------------------------------------|
| Reply:  | <b>CIP</b> = nn                            |
| Where:  | <b>nn</b> = command value in +/-1000 range |

## **CIS - Read Internal Serial Command**

Returns the motor command value that is issued from the serial input or from a MicroBasic script whether or not the command is actually applied to the motor. This query can be used, for example, to read from an external microcomputer the command generated inside MicroBasic script, even though the controller may be currently responding to a Pulse or Analog command because of a higher priority setting.

| Syntax: | ?CIS                                       |
|---------|--------------------------------------------|
| Reply:  | <b>CIS</b> = nn                            |
| Where:  | <b>nn</b> = command value in +/-1000 range |

## **CR - Encoder Counter Relative**

Returns the amount of counts that have been measured from the last time this query was made. Relative counter read is sometimes easier to work with, compared to full counter reading, as smaller numbers are usually returned.

| Syntax: | ?CR [cc]                                                         |
|---------|------------------------------------------------------------------|
| Reply:  | <b>CR</b> = nn:nn                                                |
| Where:  | <b>cc</b> = channel number<br><b>nn</b> = counts since last read |

## **D** - Digital inputs

Reports the status of each of the available digital inputs. The query response is a single digital number which must be converted to binary and gives the status of each of the inputs.

| Syntax: | ?D [cc]                                                                                  |
|---------|------------------------------------------------------------------------------------------|
| Reply:  | <b>D</b> = nn                                                                            |
| Where:  | <b>cc</b> = Digital Input number<br><b>nn</b> = b1 + b2*2 + b3*4 + + bn*2 <sup>n-1</sup> |

| Examples: | Q: <b>7D</b><br>R: <b>D=17</b> : Inputs 1 and 5 active, all others inactive |
|-----------|-----------------------------------------------------------------------------|
| Notes:    | The total number of Digital input channels varies from                      |

## **DI - Read Individual Digital Inputs**

RoboteQ

Reports the status of an individual Digital Inputs. The query response is a boolean value (0 or 1).

model to another and can be found in the product datasheet.

one controller

| Syntax:   | ?DI [cc]                                                                                                    |
|-----------|----------------------------------------------------------------------------------------------------|
| Reply     | <b>DI</b> = n1:n2:n3:n4: :nn                                                                                                    |
| Where:    | <pre>cc = Digital Input number<br/>n1 - nn = 0 or 1 state for each input</pre>                                                   |
| Examples: | Q: <b>?DI</b><br>R: <b>DI=1:0:1:0:1:0</b>                                                                                        |
|           | Q: <b>?DI 1</b><br>R: <b>DI=0</b>                                                                                                |
| Notes:    | The total number of Digital input channels varies from one controller model to another and can be found in the product datasheet |

## **DO - Digital Output Status**

Reads the actual state of the digital outputs. The response to that query is a single number which must be converted into binary in order to read the status of the individual output bits.

| Syntax:   | ?DO [cc]                                                                                                    |
|-----------|----------------------------------------------------------------------------------------------------|
| Reply:    | <b>DO</b> = nn                                                                                                    |
| Where:    | <b>cc</b> = Digital Input number<br><b>nn</b> = d1 + d2*2 + d3*4 + + dn * $2^{n-1}$                                                |
| Examples: | Q: <b>?DO</b><br>R: <b>DO=17</b> : Outputs 1 and 5 active, all others inactive                                                     |
|           | Q: <b>?DO 1</b><br>R: <b>DO=1</b> : Queried output 1 is active                                                                     |
| Notes:    | When querying an individual output, the reply is 0 or 1 depending on its status                                                    |
|           | The total number of Digital output channels varies from one controller model to another and can be found in the product datasheet. |

## **E** - Read Closed Loop Error

In close loop modes (Speed or Position), returns the difference between the desired speed or position and the measured feedback. This query can be used to detect when the motor has reached the desired speed or position. In open loop mode, this query returns 0.

| Syntax: | ?E                |
|---------|-------------------|
| Reply:  | <b>E</b> = nn     |
| Where:  | <b>nn</b> = error |

## F - Feedback In

Reports the value of the feedback sensors that are associated to each of the channels in closed loop modes. The feedback source can be Encoder, Analog or Pulse. Selecting the feedback source is done in the encoder, pulse or analog configuration parameters. This query is useful for verifying that the correct feedback source is used by the channel in the closed-loop mode and that its value is in range with expectations.

| Syntax: | ?F [cc]                                                              |
|---------|----------------------------------------------------------------------|
| Reply:  | <b>F</b> = n1:n2                                                     |
| Where:  | <b>cc</b> =channel number<br><b>n1</b> , <b>n2</b> = feedback values |

## **FF** - Fault Flag

Reports the status of the fault conditions that can occur during operation. The response to that query is a single number which must be converted into binary in order to evaluate each of the individual status bits that compose it.

| Suntav  | 2EE [cc] |
|---------|----------|
| Syntax. |          |

Reply:

**FF** = f1 + f2\*2 + f3\*4 + ... + fn\*2<sup>n-1</sup>

Where:

- f1 = overheat
  - **f2** = overvoltage
  - **f3** = undervoltage
  - **f4** = short circuit
  - **f5** = emergency stop
  - **f6** = Sepex excitation fault
  - **f7** = EEPROM fault
  - **f8** = configuration fault

## **FID** - Firmware ID

This query will report a string with the date and identification of the firmware revision of the controller.

Syntax: **?FID** 

Reply: **FID**=Firmware ID string

Example:

Q: **?FID** R: **FID=Roboteq v0.9 RCB200 11/23/2009** 

## FS - Status Flag

RoboteQ

Report the state of status flags used by the controller to indicate a number of internal conditions during normal operation. The response to this query is the single number for all status flags. The status of individual flags is read by converting this number to binary and look at various bits of that number.

| Syntax: | ?FS                                                                                                    |
|---------|----------------------------------------------------------------------------------------------------|
| Reply:  | $\mathbf{FS} = f1 + f2^{*}2 + f3^{*}4 + \dots + fn^{*}2^{n-1}$                                                                                                    |
| Where:  | <ul> <li>f1 = Serial mode</li> <li>f2 = Pulse mode</li> <li>f3 = Analog mode</li> <li>f4 = Power stage off</li> <li>f5 = Stall detected</li> <li>f6 = At limit</li> <li>f7 = Analog inputs uncalibrated</li> <li>f8 = Amps uncalibrated</li> </ul> |

## **LK - Lock Status**

Returns the status of the lock flag. If the configuration is locked, then it will not be possible to read any configuration parameters until the lock is removed or until the parameters are reset to factory default. This feature is useful to protect the controller configuration from being copied by unauthorized people.

| Syntax: | ?LK                                    |
|---------|----------------------------------------|
| Reply:  | <b>LK</b> =ff                          |
| Where:  | <b>ff</b> = 0 : unlocked<br>1 : locked |

## **M** - Motor Command Applied

Reports the command value that is being used by the controller. The number that is reported will be depending on which mode is selected at the time. The choice of one command mode vs another is based on the command priority mechanism described at "Command Priorities" on page 90.

In the RS232 mode, the reported value will be the command that is entered in via the RS232 or USB port and to which an optional exponential correction is applied.

In the Analog and Pulse modes, this query will report the Analog or Pulse input after it is being converted using the min, max, center, deadband, and linearity corrections.

This query is useful for viewing which command is actually being used and the effect of the correction that is being applied to the raw input.

RoboteQ

| Syntax:   | ?M [cc]                                                                                         |
|-----------|-------------------------------------------------------------------------------------------------|
| Reply:    | <b>M</b> =n1:n2                                                                                 |
| Where:    | <pre>cc = channel number<br/>n1, n2 = command value used for each motor. 0 to ±1000 range</pre> |
| Examples: | Q: <b>?M</b><br>R: <b>M=800:-1000</b>                                                           |
|           | Q: <b>?M 1</b><br>R: <b>M=800</b>                                                               |
| Notes:    | Single channel controllers will only report one value.                                          |

## **P** - Motor Power Output Applied

Reports the actual power that is being applied to the motor at the power output stage. This value takes into account all the internal corrections and any limiting resulting from temperature or over current.

| Syntax:   | ?M [cc]                                                                                                 |
|-----------|----------------------------------------------------------------------------------------------------|
| Reply:    | <b>P</b> =p1:p2                                                                                         |
| Where:    | cc = motor channel<br>p1, p2 = 0 to ±1000 power level                                                   |
| Examples: | Q: <b>?P 1</b><br>R: <b>P=800</b>                                                                       |
| Notes:    | For Sepex controllers this query will report the applied power on the<br>Armature and Field excitation. |

## **PI - Pulse Input**

Report the value of each of the enabled pulse input captures. The value is the raw number in microseconds.

| Syntax:        | ?PI [cc]                                                                                                    |
|----------------|----------------------------------------------------------------------------------------------------|
| Reply:         | <b>PI</b> = n1:n2:n3:n4: :nn                                                                                                    |
| Where:         | <pre>cc = Pulse capture channel number n1 - nn = value *each channel</pre>                                                      |
| Allowed Range: | 0 to 65000µs                                                                                                    |
| Notes:         | The total number of Pulse input channels varies from one controller model to another and can be found in the product datasheet. |

## S - Encoder Speed RPM

Reports the actual speed measured by the encoders as the actual RPM value.

| Syntax: | ?S [cc]                                                                                                    |
|---------|----------------------------------------------------------------------------------------------------|
| Reply:  | $\mathbf{S} = \mathbf{v}\mathbf{v}$ : $\mathbf{v}\mathbf{v}$                                                   |
| Where:  | <b>cc</b> = channel number<br><b>vv</b> = speed in RPM                                                         |
| Notes:  | To report RPM accurately, the correct Pulses per Revolution (PPR) must be stored in the encoder configuration. |

## **SR - Encoder Speed Relative**

Returns the measured motor speed as a ratio of the Max RPM configuration parameter (see "MRPM - Max RPM Value" on page 144). The result is a value of between 0 and +/-1000. As an example, if the Max RPM is set at 3000 inside the encoder configuration parameter and the motor spins at 1500 RPM, then the return value to this query will be 500, which is 50% of the 3000 max. Note that if the motor spins faster than the Max RPM, the return value here will exceed 1000. However, a larger value is ignored by the controller for its internal operation.

| Syntax: | ?SR [cc]                                                        |
|---------|-----------------------------------------------------------------|
| Reply:  | $\mathbf{SR} = \mathbf{VV}$ : $\mathbf{VV}$                     |
| Where:  | <b>cc</b> = channel number<br><b>vv</b> = speed relative to max |

## **T** - Temperature

Reports the temperature at each of the Heatsink sides and on the internal silicon chips. The reported value is in degrees C with a one degree resolution.

| Syntax: | ?T [cc]                                                                                                    |
|---------|----------------------------------------------------------------------------------------------------|
| Reply:  | <b>T</b> =tm:t1:t2                                                                                                    |
| Where:  | <pre>cc = temperature channel tm = internal ICs t1 = channel1 side t2 = channel2 side</pre>                                                                                                    |
| Notes:  | On some controller models, additional temperature values are reported.<br>These are measured at different interval points and not documented.<br>You may safely ignore this extra data. Other controller models only have<br>one heatsink temperature sensor and therefore only report one value in<br>addition to the Internal IC temperature. |

#### **TM - Read Time**

Reports the current time in controller models equipped with Real-Time clocks. Note that time is kept whether the controller is On or Off but only if the controllers is connected to a power supply.

| Syntax: | ?TM                                             |
|---------|-------------------------------------------------|
| Reply:  | <b>TM</b> =hh:mm:ss                             |
| Where:  | <pre>hh = hours mm = minutes ss = seconds</pre> |

## **TRN - Control Unit type and Controller Model**

Reports two strings identifying the Control Unit type and the Controller Model type. This query is useful for adapting the user software application to the controller model that is attached to the computer.

| Syntax:  | ?TRN                                                  |
|----------|-------------------------------------------------------|
| Reply:   | TRN=Control Unit Id String:Controller Model Id String |
| Example: | Q: <b>?TRN</b><br>R: <b>TRN=RCB500:HDC2450</b>        |

## V - Volts

Reports the voltages measured inside the controller at three locations: the main battery voltage, the internal voltage at the motor driver stage, and the voltage that is available on the 5V output on the DSUB 15 or 25 front connector. For safe operation, the driver stage voltage must be above 12V. The 5V output will typically show the controller's internal regulated 5V minus the drop of a diode that is used for protection and will be in the in the 4.7V range. The battery voltage is monitored for detecting the undervoltage or overvoltage conditions.

| Syntax:   | ?V [cc]                                                                                                    |
|-----------|----------------------------------------------------------------------------------------------------|
| Reply:    | <b>V</b> = vdr:vmot:v5out                                                                                                    |
| Where:    | <pre>vdr = driver voltage in Volts *10 vmot = main battery voltage in Volts *10 v5out = 5V output on DSub connector in millivolts</pre> |
| Examples: | Q: <b>?V</b><br>R: <b>V=135:246:4730</b>                                                                                                |
|           | Q: <b>?V 3</b><br>R: <b>V=4730</b>                                                                                                    |
# VAR - Read User Variable

RoboteQ

Read a dedicated 32-bit variable that can be read and written to from within a user script. It is used to pass up to 32 individual bits or a single 32-bit signed number between user scripts and a microcomputer connected to the controller.

Syntax: **?VAR nn** Reply: **VAR** = nn

Where **nn** = value

### **Query History Commands**

Every time a Real Time Query is received and executed, it is stored in a history buffer from which it can be recalled. The buffer will store up to 16 queries. If more than 16 queries are received, the new one will be added to the history buffer while the firsts are removed in order to fit the 16 query buffer.

Queries can then be called from the history buffer using manual commands, or automatically, at user selected intervals. This feature is very useful for monitoring and telemetry.

Additionally, the history buffer can be loaded with a set of user selected queries at power on so that the controller can automatically issue operating values immediately after power up. See "TELS - Telemetry String" on page 119 for detail on how to set up the startup Telemetry string.

A command set is provided for managing the history buffer. These special commands start with a "#" character.

| Command | Description                                 |
|---------|---------------------------------------------|
| #       | Send the next value. Stop automatic sending |
| # C     | Clear buffer history                        |
| # nn    | Start automatic sending                     |

TABLE 13. Query History Commands

#### # - Send Next History Item / Stop Automatic Sending

A **#** alone will call and execute the next query in the buffer. If the controller was in the process of automatically sending queries from the buffer, then receiving a **#** will cause the sending to stop.

When a query is executed from the history buffer, the controller will only display the query result (e.g. A=10:20). It will not display the query itself.

| Syntax: | #                                            |
|---------|----------------------------------------------|
| Reply:  | QQ                                           |
| Where:  | <b>QQ</b> = is reply to query in the buffer. |

### # C - Clear Buffer History

This command will clear the history buffer of all queries that may be stored in it. If the controller was in the process of automatically sending queries from the buffer, then receiving this command will also cause the sending to stop

| Syntax: | # C  |
|---------|------|
| Reply:  | None |

# # nn - Start Automatic Sending

RoboteQ

This command will initiate the automatic retrieving and execution of queries from the history buffer. The number that follows the command is the time in milliseconds between repetition. A single query is fetched and executed at each time interval.

| Syntax: | # nn                                                                   |
|---------|------------------------------------------------------------------------|
| Reply:  | <b>QQ</b> at every nn time intervals                                   |
| Where:  | <b>QQ</b> = is reply to query in the buffer.<br><b>nn</b> = time in ms |
| Range:  | <b>nn</b> = 1 to 32000ms                                               |

#### Maintenance Commands

This section contains a few commands that are used occasionally to perform maintenance functions.

| Command | Argument        | Description                   |
|---------|-----------------|-------------------------------|
| DFU     | Кеу             | Enter Firmware Update via USB |
| EELD    | none            | Load Parameters from EEPROM   |
| EERST   | Key             | Restore Factory Defaults      |
| EESAV   | none            | Save Parameters to EEPROM     |
| LK      | Key             | Lock Configuration read       |
| RESET   | Channel Key     | Reset Controller              |
| STIME   | Hours Mins Secs | Set Time                      |
| UK      | Кеу             | Unlock Configuration read     |

#### TABLE 14. Maintenance Commands

#### **DFU - Update Firmware via USB**

Firmware update can be performed via the RS232 port or via USB. When done via USB, the DFU command is used to cause the controller to enter in the firmware upgrade mode. This command must be used with care and must be followed by a 9-digit safety key to prevent accidental use.

Once the controller has received the DFU command, it will no longer respond to the PC utility and no longer be visible on the PC. When this mode is entered, you must launch the separate upgrade utility to start the firmware upgrade process.

| Syntax:  | %DFU safetykey               |
|----------|------------------------------|
| Where:   | <b>safetykey</b> = 321654987 |
| Example: | %DFU 321654987               |

#### **EELD - Load Parameters from EEPROM**

This command reloads the configuration that are saved in EEPROM back into RAM and activates these settings.

Syntax: %EELD

#### **EERST - Reset Factory Defaults**

The EERST command will reload the controller's RAM and EEPROM with the factory default configuration. Beware that this command may cause the controller to no longer work in your application since all your configurations will be erased back to factory defaults. This command must be used with care and must be followed by a 9-digit safety key to prevent accidental use.

Syntax: %EERST safetykey

Where: safetykey = 321654987

Example: %EERST 321654987

# **EESAV - Save Configuration in EEPROM**

RoboteQ

Controller configuration that have been changed using any Configuration Command can then be saved in EEPROM. Once in EEPROM, it will be loaded automatically in the controller every time the unit is powered on. If the EESAV command is not called after changing a configuration, the configuration will remain in RAM and active only until the controller is turned off. When powered on again, the previous configuration that was in the EEPROM is loaded. This command uses no parameters

 Syntax:
 %EESAV

 Notes:
 Do not save configuration while motors are running. Saving to EEPROM takes several milliseconds, during which the control loop is suspended.

# **LK - Lock Configuration Access**

This command is followed by a user-selected secret 32-bit number. After receiving it, the controller will lock the configuration and store the key inside the controller, in area which cannot be accessed. Once locked, the controller will no longer respond to configuration reads. However, it is still possible to store or to set new configurations.

| Syntax:   | %LK secretkey                                                                                            |
|-----------|----------------------------------------------------------------------------------------------------|
| Where:    | <b>secretkey</b> = 32-bit number (1 to 4294967296)                                                       |
| Examples: | %LK 12345<br>%LK 2343567345                                                                              |
| Notes:    | The controller must be unlocked for this command to work. The 0 value is reserved as the "unlocked" key. |

# **RESET - Reset Controller**

This command will cause the controller to reset similarly as if it was powered OFF and ON. This command must be used with care and must be followed by a 9-digit safety key to prevent accidental reset.

| Syntax:  | %RESET safetykey             |
|----------|------------------------------|
| Where:   | <b>safetykey</b> = 321654987 |
| Example: | %RESET 321654987             |

# **STIME - Set Time**

This command sets the time inside the controller's clock inside H-Type controller. The clock inside the controller will then keep track of time as long as the controller remains under power. If the controller is disconnected, time will keep running for several minutes. To keep track of time indefinitely, keep the controller attached to the battery at all times and switch it off using the power control wire. In this case, the controller draws no current, but still has enough voltage present to keep the clock running.

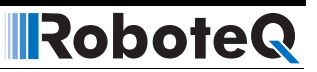

| Syntax:   | %STIME hh:mm:ss                                 |
|-----------|-------------------------------------------------|
| Where:    | <pre>hh = hours mm = minutes ss = seconds</pre> |
| Examples: | %STIME 0:35:12<br>%STIME 0:1:0                  |

# **UK - Unlock Configuration Access**

This command will release the lock and make the configuration readable again. The command must be followed by the secret key which will be matched by the controller internally against the key that was entered with the LK command to lock the controller. If the keys match, the configuration is unlocked.

| Syntax:   | !UK secretkey                                      |
|-----------|----------------------------------------------------|
| Where:    | <b>secretkey</b> = 32-bit number (1 to 4294967296) |
| Examples: | %UK 12345<br>%UK 2343567345                        |

# **Set/Read Configuration Commands**

These commands are used to set or read all the operating parameters needed by the controller for its operation. Parameters are loaded from EEPROM into RAM, from where they are and then used every time the controller is powered up or restarted.

# **Important Notices**

RoboteQ

The total number of configuration parameters is very large. To simplify the configuration process and avoid errors, it is highly recommended to use the RoborunPlus PC utility to read and set configuration.

Some configuration parameters may be absent depending on the presence or absence of the related feature on a particular controller model.

#### **Setting Configurations**

The general format for setting a parameter is the "^" character followed by the command name followed by parameter(s) for that command. These will set the parameter in the controller's RAM and this parameter becomes immediately active for use. The parameter can also be permanently saved in EEPROM by sending the **%EESAV** maintenance command.

Some parameters have a unique value that applies to the controller in general. For example, overvoltage or PWM frequency. These configuration commands are therefore followed by a single parameter:

**^PWM 180**: Sets PWM frequency to 18.0 kHz **^OVL 400**: Sets Overvoltage limit to 40.0V

Other parameters have multiple value, with typically one value applying to a different channel. For example, Amps limit for a motor channel or the configuration of an analog input channel.

**^ALIM 1 250** : Sets Amps limit for channel 1 to 25.0A **^AMIN 4 2000** : Sets low range of analog input 4 to 2000

# **Important Notice**

Saving configuration into EEPROM can take up to 20ms per parameter. The controller will suspend the loop processing during this time, potentially affecting the controller operation. Avoid saving configuration to EEPROM during motor operation.

#### **Reading Configurations**

Configuration parameters are read by issuing the " $\sim$ " character followed by the command name and with an optional channel number parameter. If no parameter is sent, the controller will give the value of all channels. If a channel number is sent, the controller will give the value of the selected channel.

The reply to parameter read command is the command name followed by "=" followed by the parameter value. When the reply contains multiple values, then the different values are

separated by ":". The list below describes every configuration command of the controller. For example:

Robote

~ALIM : Read Amps limit for all channels

#### Reply: ALIM= 750:650

~ALIM 2: Read Amps limit for channel 2

Reply: ALIM= 650

# **Important Warning**

Configuration commands can be issued at any time during controller operation. Beware that some configuration parameters can alter the motor behavior. Change configurations with care. Whenever possible, change configurations while the motors are stopped.

#### **Configuration Read Protection**

The controller may be locked to prevent the configuration parameters to be read. Given the large number of possible configurations, this feature provides effective system-level copy protection. The controller will reply to configuration read requests only if the read protection is unlocked. If locked, the controller will respond a "-" character.

# **Command Inputs Configuration and Safety**

The commands in this group are used to choose which type of command the controller should respond to and enable safety features.

| Command | Set Arguments             | Get Argument  | Description                     |
|---------|---------------------------|---------------|---------------------------------|
| ACS     | Enable                    | none          | Enable Ana Center Safety        |
| AMS     | Enable                    | none          | Enable Ana Min/Max Safety       |
| BRUN    | Enable                    | none          | MicroBasic Auto Start           |
| CLIN    | ChNbr Linearity           | Channel       | Command Linearity               |
| CPRI    | PriorityNbr PriorityLevel | PriorityLevel | Command Priority                |
| DFC     | ChNbr DefaultCommand      | Channel       | Default Command value           |
| ECHOF   | EchoOff                   | none          | Disable/Enable RS232 & USB Echo |
| RWD     | RS232 WdogTimeout         | none          | RS232 Watchdog (0 to disable)   |
| TELS    | Telemetry String          | String        | Telemetry Startup String        |

TABLE 15. Command Inputs Configuration and Safety

#### **ACS - Analog Center Safety**

RoboteQ

This parameter enables the analog safety that requires that the input be at zero or centered before it can be considered as good. This safety is useful when operating with a joystick and requires that the joystick be centered at power up before motors can be made to run.

 Syntax:
 ^ACS nn

 ~ACS

 Where:
 nn = 0 : safety enabled

 1 : safety disabled

 Default Value:
 0 = enabled

#### AMS - Analog within Min & Max Safety

This configuration is used to make sure that the analog input command is always within a user preset minimum and maximum safe value. It is useful to detect, for example, that the wire connection to a command potentiometer is broken. If the safety is enabled and the input is outside the safe range, the Analog input command will be considered invalid. The controller will then apply a motor command based on the priority logic. See "Command Priorities" on page 90.

| Syntax:        | ^AMS nn<br>∼AMS                       |
|----------------|---------------------------------------|
| Where:         | <b>nn</b> = 0 : enable<br>1 : disable |
| Default Value: | 0 = enabled                           |

# **BRUN - MicroBasic Auto Start**

This parameter is used to enable or disable the automatic MicroBasic script execution when the controller powers up. When enabled, the controller checks that a valid script is present in Flash and will start its execution 2 seconds after the controller has become active.

| Syntax: | ^BRUN nn<br>∼BRUN                       |
|---------|-----------------------------------------|
| Where:  | <b>nn</b> = 0 : enabled<br>1 : disabled |

Default Value: 0 = disabled

# **CLIN - Command Linearity**

This parameter is used for applying an exponential or a logarithmic transformation on the command input, regardless of its source (serial, pulse or analog). There are 3 exponential and 3 logarithmic choices. Exponential correction make the commands change less at the beginning and become stronger at the end of the command input range. The logarithmic correction will have a stronger effect near the start and lesser effect near the end. The linear selection causes no change to the input. A linearity transform is also available for all

analog and pulse inputs. Both can be enabled although in most cases, it is best to use the Command Linearity parameter for modifying command profiles.

Robote

| Syntax:        | ^CLIN cc nn<br>≁CLIN [cc]                                                                                                    |
|----------------|----------------------------------------------------------------------------------------------------|
| Where:         | <pre>cc = Motor channel number<br/>nn = 0 : linear (no change)<br/>1 : exp weak<br/>2 : exp medium<br/>3 : exp strong<br/>4 : log weak<br/>5 : log medium<br/>6 : log strong</pre> |
| Default Value: | All channels linear                                                                                                    |
| Example:       | <b>^CLIN 1 1</b> = Sets linearity for channel 1 to exp weak                                                                                                    |

# **CPRI - Command Priorities**

This parameter contains up to 3 variables and is used to set which type of command in priority the controller will respond to and in which order. The first item is the first priority, second – second priority, third – third priority. Each priority item is then one of the three command modes: Serial, Analog or RC Pulse. See "Command Priorities" on page 90

| Syntax:        | ^CPRI pp nn<br>≁CPRI [pp]                                                                             |
|----------------|----------------------------------------------------------------------------------------------------|
| Where:         | <b>pp</b> = priority rank 0, 1 or 2<br><b>nn</b> = 0 : disabled<br>1 : Serial<br>2 : RC<br>3 : Analog |
| Default Value: | priority 1 = RC<br>priority 2 = RS232/USB<br>priority 3 = Disabled                                    |
| Examples:      | <b>CPRI 1 2</b> = Set Serial as first priority <b>CPRI 2</b> = Read what mode is second priority      |

# **DFC - Default Command value**

The default command values are the command applied to the motor when no valid command is fed to the controller. It is the last priority item in the Command Priority mechanism. (See "Command Priorities" on page 90)

| Syntax:        | ^DFC cc nn<br>∼DFC                                      |
|----------------|---------------------------------------------------------|
| Where:         | <b>cc</b> : Channel number<br><b>nn</b> : command value |
| Allowed Range: | -1000 to +1000                                          |

| Default | Value: | 0 |
|---------|--------|---|
| Doraun  | varao. | 0 |

RoboteQ

Example: **^DFC 1 500** = Sets motor command to 500 when no command source are detected

#### **ECHOF - Enable/Disable Serial Echo**

This command is used to disable/enable the echo on the serial port. By default, the controller will echo everything that enters the serial communication port. By setting ECHOF to 1, commands are no longer being echoed. The controller will only reply to queries and the acknowledgements to commands can be seen.

| Syntax:        | ^ECHOF nn<br>~ECHOF                                     |
|----------------|---------------------------------------------------------|
| Where:         | <b>nn</b> = 0 : echo is enabled<br>1 : echo is disabled |
| Default Value: | 0 = enabled                                             |
| Examples:      | ~ECHOF 1 = Disable echo                                 |

#### **RWD - Serial Data Watchdog**

This is the RS232/USB watchdog timeout parameter. It is used to detect when the controller is no longer receiving commands and switch to the next priority level. The watchdog value is a number in ms (1000 = 1s). The watchdog function can be disabled by setting this value to 0. The watchdog will only detect the loss of real-time commands that start with "!". All other traffic on the serial port will not refresh the watchdog timer. As soon as a valid command is received, motor operation will resume at whichever speed motors were running prior to the watchdog timeout.

| Syntax:        | ^RWD nn<br>∼RWD                                                           |
|----------------|---------------------------------------------------------------------------|
| Where:         | <b>nn</b> = Timeout value in ms                                           |
| Allowed Range: | 0 to 65000                                                                |
| Default Value: | 1000                                                                      |
| Examples:      | <b>^RWD 1000</b> = Set watchdog to 1s<br><b>^RWD 0</b> = Disable watchdog |

#### **TELS - Telemetry String**

This parameter command lets you enter the telemetry string that will be used when the controller starts up. The string is entered as a series of queries characters between a beginning and an ending quote. Queries must be separated by ":" colon characters. Upon the power up, the controller will load the query history buffer and it will automatically start sending operating parameters based on the information in this string. Strings up to 48 characters long can be stored in this parameter.

Syntax:

^TELS "string"
~TELS

RoboteQ

| Where:         | <pre>string = string of ASCII characters</pre>                                                                                                |
|----------------|----------------------------------------------------------------------------------------------------|
| Default Value: | "" (empty string)                                                                                                    |
| Examples:      | <b>^TELS "?A:?V:?T:#200"</b> = Controller will issue Amps, Volts and temper ature information automatically upon power up at 200ms intervals. |

# **Digital Input/Output Configurations**

These parameters configure the operating mode and how the inputs and outputs work.

| Command | Set Arguments    | Get Argument | Description                |
|---------|------------------|--------------|----------------------------|
| DINA    | InputNbr Action  | InputNbr     | Digital Input Action       |
| DINL    | InputNbr Action  | InputNbr     | Digital Input Active Level |
| DOA     | OutputNbr Action | InputNbr     | Digital Output Action      |
| DOL     | OutputNbr Action | InputNbr     | Digital Output Action      |

| TARIE 16 | Digital   | Input/Output | Configurations |
|----------|-----------|--------------|----------------|
| IADLE 10 | . Digitai | input/Output | Configurations |

# **DINA - Digital Input Action**

This parameter sets the action that is triggered when a given input pin is activated. The action list includes: limit switch for a selectable motor and direction, use as a deadman switch, emergency stop, safety stop or invert direction. Embedded in the parameter is the motor channel(s) to which the action should apply.

| Syntax:        | ^DINA cc (aa + [mm])<br>~DINA [cc]                                                                                                    |
|----------------|----------------------------------------------------------------------------------------------------|
| Where:         | <pre>cc = Input channel number<br/>aa = 0 : no action<br/>1 : safety stop<br/>2 : emergency stop<br/>3 : motor stop<br/>4 : forward limit switch<br/>5 : reverse limit switch<br/>6 : invert direction<br/>7 : run MicroBasic script<br/>8 : load counter with home value<br/>mm = mot1*32 + mot2*64</pre> |
| Default Value: | 0 = no action for each input                                                                                                    |
| Example:       | <b>^DINA 1 33</b> = Input 1 as safety stop for Motor 1. I.e. 33 = 1 (safety stop) + 32 (Motor1)                                                                                                    |

#### **DINL - Digital Input Active Levels**

RoboteQ

This parameter is used to set the active level for each Digital input. An input can be made to be active high or active low. Active high means that pulling it to a voltage will trigger an action. Active low means pulling it to ground will trigger an action. This parameter is a single number for all inputs.

| Syntax:              | ^DINL bb<br>~DINL                                                                                                    |
|----------------------|----------------------------------------------------------------------------------------------------|
| Where:<br>and where: | <b>bb</b> = L1 + (L2 *2) + (L3 *4) + (L4 *8) + (L5 *16) + (L6 *32) +<br><b>Ln</b> = 0 : input is active high<br>1 : input is active low |
| Default Value:       | All inputs active high                                                                                                    |
| Example:             | <b>^DINL 33</b> = inputs 1 and 6 active low, all others active high. I.e. 33 = 1 (output1) + 32 (output6)                               |

# **DOA - Digital Output Trigger**

This configuration parameter will set what will trigger a given output pin. The parameter is a number in a list of possible triggers: when one or several motors are on, when one or several motors are reversed, when an Overvoltage condition is detected or when an Overtemperature condition is detected. Embedded in the parameter is the motor channel(s) to which the action should apply.

| Syntax:        | ^DOA cc (aa + mm)<br>~DOA [cc]                                                                                                    |
|----------------|----------------------------------------------------------------------------------------------------|
| Where:         | <pre>cc = Output channel<br/>aa = 0 : no action<br/>1 : when motor on<br/>2 : motor reversed<br/>3 : overvoltage<br/>4 : overtemperature<br/>5: miror status LED<br/>mm = mot1*16 + mot2*32</pre> |
| Default Value: | All outputs disabled                                                                                                    |
| Example:       | ^DOA 1 33                                                                                                    |

#### **DOL - Digital Outputs Active Level**

This parameter configures whether an output should be set to ON or to OFF when it is triggered.

| Syntax:    | ^DOL bb<br>~DOL                                                      |
|------------|----------------------------------------------------------------------|
| Where:     | <b>bb</b> = L1 + (L2 *2) + (L3 *4) + (L4 *8) + (L5 *16) + (L6 *32) + |
| and where: | <b>Ln</b> = 0 : input is active high                                 |
|            | 1 : input is active low                                              |

Default Value: 0 : All outputs active high

Example: **^DOL 9** = All outputs switch on when activated except outputs 1 and 4 which switch off when activated. I.e. 9 = 1 (ouput1) + 8 (output4)

# **Analog Input Configurations**

This section covers the various configuration parameter applying to the analog inputs.

| Command | Set Arguments      | Get Argument | Description                |
|---------|--------------------|--------------|----------------------------|
| ACTR    | InputNbr Center    | InputNbr     | Analog Center              |
| ADB     | InputNbr Deadband  | InputNbr     | Analog Deadband            |
| AINA    | InputNbr Action    | InputNbr     | Analog Input Actions       |
| ALIN    | InputNbr Linearity | InputNbr     | Analog Linearity           |
| AMAX    | InputNbr Max       | InputNbr     | Analog Max                 |
| AMAXA   | InputNbr Action    | InputNbr     | Action on Analog Input Max |
| AMIN    | InputNbr Min       | InputNbr     | Analog Min                 |
| AMINA   | InputNbr Action    | InputNbr     | Action on Analog Input Min |
| AMOD    | InputNbr Mode      | InputNbr     | Analog Input Mode          |
| APOL    | InputNbr Polarity  | InputNbr     | Analog Input Polarity      |

TABLE 17. Analog Input Configurations

# ACTR - Set Analog Input Center (0) Level

This parameter is the measured voltage on input that will be considered as the center or the 0 value. The min, max and center are useful to set the range of a joystick or of a feedback sensor. Internally to the controller, commands and feedback values are converted to -1000, 0, +1000.

| Syntax:        | ^ACTR cc nn<br>∼ACTR [cc]                         |
|----------------|---------------------------------------------------|
| Where:         | <b>nn</b> = 0 to 5000mV                           |
| Default Value: | 2500mV                                            |
| Example:       | ACTR 3 2000 = Set Analog Input 3 Center to 2000mV |

# **ADB - Analog Deadband**

This parameter selects the range of movement change near the center that should be considered as a 0 command. This value is a percentage from 0 to 50% and is useful to allow some movement of a joystick around its center position before any power is applied to a motor.

Syntax:

ADB cc nn ADB [cc]

| Where:         | cc = Analog channel number<br>nn = Deadband in %      |
|----------------|-------------------------------------------------------|
| Allowed Range: | 0 to 50%                                              |
| Default Value: | 5% on all inputs                                      |
| Example:       | <b>^ADB 6 10</b> = Sets Deadband for channel 6 at 10% |

# **AINA - Analog Input Usage**

This parameter selects whether an input should be used as a command feedback or left unused. When selecting command or feedback, it is also possible to select which channel this command or feedback should act on. Feedback can be position feedback if potentiometer is used or speed feedback if tachometer is used. Embedded in the parameter is the motor channel to which the command or feedback should apply.

| Syntax:        | ^AINA cc (nn + mm)<br>~AINA [cc]                                                                                     |
|----------------|----------------------------------------------------------------------------------------------------|
| Where:         | <pre>cc = Input channel number<br/>nn = 0 : unused<br/>1 : command<br/>2 : feedback<br/>mm = mot1*16 + mot2*32</pre> |
| Default Value: | All channels unused                                                                                                  |
| Example:       | <b>^AINA 1 17</b> = Sets Analog channel 1 as command for motor 1. I.e. 17 = 1 (command) +16 (motor 1)                |

# ALIN - Analog Linearity

This parameter is used for applying an exponential or a logarithmic transformation on an analog input. There are 3 exponential and 3 logarithmic choices. Exponential correction will make the commands change less at the beginning and become stronger at the end of the joystick movement. The logarithmic correction will have a stronger effect near the start and lesser effect near the end. The linear selection causes no change to the input.

| Syntax:        | ^ALIN cc nn<br>∼ALIN [cc]                                                                                                    |
|----------------|----------------------------------------------------------------------------------------------------|
| Where:         | <pre>cc = Input channel number<br/>nn = 0 : linear (no change)<br/>1 : exp weak<br/>2 : exp medium<br/>3 : exp strong<br/>4 : log weak<br/>5 : log medium<br/>6 : log strong</pre> |
| Default Value: | All channels linear                                                                                                    |
| Example:       | <b>^ALIN 1 1</b> = Sets linearity for channel 1 to exp weak                                                                                                    |

### **AMAX - Set Analog Input Max Range**

This parameter sets the voltage that will be considered as the maximum command value. The min, max and center are useful to set the range of a joystick or of a feedback sensor. Internally to the controller, commands and feedback values are converted to -1000, 0, +1000.

| Syntax:        | ^AMAX cc nn<br>∼AMAX [cc]                                    |
|----------------|--------------------------------------------------------------|
| Where:         | <b>nn</b> = 0 to 5000mV                                      |
| Default Value: | 4900mV                                                       |
| Example:       | <b>^AMAX 4 4500</b> = Set Analog Input 4 Max range to 4500mV |

# **AMAXA - Action at Analog Max**

This parameter selects what action should be taken if the maximum value that is defined in AMAX is reached. The list of action is the same as these of the DINA (see "DINA - Digital Input Action" on page 120). For example, this feature can be used to create "soft" limit switches, in which case the motor can be made to stop if the feedback sensor in a position mode has reached a maximum value.

| Syntax:        | ^AMAXA cc (aa + mm)<br>~AMAXA [cc]                                                               |
|----------------|--------------------------------------------------------------------------------------------------|
| Where:         | <b>cc</b> = Input channel number<br><b>aa</b> = DIN Action List<br><b>mm</b> = mot1*16 + mot2*32 |
| Default Value: | No action on all channels                                                                        |
| Example:       | <b>^AMAXA 3 34</b> = Stops motor 2                                                               |

# **AMIN - Set Analog Input Min Range**

This parameter sets the raw value on the input that will be considered as the minimum command value. The min, max and center are useful to set the range of a joystick or of a feedback sensor. Internally to the controller, commands and feedback values are converted to -1000, 0, +1000.

| Syntax:        | ^AMIN cc nn<br>∼AMIN [cc]                            |
|----------------|------------------------------------------------------|
| Where:         | <b>nn</b> = 0 to 5000mV                              |
| Default Value: | 100mV                                                |
| Example:       | <b>^AMIN 5 250</b> = Set Analog Input 5 Min to 250mV |

# **AMINA - Action at Analog Min**

This parameter selects what action should be taken if the minimum value that is defined in AMIN is reached. The list of action is the same as these of the DINA (see "DINA - Digital

Input Action" on page 120). For example, this feature can be used to create "soft" limit switches, in which case the motor can be made to stop if the feedback sensor in a position mode has reached a minimum value.

| Syntax:        | ^AMINA cc (aa + mm)<br>~AMINA [cc]                                                       |
|----------------|------------------------------------------------------------------------------------------|
| Where:         | <pre>cc = Input channel number<br/>aa = DIN Action list<br/>mm = mot1*16 + mot2*32</pre> |
| Default Value: | No action on all channels                                                                |
| Example:       | <b>^AMINA 2 33</b> = Stops motor 2. I.e. 33 = 1 (motor stop) + 32 (motor2)               |

# **AMOD - Enable and Set Analog Input Mode**

This parameter is used to enable/disable an analog input pin. When enabled, it can be made to measure an absolute voltage from 0 to 5V, or a relative voltage that takes the 5V output on the connector as the 5V reference. The absolute mode is preferred whenever measuring a voltage generated by an outside device or sensor. The relative mode is the mode to use when a sensor or a potentiometer is powered using the controller's 5V output of the controller. Using the relative mode gives a correct sensor reading even though the 5V output is imprecise.

| Syntax:  | ^AMOD cc nn<br>∼AMOD [cc]                                                |
|----------|--------------------------------------------------------------------------|
| Where:   | cc = channel number<br>nn = 0 : disabled<br>1 : absolute<br>2 : relative |
| Example: | <b>^AMOD 1 1</b> = Analog input 1 enabled in absolute mode               |

# **APOL - Analog Input Polarity**

Inverts the analog capture polarity.

| Syntax: | ~APOL cc nn<br>~APOL |
|---------|----------------------|
|         |                      |

| VVhere: | cc = analog channel number |
|---------|----------------------------|
|         | nn = 0: not inverted       |
|         | 1: inverted                |

# **Pulse Input Configuration**

These configuration commands are used to define the operating mode for the pulse inputs.

| Command | Set Arguments      | Get Argument | Description               |
|---------|--------------------|--------------|---------------------------|
| PCTR    | InputNbr Center    | InputNbr     | Pulse Center              |
| PDB     | InputNbr Deadband  | InputNbr     | Pulse Deadband            |
| PINA    | InputNbr Action    | InputNbr     | Pulse Input Actions       |
| PLIN    | InputNbr Linearity | InputNbr     | Pulse Linearity           |
| PMAX    | InputNbr Max       | InputNbr     | Pulse Max                 |
| PMAXA   | InputNbr Action    | InputNbr     | Action on Pulse Input Max |
| PMIN    | InputNbr Min       | InputNbr     | Pulse Min                 |
| PMINA   | InputNbr Action    | InputNbr     | Action on Pulse Input Min |
| PMOD    | InputNbr Mode      | InputNbr     | Pulse Input Mode          |
| PPOL    | InputNbr Polarity  | InputNbr     | Pulse Input Polarity      |

#### TABLE 18. Pulse Input Configuration

#### **PCTR - Pulse Center Range**

This defines the raw value of the measured pulse that would be considered as the 0 value inside the controller. The default value is 1500 which is the center position of the pulse in the RC radio mode.

| Syntax:        | ^PCTR cc nn<br>~PCTR [cc] |
|----------------|---------------------------|
| Where:         | <b>nn</b> = 0 to 65000µs  |
| Default Value: | 1500µs                    |

# **PDB - Pulse Input Deadband**

This sets the deadband value for the pulse capture. It is defined as the percent number from 0 to 50% and defines the amount of movement from joystick or sensor around the center position before its converted value begins to change.

| Syntax:        | ^PDB cc nn<br>∼PDB [cc]                                       |
|----------------|---------------------------------------------------------------|
| Where:         | <b>cc</b> = Pulse channel number<br><b>nn</b> = Deadband in % |
| Allowed Range: | 0 to 50%                                                      |
| Default Value: | 0%                                                            |

#### **PINA - Pulse Input Use**

RoboteQ

This parameter selects whether an input should be used as a command feedback, position feedback or left unused. Embedded in the parameter is the motor channel that this command or feedback should act on. Feedback can be position feedback if potentiometer is used or speed feedback if tachometer is used.

| Syntax:        | ^PINA cc (nn + mm)<br>~PINA [cc]                                                                                     |
|----------------|----------------------------------------------------------------------------------------------------|
| Where:         | <pre>cc = Input channel number<br/>nn = 0 : unused<br/>1 : command<br/>2 : feedback<br/>mm = mot1*16 + mot2*32</pre> |
| Default Value: | All channels unused                                                                                                  |
| Example:       | <b>^PINA 1 17</b> = Sets Pulse channel 1 as command for motor                                                        |

#### **PLIN - Pulse Linearity**

This parameter is used for applying an exponential or a logarithmic transformation on a pulse input. There are 3 exponential and 3 logarithmic choices. Exponential correction will make the commands change less at the beginning and become stronger at the end of the joystick movement. The logarithmic correction will have a stronger effect near the start and lesser effect near the end. The linear selection causes no change to the input.

1

| Syntax: | ^PLIN cc nn<br>∼PLIN [cc]                                                                                                    |
|---------|----------------------------------------------------------------------------------------------------|
| Where:  | <pre>cc = Input channel number<br/>nn = 0 : linear (no change)<br/>1 : exp weak<br/>2 : exp medium<br/>3 : exp strong<br/>4 : log weak<br/>5 : log medium<br/>6 : log strong</pre> |

Default Value: All channels linear

#### **PMAX - Pulse Max Range**

This parameter defines the raw pulse measurement number that would be considered as the +1000 internal value to the controller. By default, it is set to 2000 which is the max pulse width of an RC radio pulse.

| ^PMAX cc nn<br>~PMAX [cc] |
|---------------------------|
| <b>nn</b> = 0 to 65000µs  |
| 2000µs                    |
|                           |

### **PMAXA - Action at Pulse Max**

This parameter configures the action to take when the max value that is defined in PMAX is reached. The list of action is the same as in the DINA digital input action list. Embedded in the parameter is the motor channel(s) to which the action should apply.

Robote

| Syntax:        | ^PMAXA cc (aa + mm)<br>~PMAXA [cc]                                                               |
|----------------|--------------------------------------------------------------------------------------------------|
| Where:         | <b>cc</b> = Input channel number<br><b>aa</b> = DIN Action List<br><b>mm</b> = mot1*16 + mot2*32 |
| Default Value: | No action on all channels                                                                        |

#### **PMIN - Pulse Min Range**

This sets the raw value of the pulse capture that would be considered as the -1000 internal value to the controller. The value is in number of microseconds (1000 = 1ms). Maximum captured value is 65000. The default value is 1000 microseconds which is the minimum value on an RC radio pulse.

| Syntax:        | ^PMIN cc nn<br>∼PMIN [cc] |
|----------------|---------------------------|
| Where:         | <b>nn</b> = 0 to 65000µs  |
| Default Value: | 1000µs                    |

# **PMINA - Action at Pulse Min**

This parameter selects what action should be taken if the minimum value that is defined in PMIN is reached. The list of action is the same as these of the DINA digital input actions (see "DINA - Digital Input Action" on page 120). Embedded in the parameter is the motor channel(s) to which the action should apply.

| Syntax: | ^PMINA cc (aa + mm)<br>~PMINA [cc]                                                                          |
|---------|----------------------------------------------------------------------------------------------------|
| Where:  | <ul> <li>cc = Input channel number</li> <li>aa = DIN Action List</li> <li>mm = mot1*16 + mot2*32</li> </ul> |

Default Value: No action on all channels

#### **PMOD - Pulse Mode Select**

This parameter is used to enable/disable the pulse input and select its operating mode, which can be: pulse with measurement, frequency or duty cycle. Inputs can be measured with a high precision over a large range of time or frequency. An input will be processed and converted to a command or a feedback value in the range of -1000 to +1000 for use by the controller internally.

Syntax:

^PMOD cc nn ~PMOD [cc] Where:

RoboteQ

- **nn** = 0 : Disabled
  - 1 : Pulse width
  - 2 : Frequency
  - 3 : Period

### **PPOL - Pulse Input Polarity**

Inverts the pulse capture polarity.

| Syntax: | ^PPOL cc nn<br>∼PPOL                                                           |
|---------|--------------------------------------------------------------------------------|
| Where:  | <b>cc</b> = pulse channel number<br><b>nn</b> = 0: not inverted<br>1: inverted |

#### **Encoder Operations**

The following parameters are used to configure encoder and functions that are enabled by the encoders.

| Command | Set Arguments              | Get<br>Argument | Description                              |
|---------|----------------------------|-----------------|------------------------------------------|
| EHL     | Channel EncHighLimit       | Channel         | Encoder High Limit                       |
| EHLA    | Channel EncHiLimAction     | Channel         | Encoder High Limit Action                |
| EHOME   | Channel HomeCount          | Channel         | Encoder Counter Load at Home<br>Position |
| ELL     | Channel EncLowLimit        | Channel         | Encoder Low Limit                        |
| ELLA    | Channel EncLoLimAction     | Channel         | Encoder Low Limit Action                 |
| EMOD    | Channel EncoderUse         | Channel         | Encoder Use                              |
| EPPR    | Channel EncoderPPR         | Channel         | Encoder PPR                              |
| KDC1    | PointNbr Ch1DiffGainCurve  | Point           | KD Curve Points for Motor1               |
| KDC2    | PointNbr Ch2DiffGainCurve  | Point           | KD Curve Points for Motor2               |
| KIC1    | PointNbr Ch1IntGainCurve   | Point           | KI Curve Points for Motor1               |
| KIC2    | PointNbr Ch2IntGainCurve   | Point           | KI Curve Points for Motor2               |
| KPC1    | PointNbr Ch1PropGainCurve1 | Point           | KP Curve Points for Motor1               |
| KPC2    | PointNbr Ch2PropGainCurve  | Point           | KP Curve Points for Motor2               |

# **EHL - Encoder High Count Limit**

This parameter is the same as the ELL except that it defines an upper count boundary at which to trigger the action. This value, together with the Low Count Limit, are also used in the position mode to determine the travel range when commanding the controller with a relative position command. In this case, the Low Limit Count is the desired position when a command of -000 is received

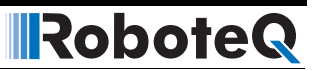

| Syntax:        | ^EHL cc nn<br>∼EHL                                     |  |
|----------------|--------------------------------------------------------|--|
| Where:         | <b>cc</b> : Channel numbe<br><b>nn</b> = Counter value |  |
| Default Value: | + 20000                                                |  |

- ----

# **EHLA - Encoder High Limit Action**

This parameter lets you select what kind of action should be taken when the upper boundary of the counter is reached. The list of action is the same as in the DINA digital input action list (see "DINA - Digital Input Action" on page 120).

| Syntax:        | ^EHLA cc nn<br>∼EHLA [cc]                                                                        |  |
|----------------|--------------------------------------------------------------------------------------------------|--|
| Where:         | <b>cc</b> = Input channel number<br><b>aa</b> = DIN Action List<br><b>mm</b> = mot1*16 + mot2*32 |  |
| Default Value: | 0 = no action for each encoder                                                                   |  |

#### **EHOME - Encoder Counter Load at Home Position**

This parameter contains a value that will be loaded in the selected encoder counter when a home switch is detected, or when a Home command is received from the serial/USB, or issued from a MicroBasic script.

| Syntax:        | ^EHOME cc nn<br>∼EHOME                                               |
|----------------|----------------------------------------------------------------------|
| Where:         | <b>cc</b> : channel number<br><b>nn</b> = counter value to be loaded |
| Default Value: | 0                                                                    |

# **ELL - Encoder Low Count Limit**

This parameter allows you to define a minimum count value at which the controller will trigger an action when the counter dips below that number. This feature is useful for setting up virtual or "soft" limit switches. This value, together with the High Count Limit, are also used in the position mode to determine the travel range when commanding the controller with a relative position command. In this case, the Low Limit Count is the desired position when a command of -1000 is received.

| Syntax:        | ^ELL cc nn<br>∼ELL                                      |
|----------------|---------------------------------------------------------|
| Where:         | <b>cc</b> : Channel number<br><b>nn</b> = Counter value |
| Default Value: | - 20000                                                 |
| Example:       | <b>^ELL 1-100000</b> = Set encoder 1 low limit          |

### **ELLA - Encoder Low Limit Action**

RoboteQ

This parameter lets you select what kind of action should be taken when the low limit count is reached on the encoder. The list of action is the same as in the DINA digital input action list (see "DINA - Digital Input Action" on page 120). Embedded in the parameter is the motor channel(s) to which the action should apply.

| Syntax:        | ^ELLA cc (aa + mm)<br>~ELLA [cc]                                                                 |
|----------------|--------------------------------------------------------------------------------------------------|
| Where:         | <b>cc</b> = Input channel number<br><b>aa</b> = DIN Action List<br><b>mm</b> = mot1*16 + mot2*32 |
| Default Value: | 0 = no action for each encoder                                                                   |

#### **EMOD** - Encoder Usage

This parameter defines what use the encoder is for. The encoder can be used to set command or to provide feedback (speed or position feedback). The use of encoder as feedback devices is the most common. Embedded in the parameter is the motor to which the encoder is associated.

| Syntax:  | ^EMOD cc (aa + mm)<br>~EMOD [cc]                                                                       |
|----------|----------------------------------------------------------------------------------------------------|
| Where:   | <pre>cc : Channel number aa = 0 : Unused     1 : Feedback     2 : Command mm = mot1*16 + mot2*32</pre> |
| Example: | <b>^EMOD 1 17</b> = Encoder used as feedback for channel                                               |

#### **EPPR - Encoder PPR Value**

This parameter will set the pulse per revolution of the encoder that is attached to the controller. The PPR is the number of pulses that is issued by the encoder when making a full turn. For each pulse there will be 4 counts which means that the total number of a counter increments inside the controller will be 4x the PPR value. Make sure not to confuse the Pulse Per Revolution and the Count Per Revolution when setting up this parameter.

1

| Syntax:        | ^EPPR cc nn<br>~EPPR                               |
|----------------|----------------------------------------------------|
| Where:         | cc : Channel number<br>nn : PPR value              |
| Allowed Range: | 1 to 5000                                          |
| Default Value: | 100                                                |
| Example:       | <b>^EPPR 2 200</b> = Sets PPR for encoder 2 to 200 |

#### **KDC1** - Differential Gains Table for Motor 1

This is the same as KPC1, but applies to the Differential Gain for motor 1.

| Syntax:        | ^KDC1 pp nn<br>~KDC1 [pp]                                                    |
|----------------|------------------------------------------------------------------------------|
| Where:         | <b>pp</b> = point 1 to 5 in range table<br><b>nn</b> = Differential Gain *10 |
| Default Value: | 2.0, 2.0, 2.0, 2.0, 2.0                                                      |

#### **KDC2** - Differential Gains Table for Motor 2

This is the same as KDC1, but applies to the Differential Gain for motor 2.

| Syntax:        | ^KDC2 pp nn<br>~KDC2 [pp]                                              |
|----------------|------------------------------------------------------------------------|
| Where:         | <pre>pp = point 1 to 5 in range table nn = Differential Gain *10</pre> |
| Default Value: | 2.0, 2.0, 2.0, 2.0, 2.0                                                |

#### **KIC1** - Integral Gains Table for Motor 1

This is the same as KPC1, but applies to the Integral Gain parameter for motor 1.

| Syntax:        | ^KIC1 pp nn<br>~KIC1 [pp]                                                |
|----------------|--------------------------------------------------------------------------|
| Where:         | <b>pp</b> = point 1 to 5 in range table<br><b>nn</b> = Integral Gain *10 |
| Default Value: | 2.0, 2.0, 2.0, 2.0, 2.0                                                  |

#### KIC2 - Integral Gains Table for Motor 2

This is the same as KIC1, but applies to the Integral Gain parameter for motor 2.

| Syntax:        | ^KIC2 pp nn<br>~KIC2 [pp]                                                |
|----------------|--------------------------------------------------------------------------|
| Where:         | <b>pp</b> = point 1 to 5 in range table<br><b>nn</b> = Integral Gain *10 |
| Default Value: | 2.0, 2.0, 2.0, 2.0, 2.0                                                  |

#### **KPC1** - Proportional Gains Table for Motor 1

This parameter lets you load the 5 points of the proportional gain curve when the multiple PID mode is selected. The gain for each of the points is set the same way as for the KP (Flat Gain) configuration except that each of the 5 points sets the gain at 0%, 25%, 50%, 75%, and 100% of the speed range. When the motor is running, as speed is changing, the gain value is interpolated from that table and is applied to the PID.

Robote

| Syntax:        | ^KPC1 pp nn<br>~KPC1 [pp]                                                                                                    |
|----------------|----------------------------------------------------------------------------------------------------|
| Where:         | <pre>pp = point 1 to 5 in range table nn = Proportional Gain *10</pre>                                                                                                    |
| Default Value: | 2.0, 2.0, 2.0, 2.0, 2.0                                                                                                    |
| Example:       | <ul> <li><b>^KPC1 1 20</b></li> <li><b>^KPC1 2 25</b></li> <li><b>^KPC1 3 30</b></li> <li><b>^KPC1 4 35</b></li> <li><b>^KPC1 5 40</b></li> <li>Loads Proportional Gains table with 2.0, 2.5, 3.0, 3.5 and 4.0</li> </ul> |

# **KPC2** - Proportional Gains Table for Motor 2

This is the same as KPC1, but applies to the Proportional Gain for motor 2.

| Syntax: | ^KPC2 pp nn<br>~KPC2 [pp]                                              |
|---------|------------------------------------------------------------------------|
| Where:  | <pre>pp = point 1 to 5 in range table nn = Proportional Gain *10</pre> |

# **Brushless Specific Commands**

| Command | Set Arguments  | Get<br>Argument | Description                      |
|---------|----------------|-----------------|----------------------------------|
| BHL     | BLHighLimit    | none            | BL Counter High Limit            |
| BHLA    | BLHiLimAction  | none            | BL Counter High Limit Action     |
| BHOME   | BLHomeCount    | none            | BL Counter Load at Home Position |
| BLFB    | BLFeedback     | none            | Encoder or Hall Sensor Feedback  |
| BLL     | BLLowLimit     | none            | BL Counter Low Limit             |
| BLLA    | BLLoLimAction  | none            | BL Counter Low Limit Action      |
| BLSTD   | StallDetection | none            | BL Stall Detection               |
| BPOL    | NumberOfPoles  | none            | Number of Poles of BL Motor      |

| TABLE 20. Brushless | <b>Specific Commands</b> |
|---------------------|--------------------------|
|---------------------|--------------------------|

# **BHL - Brushless Counter High Limit**

This parameter allows you to define a minimum brushless count value at which the controller will trigger an action when the counter rises above that number. This feature is useful for setting up virtual or "soft" limit switches. This value, together with the Low Count Limit, are also used in the position mode to determine the travel range when commanding the controller with a relative position command. In this case, the Low Limit Count is the desired position when a command of 1000 is received

| Syntax:        | ^BHL nn<br>≁BHL                                      |
|----------------|------------------------------------------------------|
| Where:         | <b>nn</b> = Counter value                            |
| Default Value: | -2000                                                |
| Example:       | <b>^BHL 10000</b> = Set brushless counter high limit |

# **BHLA - Brushless Counter High Limit Action**

This parameter lets you select what kind of action should be taken when the upper boundary of the brushless counter is reached. The list of action is the same as in the DINA digital input action list (See "DINA - Digital Input Action" on page 120).

| Syntax:        | ^BHLA nn<br>∼BHLA [cc]      |
|----------------|-----------------------------|
| Where:         | <b>aa</b> = DIN Action List |
| Default Value: | 0 = no action               |

# **BHOME - Brushless Counter Load at Home Position**

This parameter contains a value that will be loaded in the brushless hall sensor counter when a home switch is detected, or when a Home command is received from the serial/ USB, or issued from a MicroBasic script.

| Syntax:        | ∧BHOME nn<br>~BHOME                    |
|----------------|----------------------------------------|
| Where:         | <b>nn</b> = counter value to be loaded |
| Default Value: | 0                                      |

. . . . . . . .

#### **BLFB - Encoder or Hall Sensor Feedback**

RoboteQ

On brushless motors system equipped with optical encoders, this parameter lets you select the encoder or the brushless hall sensors as the source of speed or position feedback. Encoders provide higher precision capture and should be preferred whenever possible.

| Syntax:        | ^BLFB nn<br>∼BLFB                                           |
|----------------|-------------------------------------------------------------|
| Where:         | <b>nn</b> = 0: hall sensors feedback<br>1: encoder feedback |
| Default Value: | 0 hall sensor                                               |

#### **BLL - Brushless Counter Low Limit**

This parameter allows you to define a minimum brushless count value at which the controller will trigger an action when the counter dips below that number. This feature is useful for setting up virtual or "soft" limit switches. This value, together with the High Count Limit, are also used in the position mode to determine the travel range when commanding the controller with a relative position command. In this case, the Low Limit Count is the desired position when a command of -1000 is received

| Syntax:        | ^BLL nn<br>~BLL                                      |
|----------------|------------------------------------------------------|
| Where:         | <b>nn</b> = Counter value                            |
| Default Value: | - 2000                                               |
| Example:       | <b>^BLL -10000</b> = Set brushless counter low limit |

# **BLLA - Brushless Counter Low Limit Action**

This parameter lets you select what kind of action should be taken when the low limit count is reached on the hall sensor counter of brushless motors. The list of action is the same as in the DINA digital input action list (See "DINA - Digital Input Action" on page 120) Embedded in the parameter is the motor channel(s) to which the action should apply.

Syntax: ^BLLA nn ~BLLA

Where: **aa** = DIN Action List

Default Value: 0 = no action

# **BLSTD - Brushless Stall Detection**

This parameter controls the stall detection of brushless motors. If no motion is sensed (i.e. counter remains unchanged) for a preset amount of time while the power applied is above a given threshold, a stall condition is detected and the power to the motor is cut until the command is returned to 0. This parameter allows three combination of time & power sensitivities.

| Syntax:        | ^BLSTD nn<br>~BLSTD                                                                                                 |
|----------------|----------------------------------------------------------------------------------------------------|
| Where:         | <b>nn</b> = 0 : Disabled<br>1 : 250ms at 10% Power<br>2 : 500ms at 25% Power<br>3 : 1000ms at 50% Power             |
| Default Value: | 2                                                                                                    |
| Example:       | <b>^BLSTD 2</b> : Motor will stop if applied power is higher than 10% and no motion is detected for more than 250ms |

# **BPOL - Number of Poles of Brushless Motor**

This parameter is used to define the number of poles of the brushless motor connected to the controller. This value is used to convert the hall sensor transition counts into actual RPM and number of motor turns.

| Syntax:        | ^BPOL nn<br>∼BPOL           |
|----------------|-----------------------------|
| Where:         | <b>nn</b> = Number of poles |
| Default Value: | 2                           |

# **General Power Stage Configuration Commands**

This section describes all the configuration parameters that relate to the controller's power stage and that are common to both outputs in multi-channel controllers.

| TABLE 21. General Fower Stage Configuration Commands |
|------------------------------------------------------|
|------------------------------------------------------|

| Command | Parameter   | Description                       |
|---------|-------------|-----------------------------------|
| CAD     | Address     | Controller Address                |
| OVL     | Voltage     | Overvoltage Limit                 |
| UVL     | Voltage     | Undervoltage Limit                |
| THLD    | Level       | Short Circuit detection threshold |
| MXMD    | Mode Number | Mixed Mode                        |
| PWMF    | Frequency   | PWM Frequency                     |

#### **CAD** - Controller Address

This parameter allows the user to set or read an individual address number for that controller that can be used to identify that specific unit when used into a network. The address is an 8bit number from 0 to 255. The factory default value is 0.

| Syntax:        | ^CAD nn<br>≁CAD                                                                                                    |
|----------------|----------------------------------------------------------------------------------------------------|
| Where:         | <b>nn</b> = Address                                                                                                    |
| Allowed Range: | 0 - 255                                                                                                    |
| Example:       | <b>^CAD 55</b> = Set address to 55                                                                                                    |
| Default Value: | 0                                                                                                    |
| Notes:         | Address is not currently used by the controller.<br>Address may be useful to identify a particular controller when more than<br>one controller are attached to USB, for example. |

# **OVL - Overvoltage Limit**

Overvoltage. This number sets the voltage level at which the controller must turn off its power stage and signal an Overvoltage condition. The number that can be entered is the value in volts multiplied by 10 (e.g. 450 = 45.0V)

| Syntax:        | ^OVL nn<br>∼OVL                                     |
|----------------|-----------------------------------------------------|
| Where:         | <b>nn</b> = Volt *10                                |
| Allowed Range: | 10.0V to Max Voltage rated in controller Data Sheet |
| Default Value: | Maximum voltage rated in controller Data Sheet      |
| Example:       | <b>^OVL 400</b> = Set Overvoltage limit to 40.0V    |

# **UVL - Undervoltage Limit**

This parameter sets the voltage below which the controller will turn off its power stage. The voltage is entered as a desired voltage value multiplied by 10.

| Syntax:        | ^UVL nn<br>∼UVL                                    |
|----------------|----------------------------------------------------|
| Where:         | <b>nn</b> = Volt *10                               |
| Allowed Range: | 5.0V to Max Voltage rated in controller Data Sheet |
| Default Value: | 50 = 5.0V                                          |
| Example:       | <b>^UVL 100</b> = Set undervoltage limit to 10.0 V |

# **THLD - Short Circuit Detection Threshold**

This configuration parameter sets the threshold level for the short circuit detection. There are 4 sensitivity levels from 0 to 3.

| Syntax:        | ∧THLD nn<br>~THLD                                                                                                    |
|----------------|----------------------------------------------------------------------------------------------------|
| Where:         | <pre>nn = 0 : Very high sensitivity     1 : Medium sensitivity     2 : Low sensitivity     3 : Short circuit protection disabled</pre> |
| Default Value: | 1 = Medium sensitivity                                                                                                    |
| Example:       | <b>^THLD 1</b> = Set short circuit detection sensitivity to medium.                                                                    |
| Notes:         | You should never disable the short circuit protection.                                                                                 |

# **MXMD** - Separate or Mixed Mode Select

This configuration parameter selects the mixed mode operation. It is applicable to dual channel controllers and serves to operate the two channels in mixed mode for tank-like steering. There are 3 possible values for this parameter for selecting separate or one of the two possible mixed mode algorithms.

| Syntax:        | ^MXMD nn<br>∼MXMD                                    |
|----------------|------------------------------------------------------|
| Where:         | <b>nn</b> = 0 : Separate<br>1 : Mode 1<br>2 : Mode 2 |
| Default Value: | 0 = separate                                         |
| Example:       | <b>^MXMD 0</b> = Set mode to separate                |

#### **PWMF - PWM Frequency**

RoboteQ

This parameter sets the PWM frequency of the switching output stage. It can be set from 1 kHz to 32 kHz. The frequency is entered as kHz value multiplied by 10 (e.g. 185 = 18.5 kHz). Beware that a too low frequency will create audible noise and would result in lower performance operation.

| Syntax:        | ^PWMF nn<br>∼PWMF                             |
|----------------|-----------------------------------------------|
| Where:         | <b>nn</b> = Frequency *10                     |
| Allowed Range: | 10 to 320 (1kHz to 32 kHz)                    |
| Default Value: | 180 = 18.0 kHz                                |
| Example:       | <b>^PWMF 200</b> = Set PWM frequency to 20kHz |

# **Motor Channel Configuration and Set Points**

This section covers all motor operating parameters mostly related to controller's power stage.

| Command | Set Arguments              | Get<br>Argument | Description                          |
|---------|----------------------------|-----------------|--------------------------------------|
| ALIM    | Channel AmpLimit           | Channel         | Motor Amps Limit                     |
| ATGA    | Channel AmpTrigger Action  | Channel         | Amps Trigger Action                  |
| ATGD    | Channel AmpTrigger Delay   | Channel         | Amps Trigger Delay                   |
| ATRIG   | Channel AmpTrigger         | Channel         | Amps Trigger Value                   |
| CLERD   | Channel LoopErrorDetection | Channel         | Close Loop Error Detection           |
| ICAP    | Channel Capped Int         | Channel         | PID Integral Cap                     |
| KD      | Channel DiffGain           | Channel         | PID Differential Gain                |
| KI      | Channel IntGain            | Channel         | PID Integral Gain                    |
| KP      | Channel PropGain           | Channel         | PID Proportional Gain                |
| MAC     | Channel Acceleration       | Channel         | Motor Acceleration                   |
| MDEC    | Channel Deceleration       | Channel         | Motor Deceleration                   |
| MMOD    | Channel OperatingMode      | Channel         | Motor Operating Mode                 |
| MVEL    | Channel DefPositionVel     | Channel         | Motor(s) Default Position Velocity   |
| MXPF    | Channel MaxPower           | Channel         | Motor Max Power Forward              |
| MXPR    | Channel MaxPower           | Channel         | Motor Max Power Reverse              |
| MXRPM   | Channel MaxRPM             | Channel         | Motor RPM at 100%                    |
| MXTRN   | Channel MaxTurns           | Channel         | Number of Motor Turns between Limits |
| PIDM    | Channel PIDMode            | Channel         | PID Mode                             |

# **ALIM - Amp Limit**

This is the maximum Amps that the controller will be allowed to deliver to a motor regardless the load of that motor. The value is entered in Amps multiplied by 10. The value is the Amps that are measured at the motor and not the Amps measured from a battery. When the motor draws current that is above that limit, the controller will automatically reduce the output power until the current drops below that limit.

| Syntax:        | ^ALIM cc nn<br>∼ALIM [cc]                               |
|----------------|---------------------------------------------------------|
| Where:         | cc = Motor channel<br>nn = Amps *10                     |
| Allowed Range: | 10A to Max Amps rating in Product Datasheet             |
| Default Value: | 75% of Max Datasheet rating                             |
| Example:       | <b>^ALIM 1 455</b> = Set Amp limit for Motor 1 to 45.5A |

# **ATGA - Amps Trigger Action**

This parameter sets what action to take when the Amps trigger is activated. The list is the same as in the DINA digital input actions (see "DINA - Digital Input Action" on page 120). Typical use for that feature is as a limit switch when, for example, a motor reaches an end and enters stall condition, the current will rise, and that current increase can be detected and the motor be made to stop until the direction is reversed. Embedded in the parameter is the motor channel(s) to which the action should apply.

| Syntax:       | ^ATGA cc (aa + mm)<br>~ATGA [cc]                                                                 |
|---------------|--------------------------------------------------------------------------------------------------|
| Where:        | <b>cc</b> = Input channel number<br><b>aa</b> = DIN Action List<br><b>mm</b> = mot1*16 + mot2*32 |
| DefecultValue |                                                                                                  |

# Default Value: No action on all motor channels

# **ATGD - Amps Trigger Delay**

This parameter contains the time during which the Amps Trigger Level (ATRIG) must be exceeded before the Amps Trigger Action (ATGA) is called. This parameter is used to prevent Amps Trigger Actions to be taken in case of short duration spikes.

| Syntax:  | ^ATGD cc nn<br>∼ATGD [cc]                                                                                                    |
|----------|----------------------------------------------------------------------------------------------------|
| Where:   | <b>cc</b> : channel number<br><b>nn</b> = delay value in milliseconds                                                                              |
| Example: | <b>^ATGD 1 1000</b> = Action that is define with ATRIGA will be triggered in motor Amps limit exceeds the value set with ATGL for more than 1000ms |

#### **ATRIG - Amps Trigger Level**

RoboteQ

This parameter lets you select Amps threshold value that will trigger an action. This threshold must be set to be below the ALIM Amps limit. When that threshold is reached, then list of action can be selected using the ATGA parameter.

| Syntax:        | ^ATRIG cc nn<br>∼ATRIG [cc]                       |
|----------------|---------------------------------------------------|
| Where:         | <b>cc</b> = Motor channel<br><b>nn</b> = Amps *10 |
| Default Value: | 75% of Max Datasheet rating                       |
| Examples:      | <b>^ATRIG 2 550</b> = Set Amps Trigger to 55.0A   |

#### **CLERD - Closed Loop Error Detection**

This parameter is used to detect large tracking errors due to mechanical or sensor failures, and shut down the motor in case of problem in closed loop speed or position system. The detection mechanism looks for the size of the tracking error and the duration the error is present. This parameter allows three combination of time & error level.

| Syntax:        | ACLERD cc nn<br>ACLERS                                                                                                    |
|----------------|----------------------------------------------------------------------------------------------------|
| Where:         | <b>cc</b> = channel<br><b>nn</b> = 0 : Detection disabled<br>1 : 250ms at Error > 100<br>2 : 500ms at Error > 250<br>3 : 1000ms at Error > 500 |
| Default Value: | 2                                                                                                    |
| Example:       | <b>^CLERD 2</b> = Motor will stop if command - feedback is greater than 100 for more than 250ms                                                |

#### **ICAP** - Integral Cap

This parameter is the integral cap as a percentage. This parameter will limit maximum level of the Integral factor in the PID. It is particularly useful in position systems with long travel movement, and where the integral factor would otherwise become very large because of the extended time the integral would allow to accumulate. This parameter can be used to dampen the effect of the integral parameter without reducing the gain.

| Syntax:        | ^ICAP cc nn<br>∼ICAP [cc]                                  |
|----------------|------------------------------------------------------------|
| Where:         | <b>cc</b> = Motor channel<br><b>nn</b> = Integral cap in % |
| Allowed Range: | 10% to 100%                                                |
| Default Value: | 100%                                                       |

This is the Differential Gain for that channel. The value is set as the gain multiplied by 10.

RoboteQ

| Syntax:        | ^KD cc nn<br>∼KD                                                 |
|----------------|------------------------------------------------------------------|
| Where:         | <b>cc</b> = Motor channel<br><b>nn</b> = Gain *10                |
| Allowed Range: | 0 to 250 (2.50)                                                  |
| Default Value: | 200 (2.0)                                                        |
| Example:       | <b>^KD 1 155</b> = Set motor channel 1 Differential Gain to 15.5 |

### **KI - Flat Integral Gain**

This parameter sets the Integral Gain of the PID for that channel. The value is set as the gain multiplied by 10.

| Syntax:        | ^KI cc nn<br>∼KI                                             |
|----------------|--------------------------------------------------------------|
| Where:         | <b>cc</b> = Motor channel<br><b>nn</b> = Gain *10            |
| Allowed Range: | 0 to 250 (2.50)                                              |
| Default Value: | 200 (2.0)                                                    |
| Example:       | <b>^KI 1 155</b> = Set motor channel 1 Integral Gain to 15.5 |

# **KP** - Flat Proportional Gain

This parameter sets the Proportional Gain for that channel. The value is entered as the gain multiplied by 10.

| Syntax:        | ∧KP cc nn<br>~KP                                                 |
|----------------|------------------------------------------------------------------|
| Where:         | <b>cc</b> = Motor channel<br><b>nn</b> = Gain *10                |
| Allowed Range: | 0 to 250 (2.50)                                                  |
| Default Value: | 200 (2.0)                                                        |
| Example:       | <b>^KP 1 155</b> = Set motor channel 1 Proportional Gain to 15.5 |

### **MAC - Motor Acceleration Rate**

RoboteQ

Set the rate of speed change during acceleration for a motor channel. This command is identical to the AC realtime command. Acceleration value is in 0.1\*RPM per second. When using controllers fitted with encoder, the speed and acceleration value are actual RPMs. Brushless motor controllers use the hall sensor for measuring actual speed and acceleration will also be in actual RPM/s.

When using the controller without speed sensor, the acceleration value is relative to the Max RPM configuration parameter, which itself is a user-provide number for the speed normally expected speed at full power. Assuming that the Max RPM parameter is set to 1000, and acceleration value of 10000 means that the motor will go from 0 to full speed in exactly 1 second, regardless of the actual motor speed.

| Syntax:        | ^MAC cc nn<br>∼MAC [cc]                                                           |
|----------------|-----------------------------------------------------------------------------------|
| Where:         | <b>cc</b> = Motor channel<br><b>nn</b> = Acceleration time in 0.1 RPM per seconds |
| Allowed Range: | 100 to 32000                                                                      |

#### **MDEC - Motor Deceleration Rate**

This parameter sets the motor deceleration. It is the same as MACC but for when the motor goes from a high speed to a lower speed.

| Syntax: | ^MDEC cc nn<br>∼MDEC [cc]                                                        |
|---------|----------------------------------------------------------------------------------|
| Where:  | <b>cc</b> = Motor channel<br><b>nn</b> = Deceleration time in 0.1 RPM per second |

Allowed Range: 100 to 32000

#### **MMOD** - Operating Mode

This parameter lets you select the operating mode for that channel.

| Syntax:        | ^MMOD cc nn<br>∼MMOD [cc]                                                                                         |
|----------------|----------------------------------------------------------------------------------------------------|
| Where:         | <b>cc</b> = motor channel<br><b>nn</b> = 1 : open-loop speed<br>2 : closed-loop speed<br>3 : closed-loop position |
| Default Value: | All motors in open-loop speed mode                                                                                |
| Examples:      | ^MMOD 2                                                                                                    |

This parameter is the default speed at which the motor moves while in position mode. Values are in RPMs. To change velocity while the controller is in operation, use the !S runtime command.

Robote

| Syntax: | ^MVEL [cc] nn<br>∼MVEL [cc]                                                                                  |
|---------|----------------------------------------------------------------------------------------------------|
| Where:  | <b>cc</b> = Motor Channel. May be omitted in single channel controllers<br><b>nn</b> = Velocity value in RPM |

#### **MXPF - Motor Max Power Forward**

This parameter lets you select the scaling factor for the power output, in the forward direction, as a percentage value. This feature is used to connect motors with voltage rating that is less than the battery voltage. For example, using a factor of 50% it is possible to connect a 12V motor onto a 24V system, in which case the motor will never see more than 12V at its input even when the maximum power is applied.

| Syntax:        | ^MXPF cc nn<br>~MXPF [cc]                              |
|----------------|--------------------------------------------------------|
| Where:         | <b>cc</b> = Motor channel<br><b>nn</b> = power scaling |
| Allowed Range: | 25% to 100%                                            |
| Default Value: | 100%                                                   |
| Example:       | <b>^MXPF 2 50</b> = Scale output power by 50%          |

#### **MXPR - Motor Max Power Reverse**

This parameter is the same as the MXPF Motor Max Power Forward but applied when the motor is moving in the reverse direction

| Syntax:        | ^MXPR cc nn<br>~MXPR [cc]                              |
|----------------|--------------------------------------------------------|
| Where:         | <b>cc</b> = Motor channel<br><b>nn</b> = power scaling |
| Allowed Range: | 25% to 100%                                            |
| Default Value: | 100%                                                   |

#### **MRPM - Max RPM Value**

This parameter lets you select which speed value would be considered as +1000 as the internal relative speed parameter. The controller can measure speed in absolute RPM values. However for internal use in some modes, controller uses a speed value relative to a user defined max RPM value. The MRPM value lets you select what that max level will be.

Syntax: **^MRPM cc nn**
| Where:         | <b>cc</b> : Channel number<br><b>nn</b> : Max RPM value   |
|----------------|-----------------------------------------------------------|
| Allowed Range: | 1 to 65000                                                |
| Default Value: | 3000                                                      |
| Notes:         | The relative speed can be read using the <b>?sr</b> query |

## **MXTRN - Turns between Limits**

This parameter is used in position mode to measure the speed when an analog or pulse feedback sensor is used. The value is the number of motor turns between the feedback value of -1000 and +1000. When encoders are used for feedback, this parameter is automatically computed from the encoder configuration, and can thus be omitted. See "Closed Loop Position Mode" on page 79 for a detailed discussion.

| Syntax:        | ^MXTRN cc nn<br>~MXTRN [cc]                                     |
|----------------|-----------------------------------------------------------------|
| Where:         | <b>cc</b> = Motor channel<br><b>nn</b> = Number of turns x 10   |
| Allowed Range: | 10 to 100000                                                    |
| Default Value: | 1000                                                            |
| Example:       | <b>^MXTRN 1 2000 =</b> Set max turns for motor 1 to 200.0 turns |

## **PIDM - PID Mode**

This parameter is used to select the PID mode for that channel. The controller supports two PID modes: a flat PID, where the PID parameters are the same across the speed range; and a multilevel PID, where different PID values can be set and will change dynamically across the speed range.

| Syntax: | ^PIDM cc nn<br>∼PIDM [cc]                       |
|---------|-------------------------------------------------|
| Where:  | <b>nn</b> = 0 : flat PID<br>1 : multi-range PID |

## **Sepex Specific**

TABLE 23.

| Command | Set Arguments    | Get Argument | Description           |
|---------|------------------|--------------|-----------------------|
| SXC     | CurvePoint Value | Point        | Sepex Curve Points    |
| SXM     | MinimumCurrent   | none         | Minimum Field Current |

## **SXC - Sepex Motor Excitation Table**

This parameter is used on Sepex controllers to generate the field excitation power based on the power level that is currently applied to the armature channel. There are 5 values in this parameter for 0%, 25%, 50%, 75%, and 100%. When running, depending on the power level that is applied on the armature, the power level on the excitation will be interpolated from that table.

| Syntax:        | ^SXC pp nn<br>~SXC [pp]                                                                                                    |
|----------------|----------------------------------------------------------------------------------------------------|
| Where:         | <pre>pp = point 1 to 5 in table nn = power level in %</pre>                                                                                                    |
| Allowed Range: | 0 to 100%                                                                                                    |
| Example:       | <ul> <li>^SXC 1 50</li> <li>^SXC 2 62</li> <li>^SXC 3 75</li> <li>^SXC 4 87</li> <li>^SXC 5 100</li> <li>Loads table with 50%, 62%, 75%, 87%, 100%.</li> </ul> |

## **SXM - Sepex Minimum Excitation Current**

This parameter sets the minimum current that must be measured in the field output for the armature channel to be enabled. This is a safety feature to make sure that there is no current flowing into the armature unless an excitation current is being detected. Outputting current into the armature without excitation will cause serious damage without this protection.

| Syntax:        | ^SXM nn<br>∼SXM                 |
|----------------|---------------------------------|
| Where:         | <b>nn</b> = current in Amps *10 |
| Allowed Range: | 10 (1.0A) to 250 (25.0A)        |

**SECTION 10** 

RoboteQ

# MicroBasic Scripting

One of the controller's most powerful and innovative features is the ability for the user to write programs that are permanently saved into, and run from the controller's Flash Memory. This capability is the equivalent of combining the motor controller functionality and this of a PLC or Single Board Computer directly into the controller. Script can be simple or elaborate, and can be used for various purposes:

#### • Complex sequences:

MicroBasic Scripts can be written to chain motion sequences based on the status of analog/digital inputs, motor position, or other measured parameters. For example, motors can be made to move to different count values based on the status of pushbuttons and the reaching of switches on the path.

#### • Adapt parameters at runtime

MicroBasic Scripts can read and write most of the controller's configuration settings at runtime. For example, the Amps limit can be made to change during operation based on the measured heatsink temperature.

#### • Create new functions

Scripting can be used for adding functions or operating modes that may be needed for a given application. For example, a script can compute the motor power by multiplying the measured Amps by the measured battery Voltage, and regularly send the result via the serial port for Telemetry purposes.

Autonomous operation

MicroBasic Scripts can be written to perform fully autonomous operations. For example the complete functionality of a line following robot can easily be written and fitted into the controller.

## **Script Structure and Possibilities**

Scripts are written in a Basic-Like computer language. Because of its literal syntax that is very close to the every-day written English, this language is very easy to learn and simple scripts can be written in minutes. The MicroBasic scripting language also includes support for structured programming, allowing fairly sophisticated programs to be written. Several shortcuts borrowed from the C-language (++, +=, ...) are also included in the scripting language and may be optionally used to write shorter programs.

The complete details on the language can be found in the MicroBasic Language Reference on page 155.

Robote

### **Source Program and Bytecodes**

Programs written in this Basic-like language are interpreted into an intermediate string of Bytecode instructions that are then downloaded and executed in the controller. This twostep structure ensures that only useful information is stored in the controller and results in significantly higher performance execution over systems that interpret Basic code directly. This structure is for the most part entirely invisible to the programmer as the source editing is the only thing that is visible on the PC, and the translation and done in the background just prior to downloading to the controller.

The controller can store 8192 Bytecodes. This translates to approximately 1500 lines of MicroBasic source.

#### Variables Types and Storage

Scripts can store signed 32-bit integer variables and Boolean variable. Integer variables can handle values up to +/- 2,147,483,647. Boolean variables only contain a True or False state. The language also supports single dimensional arrays of integers and Boolean variables.

In total, up to 1024 Integer variables and up to 1024 Boolean variables can be stored in the controller. An array of n variables will take the storage space of n variables.

The language only works with Integer or Boolean values. It is not possible to store or manipulate decimal values. This constraint results in more efficient memory usage and faster script execution. This constraint is usually not a limitation as it is generally sufficient to work with smaller units (e.g. millivolts instead of Volts, or milliamps instead of Amps) to achieve the same precision as when working with decimals.

The language does not support String variables and does not have string manipulation functions. Basic string support is provided for the Print command.

#### Variable content after Reset

All integer variables are reset to 0 and all Boolean variables are reset to False after the controller is powered up or reset. When using a variable for the first time in a script, its value can be considered as 0 without the need to initialize it. Integer and Boolean variables are also reset whenever a new script is loaded.

When pausing and resuming a script, all variables keep the values they had at the time the script was paused.

#### **Controller Hardware Read and Write Functions**

The MicroBasic scripting language includes special functions for reading and writing configuration parameters. Most configuration parameters that can be read and changed using the Configuration Tab in the Roborun PC utility or using the Configuration serial commands, can be read and changed from within a script. The GetConfig and SetConfig functions are used for this purpose.

The GetValue function is available for reading real-time operating parameters such as Analog/Digital input status, Amps, Speed or Temperature. The SetCommand function is used to send motor commands or to activate the Digital Outputs. Practically all controller parameters can be access using these 4 commands, typically by adding the command name as defined in the Serial (RS232/USB) Operation on page 87 preceded with the "\_" character. For example, reading the Amps limit configuration for channel 1 is done using getvalue(\_ALIM, 1).

See the MicroBasic Language Reference on page 155 for details on these functions and how to use them.

#### **Timers and Wait**

RoboteQ

The language supports four 32-bit Timer registers. Timers are counters that can be loaded with a value using a script command. The timers are then counting down every millisecond independently of the script execution status. Functions are included in the language to load a timer, read its current count value, pause/resume count, and check if it has reached 0. Timers are very useful for implementing time-based motion sequences.

A wait function is implemented for suspending script execution for a set amount of time. When such an instruction is encountered, script execution immediately stops and no more time is allocated to script execution until the specified amounts of milliseconds have elapsed. Script execution resumes at the instruction that follows the wait.

## **Execution Time Slot and Execution Speed**

MicroBasic scripts are executed in the free time that is available every 1ms, after the controller has completed all its motion control processing. The available time can therefore vary depending on the functions that are enabled or disabled in the controller configuration. For example more time is available for scripting if the controller is handling a single motor in open loop than if two motors are operated in closed loop with encoders. At the end of the allocated time, the script execution is suspended, motor control functions are performed, and scripts resumed. An execution speed averaging 50,000 lines of MicroBasic code, or higher, per second can be expected in most cases.

## **Protections**

No protection against user error is performed at execution time. For example, writing or reading in an array variable with an index value that is beyond the 1024 variables available in the controller may cause malfunction or system crash. Nesting more than 64 levels of subroutines (i.e. subroutines called from subroutines, ...) will also cause potential problems. It is up to the programmer to carefully check the script's behavior in all conditions.

## **Print Command Restrictions**

A print function is available in the language for outputting script results onto the serial or USB port. Since script execution is very fast, it is easy to send more date to the serial or USB port than can actually be output physically by these ports. The print command is therefore limited to 32 characters per 1ms time slot. Printing longer strings will force a 1ms pause to be inserted in the program execution every 32 characters.

## Editing, Building, Simulating and Executing Scripts

## **Editing Scripts**

An editor is available for scripting in the RoborunPlus PC utility. See Scripting Tab on page 195 (Roborun scripting) for details on how to launch and operate the editor.

The edit window resembles this of a typical IDE editor with, most noticeably, changes in the fonts and colors depending on the type of entry that is recognized as it is entered. This capability makes code easier to read and provides a first level of error checking.

Code is entered as free-form text with no restriction in term of length, indents use, or other.

## **Building Scripts**

Building is the process of converting the Basic source code in the intermediate Bytecode language that is understood by the controller. This step is nearly instantaneous and normally transparent to the user, unless errors are detected in the program.

Build is called automatically when clicking on the "Download to Device" or "Simulate" buttons.

Building can be called independently by clicking on the "Build" button. This step is normally not necessary but it can be useful in order to compare the memory usage efficiency of one script compared to another.

## **Simulating Scripts**

Scripts can be ran directly on the PC in simulation mode. Clicking on the Simulate button will cause the script to be built and launch a simulator in which the code is executed. This feature is useful for writing, testing and debugging scripts. The simulator works exactly the same way as the controller with the following exceptions.

- Execution speed is different.
- Controller configurations and operating parameters are not accessible from the simulator
- Controller commands cannot be sent from the simulator
- The four Timers operate differently in the simulator

In the simulator, any attempt to read a Controller configuration (example Amps limit) or a Controller Runtime parameter (e.g. Volts, Temperature) will cause a prompt to be displayed for the user to enter a value. Entering no value and hitting Enter, will cause the same value that was entered last for the same parameter to be used. If this is the first time the user is prompted for a given parameter, 0 will be entered if hitting Enter with no data.

When a function in the simulator attempts to write a configuration or a command, then the console displays the parameter name and parameter value in the console.

Script execution in the simulator starts immediately after clicking on the Simulate button and the console window opens.

Simulated scripts are stopped when closing the simulator console.

## **Downloading MicroBasic Scripts to the controller**

The Download to Device button will cause the MicroBasic script to be built and then transferred into the controller's flash memory where it will remain permanently unless overwritten by a new script.

The download process requires no other particular attention. There is no warning that a script may already be present in Flash. A progress bar will appear for the duration of the transfer which can be from a fraction of a second to a few seconds. When the download is completed successfully, no message is displayed, and control is returned to the editor.

An error message will appear only if the controller is not ready to receive or if an error occurred during the download phase.

Downloading a new script while a script is already running will cause the running script to stop execution. All variables will also be cleared when a new script is downloaded.

#### **Executing MicroBasic Scripts**

RoboteQ

Once stored in the Controller's Flash memory, scripts can be executed either "Manually" or automatically every time the controller is started.

Manual launch is done by sending commands via the Serial or USB port. When connected to the PC running the PC utility, the launch command can be entered from the Console tab. The commands for running as stopping scripts are:

- !r : Start or Resume Script
- !r 0: Pause Script execution
- **!r 1**: Resume Script from pause point. All integer and Boolean variables have values they had at the time the script was paused.
- **!r 2**: Restarts Script from start. Set all integer variables to 0, sets all Boolean variables to False. Clears and stops the 4 timers.

If the controller is connected to a microcomputer, it is best to have the microcomputer start script execution by sending the !r command via the serial port or USB.

Scripts can be launched automatically after controller power up or after reset by setting the Auto Script configuration to Enable in the controller configuration memory. When enabled, if a script is detected in Flash memory after reset, script execution will be enabled and the script will run as when the !r command is manually entered. Once running, scripts can be paused and resumed using the commands above.

## **Important Warning**

Prior to set a script to run automatically at start-up, make sure that your script will not include errors that can make the controller processor crash. Once set to automatically start, a script will always start running shortly after power up. If a script contains code that causes system crash, the controller will never reach a state where it will be possible to communicate with it to stop the script and/or load a new one. If this ever happens, the only possible recovery is to connect the controller to a PC via the serial port and run a terminal emulation software. Immediately after receiving the Firmware ID, type and send !r 0 to stop the script before it is actually launched. Alternatively, you may reload the controller's firmware.

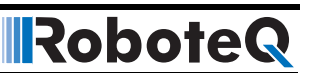

## **Script Command Priorities**

When sending a Motor or Digital Output command from the script, it will be interpreted by the controller the same way as a serial command (RS232 or USB). This means that the RS232 watchdog timer will trigger in if no commands are sent from the script within the watchdog timeout. If a serial command is received from the serial/USB port at the same time a command is sent from the script, both will be accepted and this can cause conflicts if they are both relating to the same channel. Care must be taken to keep to avoid, for example, cases where the script commands one motor to go to a set level while a serial command is received to set the motor to a different level. To avoid this problem when using the Roborun PC utility, click on the mute button to stop commands sending from the PC.

Script commands also share the same priority level as Serial commands. Use the Command Priority Setting (See "Command Priorities" on page 90) to set the priority of commands issued from the script vs. commands received from the Pulse Inputs or Analog Inputs.

## **MicroBasic Scripting Techniques**

Writing scripts for the Roboteq controllers is similar to writing programs for any other computer. Scripts can be called to run once and terminate when done. Alternatively, scripts can be written so that they run continuously.

## **Single Execution Scripts**

These scripts are programs that perform a number of functions and eventually terminate. These kind of scripts can be summarized in the flow chart below. The amount of processing can be simple or very complex but the script has a clear begin and end.

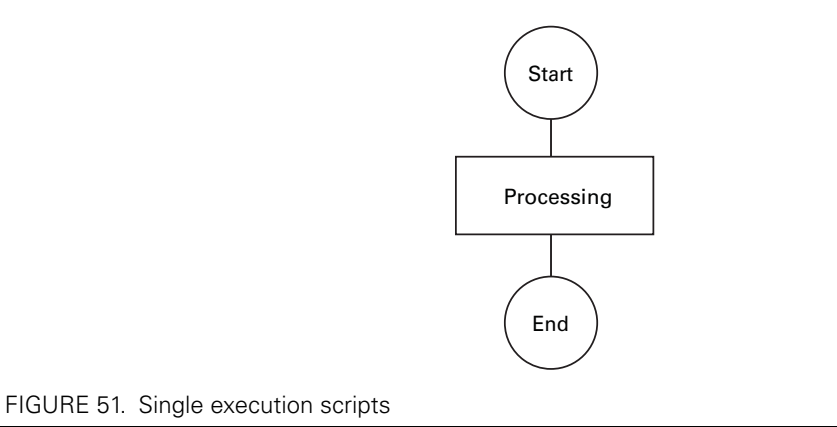

## **Continuous Scripts**

More often, scripts will be active permanently, reacting differently based on the status of analog/ digital inputs, or operating parameters (Amps, Volts, Temperature, Speed, Count, ...), and continuously updating the motor power and/or digital outputs. These scripts have

a beginning but no end as they continuously loop back to the top. A typical loop construction is shown in the flow chart below.

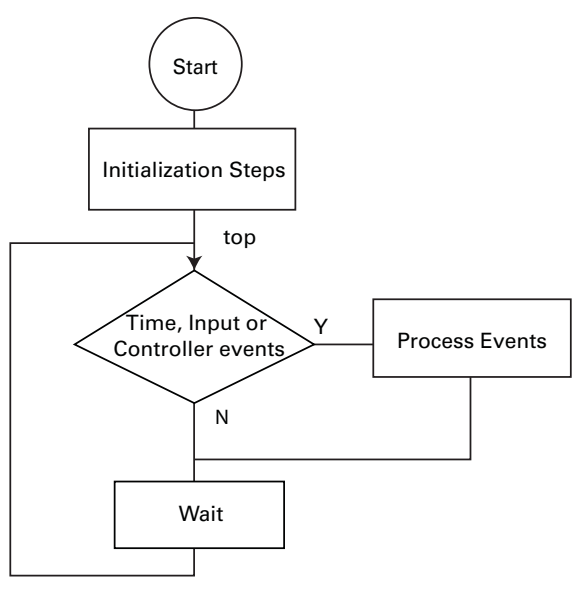

FIGURE 52. Continuous execution scripts

RoboteQ

Often, some actions must be done only once when script starts running. This could be setting the controller in an initial configuration or computing constants that will then be used in the script's main execution loop.

The main element of a continuous script is the scanning of the input ports, timers, or controller operating parameters. If specific events are detected, then the script jumps to steps related to these events. Otherwise, no action is taken.

Prior to looping back to the top of the loop, it is highly recommended to insert a wait time. The wait period should be only as short as it needs to be in order to avoid using processing resources unnecessarily. For example, a script that monitors the battery and triggers an output when the battery is low does not need to run every millisecond. A wait time of 100ms would be adequate and keep the controller from allocating unnecessary time to script execution.

## **Optimizing Scripts for Integer Math**

Scripts only use integer values as variables and for all internal calculation. This leads to very fast execution and lower computing resource usage. However, it does also cause limitation. These can easily be overcome with the following techniques.

First, if precision is needed, work with smaller units. In this simple Ohm-law example, whereas 10V divided by 3A results in 3 Ohm, the same calculation using different units will give a higher precision result: 10000mV divided by 3A results in 3333 mOhm

Second, the order in which terms are evaluated in an expression can make a very big difference. For example (10 / 20) \* 1000 will produce a result of 0 while (10 \* 1000)/20 produces 5000. The two expressions are mathematically equivalent but not if numbers can only be integers.

## RoboteQ

## **Script Examples**

Several sample scripts are included in the RoborunPlus installation.

Below is a continuous script that checks the heat sink temperature at both sides of the controller enclosure and lowers the amps limit to 50A when the average temperature exceeds 50oC. Amps limit is set at 100A when temperature is below 50o. Notice that as temperature is changing slowly, the loop update rate has been set at a relatively slow 100ms rate.

- ' This script regularity reads the current temperature at both sides
- ' of the heat sink and changes the Amps limit for both motors to 50A  $\,$
- ' when the average temperature is above 50oC. Amps limit is set to
  - 100A when temperature is below or equal to 50oC.
- ' Since temperature changes slowly, the script is repeated every 100ms
- ' This script is distributed "AS IS"; there is no maintenance ' and no warranty is made pertaining to its performance or applicability

top: ' Label marking the beginning of the script.

```
' Read the actual command value
Temperature1 = getvalue(_TEMP,1)
Temperature1 = getvalue(_TEMP,1)
TempAvg = (Temperature1 + Temperature2) / 2
```

' If command value is higher than 500 then configure ' acceleration and deceleration values for channel 1 to 200

```
if TempAvg > 50 then
    setconfig(_ALIM, 1, 500)
    setconfig(_ALIM, 2, 500)
```

else

' If command value is lower than or equal to 500 then configure ' acceleration and deceleration values for channel 1 to 5000 setconfig(\_ALIM, 1, 1000)

setconfig(\_ALIM, 2, 1000)
end if

' Pause the script for 50ms
wait(100)
' Repeat the script from the start
goto top

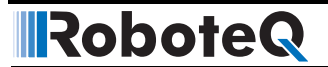

## MicroBasic Language Reference

## Introduction

**The Roboteq Micro Basic** is high level language that is used to generate programs that runs on Roboteq motor controllers. It uses syntax nearly like Basic syntax with some adjustments to speed program execution in the controller and make it easier to use.

#### Comments

A comment is a piece of code that is excluded from the compilation process. A comment begins with a single-quote character. Comments can begin anywhere on a source line, and the end of the physical line ends the comment. The compiler ignores the characters between the beginning of the comment and the line terminator. Consequently, comments cannot extend across multiple lines.

'Comment goes here till the end of the line.

#### Boolean

True and False are literals of the Boolean type that map to the true and false state, respectively.

#### Numbers

Micro Basic supports only integer values ranged from -2,147,483,648 (0x8000000) to 2,147,483,647 (0x7FFFFFF).

Numbers can be preceded with a sign (+ or -), and can be written in one of the following formats:

#### • Decimal Representation

Number is represented in a set of decimal digits (0-9). 120 5622 504635

Are all valid decimal numbers.

#### Hexadecimal Representation

Number is represented in a set of hexadecimal digits (0-9, A-F) preceded by 0x.0xA10x4C20xFFFF

Are all valid hexadecimal numbers representing decimal values 161, 1218 and 65535 respectively.

#### • Binary Representation

Number is represented in a set of binary digits (0-1) preceded by 0b.0b1010b11100110b111001010

Are all valid binary numbers representing decimal values 5, 115 and 458 respectively.

## Strings

Strings are any string of printable characters enclosed in a pair of quotation marks. Non printing characters may be represented by simple or hexadecimal escape sequence. Micro Basic only handles strings using the Print command. Strings cannot be stored in variable and no string handling instructions exist.

#### • Simple Escape Sequence

The following escape sequences can be used to print non-visible or characters:

| Sequence | Description     |
|----------|-----------------|
| λ'       | Single quote    |
| \"       | Double quote    |
| W        | Backslash       |
| \0       | Null            |
| \a       | Alert           |
| \b       | Backspace       |
| ١f       | Form feed       |
| \n       | New line        |
| \r       | Carriage return |
| ١t       | Horizontal tab  |
| \v       | Vertical tab    |

#### • Hexadecimal Escape Sequence

Hexadecimal escape sequence is represented in a set of hexadecimal digits (0-9, A-F) preceded by x in the string (such as x10 for character with ASCII 16).

Since a hexadecimal escape sequence can have a variable number of hex digits, the string literal "x123" contains a single character with hex value 123. To create a string containing the character with hex value 12 followed by the character 3, one could write "x00123".

So, to represent a string with the statement "Hello World!" followed by a new line, you may use the following syntax:

"Hello World!\n"

## **Blocks and Labels**

A group of executable statements is called a statement block. Execution of a statement block begins with the first statement in the block. Once a statement has been executed, the next statement in lexical order is executed, unless a statement transfers execution elsewhere.

A label is an identifier that identifies a particular position within the statement block that can be used as the target of a branch statement such as GoTo, GoSub or Return.

Label declaration statements must appear at the beginning of a line. Label declaration statements must always be followed by a colon (:) as the following:

Label name should start with alphabetical character and followed by zero or more alphanumeric characters or underscore. Label names cannot start with underscore. Labels names cannot match any of Micro Basic reserved words.

Label names are case insensitive that is PrintLabel is identical to printlabel.

The scope of a label extends whole the program. Labels cannot be declared more than once in the program.

## Variables

Micro Basic contains only two types of variable (Integer and Boolean) in addition to arrays of these types. Boolean and arrays must be declared before use, but Integer variables may not be declared unless you use the Option Explicit compiler directive.

Option Explicit

Variables can be declared using DIM keyword (see Dim (Variable Declaration) on page 159).

Variable name should start with alphabetical character and followed by zero or more alphanumeric characters or underscore. Variable names cannot start with underscore. Variable names cannot match any of Micro Basic reserved words.

Variable names are case insensitive, that is VAR is identical to var.

The scope of a variable extends whole the program. Variables cannot be declared more than once in the program.

#### Arrays

Arrays is special variables that holds a set of values of the variable type. Arrays are declared using DIM command (see Dim (Variable Declaration) on page 159).

To access specific element in the array you can use the indexer [] (square brackets). Arrays indices are zero based, so index of 5 refer to the 6th element of the array.

arr[0] = 10'Set the value of the first element in the array to 10.

a = arr[5]'Store the 6th element of the array into variable a.

#### Terminology

In the following sections we will introduce Micro Basic commands and how it is used, and here is the list of terminology used in the following sections:

- Micro Basic commands and functions will be marked in blue and cyan respectively.
- Anything enclosed in < > is mandatory and must be supplied.

• Anything enclosed in [] is optional, except for arrays where the square brackets is used as indexers.

Robote

- Anything enclosed in { } and separated by | characters are multi choice options.
- Any items followed by an ellipsis, ..., may be repeated any number of times.
- Any punctuation and symbols, except those above, are part of the structure and must be included.

| var        | is any valid variable name including arrays. |
|------------|----------------------------------------------|
| arr        | is any valid array name.                     |
| expression | is any expression returning a result.        |
| condition  | is any expression returning a boolean result |
| stmt       | is single Micro Basic statement.             |
| block      | is zero or more Micro Basic statements.      |
| label      | is any valid label name.                     |
| n          | is a positive integer value.                 |
| str        | is a valid string literal.                   |

### **Keywords**

A keyword is a word that has special meaning in a language construct. All keywords are reserved by the language and may not be used as variables or label names. Below is a list of all Micro Basic keywords:

| And      | AndWhile | As       | Boolean   | Continue |
|----------|----------|----------|-----------|----------|
| Dim      | Do       | Else     | Elself    | End      |
| Evaluate | Exit     | Explicit | False     | For      |
| GoSub    | GoTo     | lf       | Integer   | Loop     |
| Mod      | Next     | Not      | Option    | Or       |
| Print    | Return   | Step     | Terminate | Then     |
| То       | ToBool   | True     | Until     | While    |
| XOr      |          |          |           |          |

## **Operators**

Micro Basic provides a large set of operators, which are symbols or keywords that specify which operations to perform in an expression. Micro Basic predefines the usual arithmetic and logical operators, as well as a variety of others as shown in the following table.

| Category                      |     | Operators |     |     |      |       |  |
|-------------------------------|-----|-----------|-----|-----|------|-------|--|
| Arithmetic                    | +   | -         | *   | /   | Mod  |       |  |
| Logical (boolean and bitwise) | And | Or        | XOr | Not | True | False |  |
| Increment, decrement          | ++  |           |     |     |      |       |  |
| Shift                         | <<  | >>        |     |     |      |       |  |
| Relational                    | =   | <>        | <   | >   | <=   | >=    |  |

| Introduction |  |
|--------------|--|
|--------------|--|

| Category   | Operators |    |    |    |    |     |     |
|------------|-----------|----|----|----|----|-----|-----|
| Assignment | =         | += | -= | *= | /= | <<= | >>= |
| Indexing   | []        |    |    |    |    |     |     |

## **Micro Basic Functions**

Micro Basic currently support only one function called Abs (see Abs Function on page 165).

## **Controller Configuration and Commands**

The following is a set of device functions for interacting with the Controller:

| SetConfig  | Set a configuration parameter  |
|------------|--------------------------------|
| SetCommand | Send a Real Time command       |
| GetConfig  | Read a configuration parameter |
| GetValue   | Read an operating value        |

## **Timers Commands**

The following is a set of functions for interacting with the timers:

| SetTimerCount | Set number of milliseconds for timer to count. |
|---------------|------------------------------------------------|
| SetTimerState | Set state of a specific timer.                 |
| GetTimerCount | Read timer count.                              |
| GetTimerState | Read state of a specific timer.                |

## **Option (Compilation Options)**

Micro Basic by default treats undeclared identifiers as integer variables. If you want the compilers checks that every variable used in the program is declared and generate compilation error if a variable is not previously declared, you may use Option explicit compiler option by pacing the following at the beginning of the program:

Option Explicit

## **Dim (Variable Declaration)**

Micro Basic contains only two types of variable (Integer and Boolean) in addition to arrays of these types. Boolean and arrays must be declared before use, but Integer variables may not be declared unless you use the Option Explicit compiler directive.

```
Dim var As { Integer | Boolean }
```

The following example illustrates how to declare Integer variable:

Dim intVar As Integer

Arrays declaration uses a different syntax, where you should specify the array length between square brackets []. Array length should be integer value greater than 1.

Robote

```
Dim arr[n] As { Integer | Boolean }
```

The following example illustrates how to declare array of 10 integers:

Dim arr[10] As Integer

To access array elements (get/set), you may need to take a look to Arrays section (see Arrays on page 157).

Variable and arrays names should follow specification stated in the Variables section (see Variables on page 157).

#### **If...Then Statement**

Line If

If <condition> Then <stmt> [Else <stmt>]

Block If

An If...Then statement is the basic conditional statement. If the expression in the If statement is true, the statements enclosed by the If block are executed. If the expression is false, each of the ElseIf expressions is evaluated. If one of the ElseIf expressions evaluates to true, the corresponding block is executed. If no expression evaluates to true and there is an Else block, the Else block is executed. Once a block finishes executing, execution passes to the end of the If...Then statement.

The line version of the If statement has a single statement to be executed if the If expression is true and an optional statement to be executed if the expression is false. For example:

```
Dim a As Integer
Dim b As Integer
a = 10
b = 20
' Block If statement.
If a < b Then
a = b
Else
b = a
End If
```

```
' Line If statement
If a < b Then a = b Else b = a
Below is an example where ElseIf takes place:
If score >= 90 Then
  grade = 1
ElseIf score >= 80 Then
  grade = 2
ElseIf score >= 70 Then
  grade = 3
Else
  grade = 4
End If
```

## **For...Next Statement**

Micro Basic contains two types of For...Next loops:

• Traditional For...Next:

Traditional For...Next exists for backward compatibility with Basic, but it is not recommended due to its inefficient execution.

Traditional For...Next is the same syntax as Basic For...Next statement.

• C-Style For ... Next:

This is a new style of For...Next statement optimized to work with Roboteq controllers and it is recommended to be used. It is the same semantics as C++ for loop, but with a different syntax.

The c-style for loop is executed by initialize the loop variable, then the loop continues while the condition is true and after execution of single loop the evaluate statement is executed then continues to next loop.

```
Dim arr[10] As Integer
For i = 0 AndWhile i < 10
    arr[i] = -1
Next</pre>
```

The previous example illustrates how to initialize array elements to -1.

The following example illustrates how to use Evaluate to print even values from 0-10 inclusive:

```
For i = 0 AndWhile i <= 10 Evaluate i += 2
    Print(i, "\n")
Next</pre>
```

## RoboteQ

## **While/Do Statements**

```
• While...End While Statement
  While <condition>
      <block>
  End While
  Example:
  a = 10
  While a > 0
      Print("a = ", a, "\setminus n")
      a--
  End While
  Print("Loop ended with a = ", a, "\n")
 Do While...Loop Statement
  Do While <condition>
      <block>
  Loop
  The Do While...Loop statement is the same as functionality of the
  While...End While statement but uses a different syntax.
  a = 10
  Do While a > 0
      Print("a = ", a, "\n")
      a--
  Loop
  Print("Loop ended with a = ", a, "\n")
 Do Until...Loop Statement
٠
```

```
Do Until <condition>
<block>
Loop
```

**Unlike** Do While...Loop statement, Do Until...Loop statement exist the loop when the expression evaluates to true.

```
a = 10
Do Until a = 0
    Print("a = ", a, "\n")
    a--
Loop
Print("Loop ended with a = ", a, "\n")
```

#### • Do...Loop While Statement

Do <block> Loop While <condition>

Do...Loop While statement grantees that the loop block will be executed at least once as the condition is evaluated and checked after executing the block.

#### 

• Do...Loop Until Statement

```
Do
<block>
Loop Until <condition>
```

**Unlike** Do...Loop While statement, Do...Loop Until statement exist the loop when the expression evaluates to true.

## **Terminate Statement**

The Terminate statement ends the execution of the program.

Terminate

#### **Exit Statement**

The following is the syntax of Exit statement:

```
Exit { For | While | Do }
```

An Exit statement transfers execution to the next statement to immediately containing block statement of the specified kind. If the Exit statement is not contained within the kind of block specified in the statement, a compile-time error occurs.

The following is an example of how to use Exit statement in While loop:

```
While a > 0
If b = 0 Then Exit While
End While
```

## **Continue Statement**

The following is the syntax of Continue statement:

Continue { For | While | Do }

A Continue statement transfers execution to the beginning of immediately containing block statement of the specified kind. If the Continue statement is not contained within the kind of block specified in the statement, a compile-time error occurs.

The following is an example of how to use Continue statement in While loop:

Robote

```
While a > 0
If b = 0 Then Continue While
End While
```

## **GoTo Statement**

A GOTO statement causes execution to transfer to the specified label. GOTO keyword should be followed by the label name.

GoTo <label>

The following example illustrates how to use GoTo statement:

GoTo Target\_Label
Print("This will not be printed.\n")
Target\_Label:
 Print("This will be printed.\n")

#### **GoSub/Return Statements**

GoSub used to call a subroutine at specific label. Program execution is transferred to the specified label. Unlike the GoTo statement, GoSub remembers the calling point. Upon encountering a Return statement the execution will continue the next statement after the GoSub statement.

GoSub <label>

Return

Consider the following example:

```
Print("The first line.")
GoSub PrintLine
Print("The second line.")
GoSub PrintLine
Terminate
PrintLine:
    Print("\n")
```

Return

The program will begin with executing the first print statement. Upon encountering the GoSub statement, the execution will be transferred to the given **PrintLine** label. The program prints the new line and upon encountering the Return statement the execution will be returning back to the second print statement and so on.

## RoboteQ

## **ToBool Statement**

Converts the given expression into boolean value. It will be return False if expression evaluates to zero, True otherwise.

ToBool(<expression>)

Consider the following example:

Print(ToBool(a), "\n")

The previous example will output False if value of a equals to zero, True otherwise.

## **Print Statement**

Output the list of expression passed.

```
Print({str | expression | ToBool(<expression>)}[,{str | expression
| ToBool(<expression>)}]...)
```

The print statement consists of the Print keyword followed by a list of expressions separated by comma. You can use ToBool keyword to force print of expressions as Boolean. Strings are C++ style strings with escape characters as described in the Strings section (see Strings on page 156).

```
a = 3
b = 5
Print("a = ", a, ", b = ", b, "\n")
Print("Is a less than b = ", ToBool(a < b), "\n")</pre>
```

## **Abs Function**

Returns the absolute value of an expression.

```
Abs(<expression>)
Example:
a = 5
b = Abs(a - 2 * 10)
```

## + Operator

The + operator can function as either a unary or a binary operator.

+ expression expression + expression

#### - Operator

The - operator can function as either a unary or a binary operator.

- expression expression - expression

## \* Operator

The multiplication operator (\*) computes the product of its operands.

expression \* expression

## / Operator

The division operator (/) divides its first operand by its second.

expression \* expression

## **Mod Operator**

The modulus operator (Mod) computes the remainder after dividing its first operand by its second.

expression Mod expression

## **And Operator**

The (And) operator functions only as a binary operator. For numbers, it computes the bitwise AND of its operands. For boolean operands, it computes the logical AND for its operands; that is the result is true if and only if both operands are true.

expression And expression

## **Or Operator**

The (Or) operator functions only as a binary operator. For numbers, it computes the bitwise OR of its operands. For boolean operands, it computes the logical OR for its operands; that is, the result is false if and only if both its operands are false.

expression Or expression

## **XOr Operator**

The (XOr) operator functions only as a binary operator. For numbers, it computes the bitwise exclusive-OR of its operands. For boolean operands, it computes the logical exclusive-OR for its operands; that is, the result is true if and only if exactly one of its operands is true.

expression XOr expression

## **Not Operator**

The (Not) operator functions only as a unary operator. For numbers, it performs a bitwise complement operation on its operand. For boolean operands, it negates its operand; that is, the result is true if and only if its operand is false.

Not expression

## RoboteQ

## **True Literal**

The True keyword is a literal of type Boolean representing the boolean value true.

## **False Literal**

The False keyword is a literal of type Boolean representing the boolean value false.

## ++ Operator

The increment operator (++) increments its operand by 1. The increment operator can appear before or after its operand:

++ var var ++

The first form is a prefix increment operation. The result of the operation is the value of the operand after it has been incremented.

The second form is a postfix increment operation. The result of the operation is the value of the operand before it has been incremented.

```
a = 10
Print(a++, "\n")
Print(a, "\n")
Print(++a, "\n")
Print(a, "\n")
```

The output of previous program will be the following:

## -- Operator

The decrement operator (--) decrements its operand by 1. The decrement operator can appear before or after its operand:

-- var var --

The first form is a prefix decrement operation. The result of the operation is the value of the operand after it has been decremented.

The second form is a postfix decrement operation. The result of the operation is the value of the operand before it has been decremented.

```
a = 10
Print(a--, "\n")
Print(a, "\n")
Print(--a, "\n")
Print(a, "\n")
```

RoboteQ

The output of previous program will be the following:

10 9 8

8

### << Operator

The left-shift operator (<<) shifts its first operand left by the number of bits specified by its second operand.

expression << expression

The high-order bits of left operand are discarded and the low-order empty bits are zero-filled. Shift operations never cause overflows.

#### >> Operator

The right-shift operator (>>) shifts its first operand right by the number of bits specified by its second operand.

expression >> expression

#### <> Operator

The inequality operator (<>) returns false if its operands are equal, true otherwise.

expression <> expression

#### < Operator

Less than relational operator (<) returns true if the first operand is less than the second, false otherwise.

expression < expression

## > Operator

Greater than relational operator (>) returns true if the first operand is greater than the second, false otherwise.

expression > expression

#### <= Operator

Less than or equal relational operator (<=) returns true if the first operand is less than or equal to the second, false otherwise.

expression <= expression

## 

## > Operator

Greater than relational operator (>) returns true if the first operand is greater than the second, false otherwise.

expression > expression

## >= Operator

Greater than or equal relational operator (>=) returns true if the first operand is greater than or equal to the second, false otherwise.

expression >= expression

## += Operator

The addition assignment operator.

var += expression

An expression using the += assignment operator, such as

x += y

is equivalent to

x = x + y

## -= Operator

The subtraction assignment operator.

var -= expression

An expression using the -= assignment operator, such as

x -= y

is equivalent to

x = x - y

## \*= Operator

The multiplication assignment operator.

var \*= expression
An expression using the \*= assignment operator, such as
x \*= y
is equivalent to
x = x \* y

## RoboteQ

## /= Operator

The division assignment operator.

```
var /= expression
```

An expression using the /= assignment operator, such as

x /= y

is equivalent to

x = x / y

#### <<= Operator

The left-shift assignment operator.

var <<= expression</pre>

An expression using the <<= assignment operator, such as

x <<= y

is equivalent to

x = x << y

### >>= Operator

The right-shift assignment operator.

var >>= expression

An expression using the >>= assignment operator, such as

x >>= y

is equivalent to

x = x >> y

## [] Operator

Square brackets ([]) are used for arrays (see Arrays on page 157).

#### **GetValue**

This function is used to read operating parameters from the controller at runtime. The function requires an Operating Item, and an optional Index as parameters. The Operating Item can be any one from the table below. The Index is used to select one of the Value Items in multi channel configurations. When accessing a unique Operating Parameter that is not part of an array, the index may be omitted, or an index value of 0 can be used.

Details on the various operating parameters that can be read can be found in the Controller's User Manual. (See "Serial (RS232/USB) Operation" on page 87)

#### 

```
GetValue(OperatingItem, [Index])
Current2 = GetValue(_BATAMPS, 2) ' Read Battery Amps for Motor 2
Sensor = GetValue(_ANAIN, 6) ' Read voltage present at Analog Input
1
```

Counter = GetValue(\_BLCOUNTER) ' Read Brushless counter

| Command   | Short | Arguments    | Description                               |
|-----------|-------|--------------|-------------------------------------------|
| _ABCNTR   | _C    | Channel      | Read Absolute Encoder Count               |
| _ABSPEED  | _S    | Channel      | Read Encoder Motor Speed in RPM           |
| _ANAIN    | _AI   | InputNbr     | Read Analog Inputs                        |
| _BATAMPS  | _BA   | InputNbr     | Read Battery Amps                         |
| _BLCNTR   | _CB   | none         | Read Absolute Brushless Counter           |
| _BLRCNTR  | _CBR  | none         | Read Brushless Count Relative             |
| _BLRSPEED | _BSR  | none         | Read BL Motor Speed as 1/1000 of Max      |
| _BLSPEED  | _BS   | none         | Read BL Motor Speed in RPM                |
| _CMDANA   | _CIA  | Channel      | Read Internal Analog Command              |
| _CMDPLS   | _CIP  | Channel      | Read Internal Pulse Command               |
| _CMDSER   | _CIS  | Channel      | Read Internal Serial Command              |
| _DIGIN    | _D    | InputNbr     | Read All Digital Inputs                   |
| _DIGOUT   | _DO   | none         | Read Current Digital Outputs              |
| _DIN      | _DI   | InputNbr     | Read Individual Digital Inputs            |
| _FEEDBK   | _F    | none         | Read Feedback                             |
| _FLTFLAG  | _FF   | none         | Read Fault Flags                          |
| _LOCKED   | _LK   | none         | Read Lock status                          |
| _LPERR    | _E    | none         | Read Closed Loop Error                    |
| _MOTAMPS  | _A    | InputNbr     | Read Motor Amps                           |
| _MOTCMD   | _M    | Channel      | Read Actual Motor Command                 |
| _MOTPWR   | _P    | Channel      | Read Applied Power Level                  |
| _PLSIN    | _PI   | InputNbr     | Read Pulse Inputs                         |
| _RELCNTR  | _CR   | Channel      | Read Encoder Count Relative               |
| _RELSPEED | _SR   | Channel      | Read Encoder Motor Speed as 1/1000 of Max |
| _STFLAG   | _FS   | none         | Read Status Flags                         |
| _TEMP     | _T    | SensorNumber | Read Case & Internal Temperatures         |
| _TIME     | _TM   | Channel      | Read Time                                 |
| _VAR      | _VAR  | none         | Read User Variable                        |
| _VOLTS    | _V    | SensorNumber | Read Internal Voltages                    |

TABLE 24.

## SetCommand

This function is used to send operating commands to the controller at runtime. The function requires a Command Item, an optional Index and a Value as parameters. The Command Item can be any one from the table below. Details on the various commands, their effects and acceptable ranges can be found in the Controller's User Manual (See "Serial (RS232/USB) Operation" on page 87).

```
SetCommand(CommandItem, Value)
```

SetCommand(\_GO, 1, 500) ' Set Motor 1 command level at 500

```
SetCommand(_DSET, 2) ' Activate Digital Output 2
```

TABLE 25.

| Command  | Short | Arguments            | Description                       |
|----------|-------|----------------------|-----------------------------------|
| _ACCEL   | _AC   | Channel Acceleration | Set Acceleration                  |
| _DECEL   | _DC   | Channel Deceleration | Set Deceleration                  |
| _DOUT    | _DS   | Value                | Set all Digital Out bits          |
| _DRES    | _D0   | BitNumber            | Reset Individual Digital Out bits |
| _DSET    | _D1   | BitNumber            | Set Individual Digital Out bits   |
| _ESTOP   | _EX   | None                 | Emergency Shutdown                |
| _GO      | _G    | Channel Command      | Set Motor Command                 |
| _HOME    | _H    | Channel              | Load Home counter                 |
| _MGO     | _MG   | None                 | Release Shutdown                  |
| _MOTCMD  | _M    | Command1 [Command2]  | Set Command for 1 or 2 channels   |
| _MOTPOS  | _P    | Channel Position     | Set Position                      |
| _MOTVEL  | _S    | Channel Velocity     | Set Velocity                      |
| _SBLCNTR | _CB   | Counter              | Set Brushless Counter             |
| _SENCNTR | _C    | Channel Counter      | Set Encoder Counters              |
| _VAR     | _VAR  | Value                | Set User Variable                 |

## SetConfig / GetConfig

These two functions are used to read or/and change one of the controller's configuration parameters at runtime. The changes are made in the controller's RAM and take effect immediately. Configuration changes are not stored in EEPROM.

SetConfig Set a configuration parameter GetConfig Read a configuration parameter

Both commands require a Configuration Item, and an optional Index as parameters. The Configuration Item can be any one from the table below. The Index is used to select one of the Configuration Item in multi channel configurations. When accessing a configuration parameter that is not part of an array, index can be omitted or an index value of 0 can be

## RoboteQ m

Introduction

used. Details on the various configurations items, their effects and acceptable values can be found in the Controller's User Manual.

Note that most but not all configuration parameters are accessible via the SetConfig or GetConfig function. No check is performed that the value you store is valid so this function must be handled with care.

When setting a configuration parameter, the new value of the parameter must be given in addition to the Configuration Item and Index.

```
GetConfig(ConfigurationItem, [Index], value)
SetConfig(ConfigurationItem, [Index])
```

```
Accel2 = GetConfig(_MAC, 2) ' Read Acceleration parameter for Motor
2
PWMFreq = GetConfig(_PWMF) ' Read Controller's PWM frequency
SetConfig(_MAC, 2, Accel2 * 2) ' Make Motor2 acceleration twice as
```

```
TABLE 26.
```

slow

| Command      | Set Arguments             | Get Argument  | Description                       |
|--------------|---------------------------|---------------|-----------------------------------|
| General      |                           |               |                                   |
| _CAD         | Address                   | none          | Controller Address                |
| _MXMD        | MixedMode                 | none          | Mixed Mode                        |
| _OVL         | Over Voltage              | none          | Overvoltage Limit                 |
| _PWMF        | PWMFrequency              | none          | PWM Frequency                     |
| _THLD        | Threshold                 | none          | Short Circuit detection threshold |
| _UVL         | Under Voltage             | none          | Undervoltage Limit                |
| Command      |                           |               |                                   |
| _ACS         | Enable                    | none          | Enable Ana Center Safety          |
| _AMS         | Enable                    | none          | Enable Ana Min/Max Safety         |
| _CLIN        | ChNbr Linearity           | Channel       | Command Linearity                 |
| _CPRI        | PriorityNbr PriorityLevel | PriorityLevel | Command Priority                  |
| _DFC         | ChNbr DefaultCommand      | Channel       | Default Command value             |
| _ECHOF       | EchoOff                   | none          | Disable/Enable RS232 & USB Echo   |
| _PMS         | Enable                    | none          | Enable Pulse Min/Max safety       |
| _RWD         | RS232 WdogTimeout         | none          | RS232 Watchdog (0 to disable)     |
| Digital Inpu | ts                        |               |                                   |
| _DINA        | InputNbr Action           | InputNbr      | Digital Input Action              |
| _DINL        | InputNbr Action           | InputNbr      | Digital Input Active Level        |
| _DOA         | OutputNbr Action          | InputNbr      | Digital Output Action             |
| _DOL         | OutputNbr Action          | InputNbr      | Digital Output Action             |

TABLE 26.

| Command      | Set Arguments                   | Get Argument | Description                        |
|--------------|---------------------------------|--------------|------------------------------------|
| Analog Inpu  | Its                             |              |                                    |
| _ACTR        | InputNbr Center                 | InputNbr     | Analog Center                      |
| _ADB         | InputNbr Deadband               | InputNbr     | Analog Deadband                    |
| _AINA        | InputNbr Action                 | InputNbr     | Analog Input Actions               |
| _ALIN        | InputNbr Linearity              | InputNbr     | Analog Linearity                   |
| _AMAX        | InputNbr Max                    | InputNbr     | Analog Max                         |
| _AMAXA       | InputNbr Action                 | InputNbr     | Action on Analog Input Max         |
| _AMIN        | InputNbr Min                    | InputNbr     | Analog Min                         |
| _AMINA       | InputNbr Action                 | InputNbr     | Action on Analog Input Min         |
| _AMOD        | InputNbr Mode                   | InputNbr     | Analog Input Mode                  |
| _APOL        | InputNbr Polarity               | InputNbr     | Analog Input Polarity              |
| Pulse Inputs | 6                               |              | ·                                  |
| _PCTR        | InputNbr Center                 | InputNbr     | Pulse Center                       |
| _PDB         | InputNbr Deadband               | InputNbr     | Pulse Deadband                     |
| _PINA        | InputNbr Action                 | InputNbr     | Pulse Input Actions                |
| _PLIN        | InputNbr Linearity              | InputNbr     | Pulse Linearity                    |
| _PMAX        | InputNbr Max                    | InputNbr     | Pulse Max                          |
| _PMAXA       | InputNbr Action                 | InputNbr     | Action on Pulse Input Max          |
| _PMIN        | InputNbr Min                    | InputNbr     | Pulse Min                          |
| _PMINA       | InputNbr Action                 | InputNbr     | Action on Pulse Input Min          |
| _PMOD        | InputNbr Mode                   | InputNbr     | Pulse Input Mode                   |
| _PPOL        | InputNbr Polarity               | InputNbr     | Pulse Input Polarity               |
| Motor        |                                 |              | ·                                  |
| _ALIM        | Channel AmpLimit                | Channel      | Motor Amps Limit                   |
| _ATGA        | Channel AmpTrigger<br>Action    | Channel      | Amps Trigger Action                |
| _ATGD        | Channel AmpTrigger Delay        | Channel      | Amps Trigger Delay                 |
| _ATRIG       | Channel AmpTrigger              | Channel      | Amps Trigger Value                 |
| _CLERD       | Channel LoopErrorDetec-<br>tion | Channel      | Close Loop Error Detection         |
| _ICAP        | Channel Capped Int              | Channel      | PID Integral Cap                   |
| _KD          | Channel DiffGain                | Channel      | PID Differential Gain              |
| _KI          | Channel IntGain                 | Channel      | PID Integral Gain                  |
| _KP          | Channel PropGain                | Channel      | PID Proportional Gain              |
| _MAC         | Channel Acceleration            | Channel      | Motor Acceleration                 |
| _MDEC        | Channel Deceleration            | Channel      | Motor Deceleration                 |
| _MMOD        | Channel OperatingMode           | Channel      | Motor Operating Mode               |
| _MVEL        | Channel DefPositionVel          | Channel      | Motor(s) Default Position Velocity |

#### TABLE 26.

| Command     | Set Arguments                 | Get Argument | Description                              |
|-------------|-------------------------------|--------------|------------------------------------------|
| _MXPF       | Channel MaxPower              | Channel      | Motor Max Power                          |
| _MXPR       | Channel MaxPower              | Channel      | Motor Max Power                          |
| _MXRPM      | Channel MaxRPM                | Channel      | Motor RPM at 100%                        |
| _MXTRN      | Channel MaxTurns              | Channel      | Number of Motor Turns between<br>Limits  |
| _PIDM       | Channel PIDMode               | Channel      | PID Mode                                 |
| Brushless S | pecific                       |              |                                          |
| _BHL        | BLHighLimit                   | none         | BL Counter High Limit                    |
| _BHLA       | BLHiLimAction                 | none         | BL Counter High Limit Action             |
| _BHOME      | BLHomeCount                   | none         | BL Counter Load at Home Position         |
| _BLFB       | BLFeedback                    | none         | Encoder or Hall Sensor Feedback          |
| _BLL        | BLLowLimit                    | none         | BL Counter Low Limit                     |
| _BLLA       | BLLoLimAction                 | none         | BL Counter Low Limit Action              |
| _BLSTD      | StallDetection                | none         | BL Stall Detection                       |
| _BPOL       | NumberOfPoles                 | none         | Number of Poles of BL Motor              |
| Sepex Spec  | ific                          |              |                                          |
| _SXC        | CurvePoint Value              | Point        | Sepex Curve Points                       |
| _SXM        | MinimumCurrent                | none         | Minimum Field Current                    |
| Encoder     |                               |              |                                          |
| _EHL        | Channel EncHighLimit          | Channel      | Encoder High Limit                       |
| _EHLA       | Channel EncHiLimAction        | Channel      | Encoder High Limit Action                |
| _EHOME      | Channel HomeCount             | Channel      | Encoder Counter Load at Home<br>Position |
| _ELL        | Channel EncLowLimit           | Channel      | Encoder Low Limit                        |
| _ELLA       | Channel EncLoLimAction        | Channel      | Encoder Low Limit Action                 |
| _EMOD       | Channel EncoderUse            | Channel      | Encoder Use                              |
| _EPPR       | Channel EncoderPPR            | Channel      | Encoder PPR                              |
| _KDC1       | PointNbr<br>Ch1DiffGainCurve  | Point        | KD Curve Points for Motor1               |
| _KDC2       | PointNbr<br>Ch2DiffGainCurve  | Point        | KD Curve Points for Motor2               |
| _KIC1       | PointNbr Ch1IntGainCurve      | Point        | KI Curve Points for Motor1               |
| _KIC2       | PointNbr Ch2IntGainCurve      | Point        | KI Curve Points for Motor2               |
| _KPC1       | PointNbr<br>Ch1PropGainCurve1 | Point        | KP Curve Points for Motor1               |
| _KPC2       | PointNbr<br>Ch2PropGainCurve  | Point        | KP Curve Points for Motor2               |

## RoboteQ

## SetTimerCount/GetTimerCount

These two functions used to set/get timer count.

```
SetTimerCount(<index>, <milliseconds>)
GetTimerCount(<index>)
```

Where, index is the timer index (1-4) and milliseconds is the number of milliseconds to count.

## SetTimerState/GetTimerState

These two functions used to set/get timer state (started or stopped).

SetTimerState(<index>, <state>)
GetTimerState(<index>)

Where, index is the timer index (1-4) and state is the timer state (1 means timer reached 0 and/or stopped, 0 means timer is running).

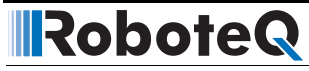

## **SECTION 11**

# Using the Roborun Configuration Utility

A PC-based Configuration Utility is available, free of charge, from Roboteq. This program makes configuring and operating the controller much more intuitive by using pull-down menus, buttons and sliders. The utility can also be used to update the controller's software in the field as described in "Updating the Controller's Firmware" on page 193.

## **System Requirements**

To run the utility, the following is needed:

- PC compatible computer running Windows 98, ME, 2000, XP, Vista or Windows7
- A USB connector for controllers with USB connectivity
- An unused serial communication port on the computer with a 9-pin, female connector for controllers using RS232 communication
- An Internet connection for downloading the latest version of the Roborun Utility or the Controller's Software
- 5 Megabytes of free disk space

If the PC is not equipped with an RS232 serial port, one may be added using a USB to RS232 converter.

## **Downloading and Installing the Utility**

The Configuration Utility must be obtained from the Support page on Roboteq's web site at www.roboteq.com.

- Download the program and run the file setup.exe inside the Roborun Setup folder
- Follow the instructions displayed on the screen

•

After the installation is complete, run the program from your Start Menu > Programs > Roboteq

Robote

The controller does not need to be connected to the PC to start the Utility.

## The Roborun+ Interface

The Roborun+ utility is provided as a tool for easily configuring the Roboteq controller and running it for testing and troubleshooting purposes.

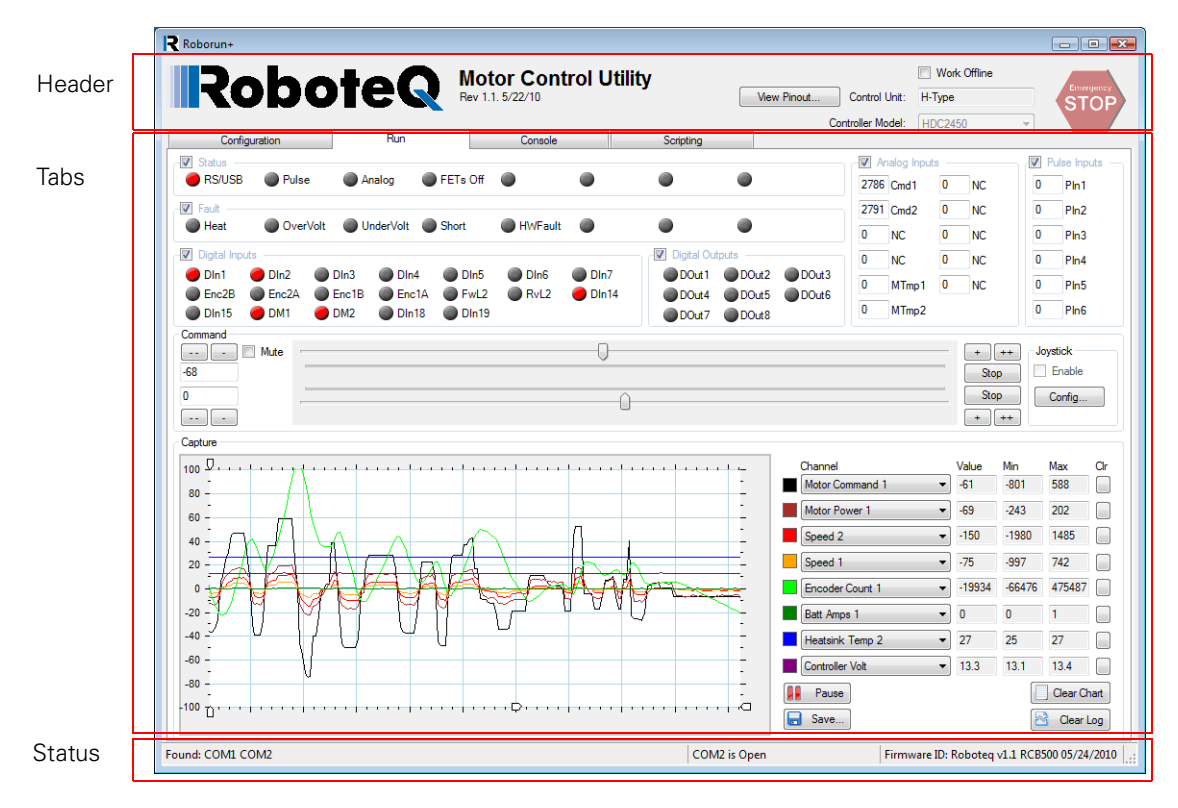

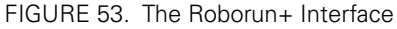

The screen has a header, status bar and 4 tabs:

- Configuration tab for setting all the different configuration parameters;
- Run tab for testing and monitoring the status of the controller at runtime;
- **Console tab** for performing a number of low-level operations that are useful for upgrading, testing and troubleshooting;
- Scripting tab for writing, simulating, and downloading custom scripts to the controller.

## **Header Content**

The header is always visible and contains an "**Emergency Stop**" button that can be hit at any time to stop the controller's operation. Hitting the button again will resume the controller operation.

The header also displays inside two text boxes the Controller type that has been detected

**Control Unit:** Identifies the processing unit used it the controller

**Controller Model:** Identifies the complete model number reference

The **"View Pinout"** button will pop open a window showing the pinout of the detected controller model. For each analog, digital or pulse input/output, the table shows the default label (e.g. DIN1, AIN2, ...) or a user defined label (e.g. Limit1, eStop, ...). User definition of label names for I/O pins is done in the Configuration tab.

| Pin                                                               | 15         | 16           | 17                                                                                                    | 18                                                                       | 19                                                                 | 20                                | 21                  | 22                 | 23                                                | 24                            |
|-------------------------------------------------------------------|------------|--------------|----------------------------------------------------------------------------------------------------|--------------------------------------------------------------------------|--------------------------------------------------------------------|-----------------------------------|---------------------|--------------------|---------------------------------------------------|-------------------------------|
| Digital In                                                        | DIN1       | DIN2         | DIN4                                                                                                    | DIN12                                                                    | DIN14                                                              | DIN16                             | DIN5                | DIN6               | DIN8                                              | DIN10                         |
| Pulse In                                                          | RC1        | RC2          | RC4                                                                                                    |                                                                          |                                                                    |                                   | RC5                 | RC6                |                                                   |                               |
| Ana In                                                            | ANA1       | ANA2         | ANA4                                                                                                    |                                                                          |                                                                    |                                   | ANAS                | ANA6               | ANAS                                              | ANA10                         |
| Digital Out                                                       |            |              |                                                                                                    | DOUT1                                                                    | DOUT3                                                              | DOUT5                             |                     |                    |                                                   |                               |
| Encoder                                                           |            |              |                                                                                                    |                                                                          |                                                                    |                                   |                     |                    | Enc2B                                             | Enc1B                         |
|                                                                   | $\bigcirc$ | <b>1</b> 230 | )(7)(13)<br>4) <b>5</b> (6)                                                                                                    | 1920<br>0080                                                             | )2220<br>900                                                       | 24 <b>(2</b> )<br>12 <b>(13</b> ) | $\bigcirc$          |                    | 5VOut<br>GND                                      |                               |
| Pin                                                               | 0(         |              |                                                                                                    | 19292<br>0780                                                            | ) (2) (2) (3)<br>3) (1) (1)                                        |                                   | 8                   |                    | 5VOut<br>GND                                      | 12                            |
| Pin<br>Digital In                                                 | 0 (        | 2<br>2       | 3                                                                                                    | 19 20 21<br>) 7 8 (                                                      | 6<br>0<br>0<br>0<br>0<br>0<br>0<br>0<br>0<br>0<br>0<br>0<br>0<br>0 | 23 (25)<br>(12 (13)<br>7<br>DIN15 | 8<br>DIN17          | 10<br>DIN7         | 5VOut<br>3ND                                      | 12<br>DIN11                   |
| Pin<br>Digital In<br>Pulse In                                     | 0          | 2<br>2       | ) (1) (B)<br>(4) (5) (6)<br>(3)                                                                                                    | (1) (2) (2)<br>(1) (2) (2)<br>(1) (2) (2) (2) (2) (2) (2) (2) (2) (2) (2 | 9 (2) (2) (3) (<br>9 (1) (1)<br>5<br>DIN13                         | 23 (2)<br>12 (13)<br>7<br>DIN15   | 8<br>DIN17          | 10                 | 5VOut<br>3ND                                      | 12<br>DIN11                   |
| Pin<br>Digital In<br>Pulse In<br>Ana In                           | 0          | 2<br>2       | 3<br>(1) (13)<br>(1) (13)<br>(1) (1) (13)<br>(1) (1) (13)<br>(1) (1) (13)<br>(1) (1) (13)<br>(1) (1) (13)<br>(1) (1) (13)<br>(1) (13)<br>(1) (13)<br>(1) (13)<br>(1) (13)<br>(1) (13)<br>(1) (13)<br>(1) (13)<br>(1) (13)<br>(1) (13)<br>(1) (13)<br>(1) (13)<br>(1) (1) (13)<br>(1) (1) (13)<br>(1) (1) (13)<br>(1) (1) (13)<br>(1) (1) (13)<br>(1) (1) (13)<br>(1) (1) (13)<br>(1) (1) (1) (13)<br>(1) (1) (1) (1) (1) (1) (1) (1) (1) (1) | 19 20 2<br>) 7 8 (<br>DIN3<br>RC3<br>ANA3                                | 6<br>DIN13                                                         | 23 (25)<br>112 (13)<br>7<br>DIN15 | 8<br>DIN17          | 10<br>DIN7<br>ANA7 | SVOut<br>SND                                      | 12<br>DIN11<br>ANA11          |
| Pin<br>Digital In<br>Pulse In<br>Ana In<br>Digital Out            | 0          |              | 3                                                                                                    | 19 20 2<br>0 7 8 (<br>DIN3<br>RC3<br>ANA3                                |                                                                    | 7     DINIS     DOUT4             | 8<br>DIN17<br>DOUT6 | 10<br>DIN7<br>ANA7 | 11           DIN9           ANA9                  | 12<br>DIN11<br>ANA11          |
| Pin<br>Digital In<br>Pulse In<br>Ana In<br>Digital Out<br>Encoder | 0          |              | 3<br>3                                                                                                    | 19 20 2<br>7 8 0<br>DIN3<br>RC3<br>ANA3                                  | 6<br>DIN13<br>DOUT2                                                | 7     DIN15     DOUT4             | 8<br>DIN17<br>DOUT6 | 10<br>DIN7<br>ANA7 | III           DIN9           ANA9           Enc2A | 12<br>DIN11<br>ANA11<br>Enc1A |

FIGURE 54. Pinout-View pop-up window

Clicking in the **Work Offline checkbox** allows you to manually select a controller model and populate the Configuration and Run trees with the features and functions that are available for that model. Working offline is useful for creating/editing configuration profiles without the need to have an actual controller attached to the PC.

## **Status Bar Content**

The status bar is located at the bottom of the window and is split in 4 areas. From left to right:

- List of COM ports found on the PC
- COM port used for communication with the controller. "Port Open" indicates that communication with the controller is established.

Robote

- Firmware ID string as reported by the controller. Contains revision number and date.
- Connected/Disconnected LED. When lit green, it indicates that the communication with the controller is OK.

## Program Launch and Controller Discovery

After launching the Roborun utility, if the controller is connected, or after you connect the controller, the Roborun will automatically scan all the PC's available communication ports.

The automatic scanning is particularly useful for controllers connected via USB, since it is not usually possible to know ahead of time which communication port the PC will assign to the controller.

If a controller is found on any of those ports, Roborun will:

- Display the controller model in the window header.
- Display the Connection COM port number, report the Firmware revision, and turn on the Connect LED in the Status bar.
- Pop up a message box asking you if you wish to read the configuration.

| Roborun Plus                                            | × |
|---------------------------------------------------------|---|
| Controller found.<br>Do you wish to load configuration? |   |
| Yes No                                                  |   |

FIGURE 55. Pop up message when Controller is detected

Answering 'Yes', the Roborun will read all the configuration parameters that are stored into the controller's memory.

Note: If two or more controllers are connected to the same PC, Roborun will only detect one. Roborun will normally first detect the one assigned to the lowest COM port number, however, this is not entirely predictable. It is recommended that you only connect one controller at a time when using the PC utility.
## **Configuration Tab**

The configuration tab is used to read, modify and write the controller's many possible operating modes. It provides a user friendly interface for viewing and editing the configuration parameters described in "Set/Read Configuration Commands" on page 115.

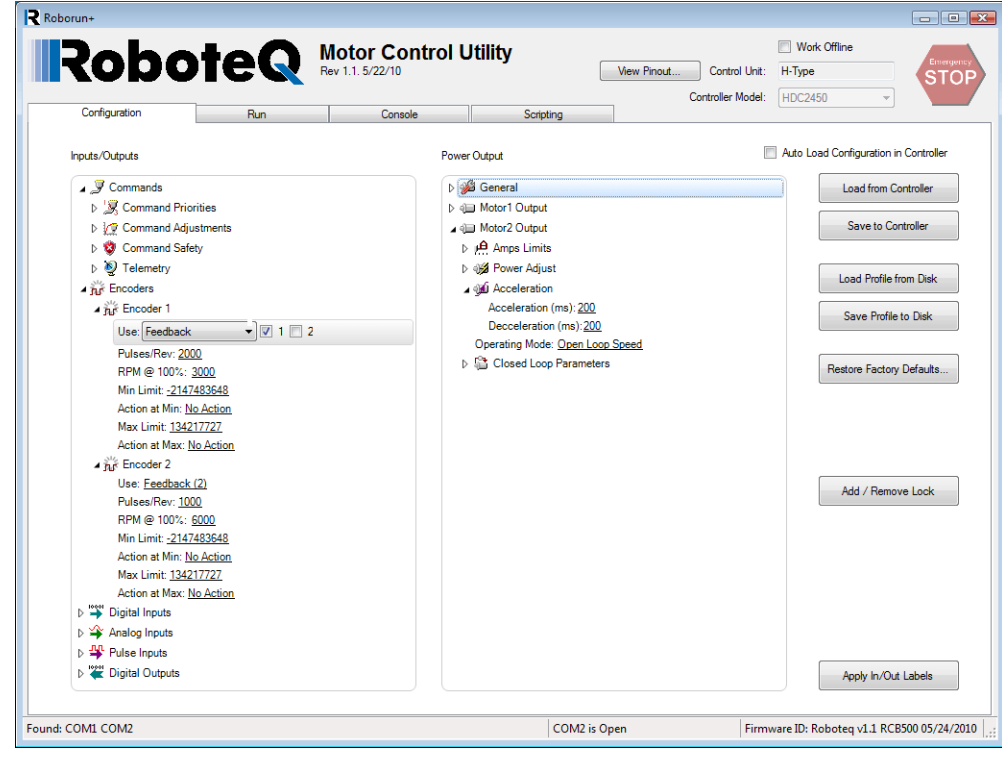

FIGURE 56. Configuration tab

The configuration tab contains two configuration trees: the one on the left deals mostly with the I/O and control signals, while the tree on the right deals with the power output and motor parameters. The exact content and layout of a tree depends on the controller model that is detected.

The trees are, for the most part, self explanatory and easy to follow.

Each node will expand when clicking on the small triangle next to it. When selecting a tree item, the value of that item will show up as an underscored value. Clicking on it enables a menu list or a freeform field that you can select to enter a new configuration values.

After changing a configuration, an orange star \* appears next to that item, indicating that this parameter has been changed, but not yet saved to the controller.

Clicking on the **"Save to the controller"** button, moves this parameter into the controller's RAM and it becomes effective immediately. This also also saves the parameter into the controller's EEPROM so that it is loaded the next times the controller is powered up again.

## **Entering Parameter Values**

Depending on the node type, values can be entered in one of many forms:

- Numerical
- Boolean (e.g. Enable/Disable)
- Selection List
- Text String

When entering a numerical value, that value is checked against the allowed minimum and maximum range for that parameter. If the entered value is lower than the minimum, then the minimum value will be used instead, if above the maximum, then the maximum value will be used as the entered parameter.

Boolean parameters, such as Enabled/Disabled will appear as a two-state menu list.

Some parameters, like Commands or Actions have the option to apply to one or the other of the motor channels. For this type of parameters, next to the menu list are checkboxes – one for each of the channels. Checking one or the other tells the controller to which channel this input or action should apply.

| 🖌 💥 Encod       | ler 1                                  |           |
|-----------------|----------------------------------------|-----------|
| * Use:          | Motor Command 🛛 👻                      | · 🔽 1 🔲 2 |
| Pulses<br>RPM @ | No Action<br>Motor Command<br>Feedback |           |

FIGURE 57. Parameter applying to one or more channels

String parameters are entered in plain text and they are checked against the maximum number of characters that are allowed for that string. If entering a string that is longer, the string is truncated to the maximum number of allowed characters.

## **Automatic Analog and Pulse input Calibration**

Analog and Pulse inputs can be configured to have a user-defined minimum, maximum and center range. These parameters can be viewed and edited manually by expanding the Range subnode.

The minimum, maximum and center values can also be captured automatically by clicking on the "Calibrate" link.

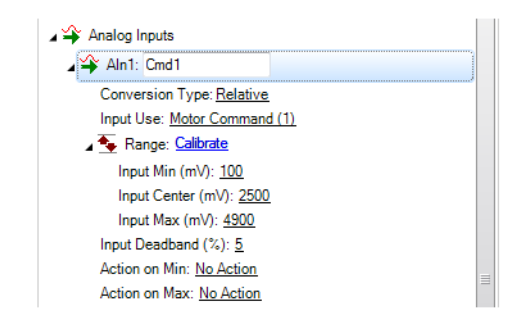

FIGURE 58. Min/Max/Center parameters and auto-calibration for Analog & Pulse Inputs

When clicking on the **"Calibrate"** link, a window pops up that displays a bar showing the live value of that analog or pulse input in real time.

The window contains three cursors that move in relation to the input, capturing the minimum and maximum detected values. It is possible to further manually adjust further these settings by moving the sliders. The Center value will be either the value of the inputs (or the joystick position) at the time when clicking on the **"Done"** button. The Center value can also be automatically computed to be the middle between Min and Max when enabling the **"Auto Center"** checkbox. Clicking on **"Reset"** resets the Min, Max and Center sliders and lets you restart the operation.

| Aln1     |                   |             |
|----------|-------------------|-------------|
| Input: 3 |                   |             |
| 2764     |                   |             |
| Minimum: |                   |             |
| 0        | 0                 |             |
| Center:  |                   |             |
| 2764     | -                 | <br>        |
| Maximum: |                   |             |
| 4275     |                   |             |
|          |                   |             |
| Start    | Reset Auto Center | Save Cancel |

FIGURE 59. Auto calibration window

After clicking on the **"Done"** button, the capture values will appear in the Min, Max and Center nodes in the tree with the orange \* next to them, indicating that they have changed but not yet be saved in the controller. At this point, they can be adjusted further manually and saved in the controller.

### Input/Output Labeling

Each analog, digital or pulse input/output, is given default label (e.g. DIN1, AIN2, ...). Alternatively, it is possible to assign or a user defined label name (e.g. Limit1, eStop, ...) to each of these signals. This label will then appear in the Run Tab next to the LED or Value box. The label will also appear in the Pin View window (See Figure 54, "Pinout-View pop-up window," on page 179). Custom labels make it much easier to monitor the controller's activity in the Run tab.

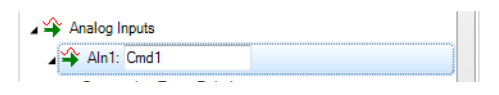

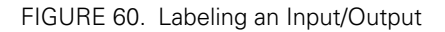

To label an Input or Output, simply select it in the tree. A text field will appear in which you can enter the label name. Beware that while it is possible to enter a long label, names with more than 8 letters will typically appear truncated in the Run tab.

#### Loading, Saving Controller Parameters

The buttons on the right of the Configuration tab let you load parameters from the controller at any time and save parameters typically after a new parameter has been changed in the trees.

Robote

You can save a configuration profile to disk and load it back into the tree.

The **"Reset Defaults ..."** button lets you reset the controller back to the factory settings. This button will also clear the custom labels if any were created.

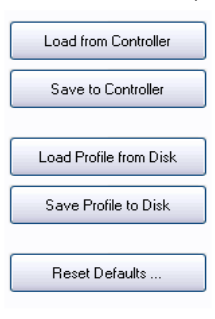

FIGURE 61. Loading & Saving parameters buttons

#### **Locking & Unlocking Configuration Access**

The **"Add/Remove Lock"** button is used to lock the configuration so that it cannot be read by unauthorized users. Given the many configuration possibilities of the controller, this locking mechanism can provide a good level of Intellectual Property protection to the system integrator.

FIGURE 62. Add/Remove lock button

If the controller is not already locked, clicking on this buttons pops up a window in which you can enter a secret number. The number is a 32-bit value and so can range from 1 to 4294967296.

Add / Remove Lock

| 🖳 Create Lock Key                              |                                |
|------------------------------------------------|--------------------------------|
| Create a Lock and Ke<br>reading of the control | er's configuration parameters. |
| Lock Key:                                      |                                |
| ••••                                           |                                |
| Confirm Key:                                   |                                |
| ••••                                           |                                |
| 👿 Remember device                              | e unlock key.                  |
|                                                | <u>O</u> k <u>C</u> ancel      |

That secret number gets stored inside the controller with no way to read it.

Once locked, any time there is an attempt to read the controller configuration (as for example, when the controller is first detected), a message box will pop open to indicate that the configuration cannot be read. The user is prompted to enter the key to unlock the controller and read the configuration.

| 🖳 Obtain Lock Key 📃 💽       |  |  |  |  |
|-----------------------------|--|--|--|--|
| Device Unlock Key:          |  |  |  |  |
| <u> </u>                    |  |  |  |  |
| Remember device unlock key. |  |  |  |  |
| <u>Q</u> k <u>C</u> ancel   |  |  |  |  |

FIGURE 64. Controller unlock window

Note that configuration can be set even when the controller is locked, only read cannot be performed.

#### **Configuration Parameters Grouping & Organization**

The total number of configuration parameters is quite large. While most system will operate well using the default values, when change is necessary, viewing and editing parameters is made easy thanks to a logical graphical organization of these parameters inside collapsable tree lists.

The configuration tab contains two trees. The left tree includes all parameters that deal with the Analog, Digital, Pulse I/O, encoder and communication. The right tree includes all parameters related to the power drive section. The exact content of the trees changes according to the controller that is attached to the PC.

#### **Commands Parameters**

See "Command Inputs Configuration and Safety" on page 116 for details on this group of parameters.

In the commands menu we can set the command priorities, the linearization or exponentiation that must be performed on that input.

| 🖌 🔊 Commands                                                                                                    |  |
|----------------------------------------------------------------------------------------------------|--|
| Zeria Science Science Scien |  |
| Priority 1: RS232                                                                                                    |  |
| Priority 2: <u>Pulse</u>                                                                                                    |  |
| Priority 3: None                                                                                                    |  |
| Command Adjustments                                                                                                    |  |
| Linearity 1: Linear                                                                                                    |  |
| Linearity 2: Linear                                                                                                    |  |
|                                                                                                    |  |

FIGURE 65. Commands parameters

Then a number of Command Safety parameters can be configured. These are the Watchdog timeout when receiving Serial commands, and the safety ranges for analog commands.

Robote

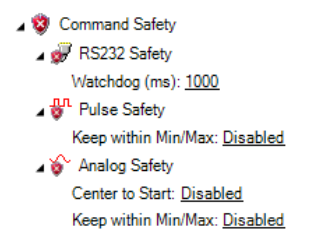

FIGURE 66. Command Safety parameters

The Telemetry parameter contains the string that is executed whenever controller is first powered up. This parameter is typically loaded with a series of real-time queries that the the controller automatically and periodically perform. Queries must be separated with the ":" colon character. The string is normally terminated with the command to repeat ("#") followed by the repeated rate in milliseconds. See "TELS - Telemetry String" on page 119 and "Query History Commands" on page 110 for details on Telemetry.

```
∡ থৈ Telemetry
Telemetry String: <u>?a ?v ?t #10</u>
```

FIGURE 67. Telemetry

#### **Encoder Parameters**

See "Encoder Operations" on page 129 for details on this group of parameters.

In the Encoder node are all the parameters relevant to the usage of the encoder. The first parameter is the Use and is used to select what this encoder will be used for and to which motor channel it applies. Additional parameters let you set a number of Pulse Per Revolution, Maximum Speed and actions to do when certain limit counts are reached.

▲ jij Encoders ■ jij Encoder 1 Use: <u>Feedback (1)</u> Pulses/Rev: <u>100</u> RPM @ 100%: <u>1000</u> Min Limit: <u>-2000000000</u> Action at Min: <u>No Action</u> Max Limit: <u>2000000000</u> Action at Max: <u>No Action</u>

FIGURE 68. Encoder parameters

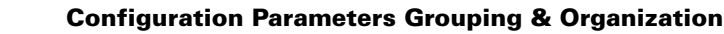

#### **Digital Input and Output Parameters**

RoboteQ

See "Digital Input/Output Configurations" on page 120 for details on this group of parameters.

For Digital inputs, you can set the Active Level and select which action input should cause when it is activated and on which motor channel that action should apply.

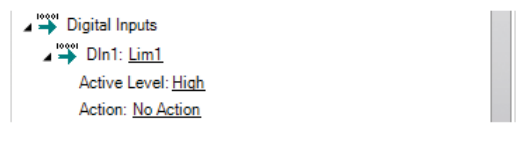

#### FIGURE 69. Digital Input parameters

For Digital Output, you can set the Active Level and the trigger source that will activate the Output.

#### **Analog Input Parameters**

See "Analog Input Configurations" on page 122 for details on this group of parameters.

For Analog inputs, all the parameters that can be selected include the enabling and conversion type what this input should be used for and for which channel the input range limits the deadband and which actions to perform when the minimum or maximum values are reached.

#### **Pulse Input Parameters**

See "Pulse Input Configuration" on page 126 for details on this group of parameters

For Pulse inputs, the tree lets us enable that input and select what it is used for and what type of capture it is to make. The range, deadband and actions to take on when Min and Max are reached is also selectable.

#### **Power Settings**

See "General Power Stage Configuration Commands" on page 137 for details on this group of parameters

The power output tree sets parameters that relate to the motor driver and power stage of the controller. There is one tree for setting parameters that apply to all channels of the controller. These are: the PWM Frequency, the low and high side Voltage Limits, the Short Circuit Protection and the mixed mode.

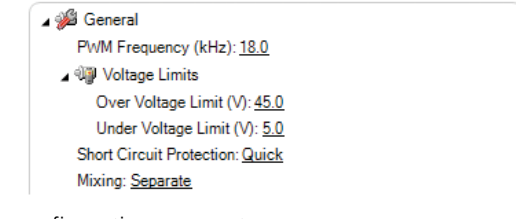

FIGURE 70. General Power Stage configuration parameters

The parameters for each motor are typically duplicated so that they can be set separately for each motor. Expanding the node shows that we can set the Amps limit that the controller will actively control the power output in order to not exceed it.

Robote

An Amps trigger value, which if reached for a preset amount of time, will trigger a user selectable Action. This feature can be used in order to implement stall protection, or current-based limit switches.

The Power Adjust sets the maximum power that will be applied to the output at 100%. The maximum power can be different for the forward and reverse directions. This feature can be used to limit the maximum speed in a given direction or to enable lower voltage motors to be used with the higher voltage battery.

The Acceleration parameter lets you set the Acceleration and Deceleration values.

In this tree also can be set the Operating Mode for that channel: Open Loop, Closed Loop Speed or Closed Loop Position.

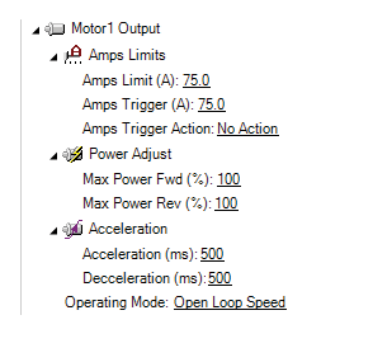

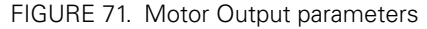

When operating in the Closed Loop, the Closed Loop parameters let you set the closed loop parameters such as PID gain.

```
    ▲ Closed Loop Parameters
PID Mode: Flat PID
    ▲ Proportional Gain: 2.0
PGain @ 0%: 2.0
PGain @ 25%: 2.0
PGain @ 50%: 2.0
PGain @ 75%: 2.0
PGain @ 100%: 2.0
    ▷ Integral Gain: 2.0
Integrator Limit (%): 100
```

FIGURE 72. Closed Loop parameters

# RoboteQ

## Run Tab

The Run tab lets you exercise the motors and visualize all the inputs and outputs of the controller.

A powerful chart recorder is provided to plot real-time controller parameters on the PC, and/or log to a file for later analysis.

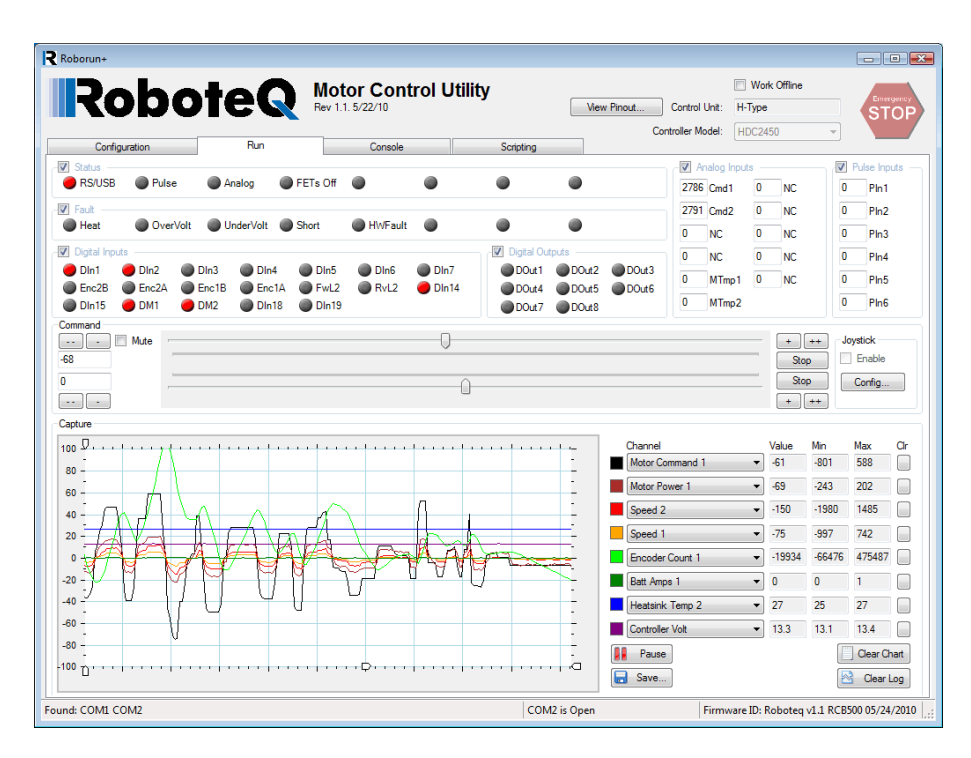

FIGURE 73. Run tab

Each group of monitored parameters can be disabled with a checkbox at the upper left corner of their frame. By default, all are enabled. Disabling one or more will increase the capture resolution in the chart and log of the remaining ones.

### **Status and Fault Monitoring**

Status LEDs show the real-time state of key operating flags. The meaning of each LED is displayed next to it and can vary from one controller to another.

The Fault LEDs indicate all fault conditions. Any one LED that is lit will cause the controller to disable the power to all motor output channels. The meaning of each LED is displayed next to it and can vary from one controller to another.

The Config Fault LED indicates that an invalid configuration is read from the controller. This would be an extremely unlikely occurrence, but if it happens, restore the default configuration and then reload your custom configuration.

The EEPROM error signals a hardware fault with the controller's configuration storage device. If the problem persists, please contact Roboteq for repair.

#### **Applying Motor Commands**

The command sliders will cause the command value to be applied to the controller. Clicking on the "+", "++", "-" buttons lets you fine-tune the command that is applied to the controller. The numerical value can be entered manually by entering a number in the text box.

Robote

The **"Mute"** checkbox can be selected to stop all commands from being sent to the controller. When this is done, only parameter reads are performed. When commands are muted and if the watchdog timer is enabled, the controller will detect a loss of commands arriving from the serial port and depending on the priorities it will switch back to the RC or Analog mode.

If a USB Joystick is connected to the PC and the **"Enable"** box is checked, the slider will update in real-time with the captured joystick position value. This makes it possible to operate the motor with the joystick. The **"Configure Joystick"** button lets you perform additional adjustments such as inverting and swapping joystick input.

| Command<br>V Mute<br>128<br>-194<br> | 0  | + ++<br>Stop<br>Stop<br>+ ++ | Joystick Enable |
|--------------------------------------|----|------------------------------|-----------------|
| FIGURE 7                             | 4. |                              |                 |

#### **Digital, Analog and Pulse Input Monitoring**

The status of Digital inputs and the value Analog and Pulse can be monitored in real-time. Analog and Pulse inputs will update only if the selected channel is enabled. The labels for the digital inputs, digital outputs, analog inputs and pulse inputs can be made to take the value that has been entered in the configuration tree as described in "Input/Output Labeling" on page 183. Using a nickname for that signal makes it easier to monitor that information.

#### **Digital Output Activation and Monitoring**

The Digital output LEDs reflect the actual state of each of the controller's Output. If an output is not changed by the controller using one of the available automatic Output Triggers (see "DOA - Digital Output Trigger" on page 121), clicking on the LED will cause the selected output to toggle On and Off.

#### **Using the Chart Recorder**

A powerful chart recorder is provided for real-time capture and plotting of operating parameters. This chart can display up to eight operating parameters at the same time. Each of the chart's channels has a pull-down menu that shows all of the operating parameters that can be viewed and plotted. The colors can be changed by clicking on the color icon and selecting another color.

When selecting a parameter to display, this parameter will appear in the chart and change in real-time. The three boxes show a numerical representation of the actual value and the Min and Max value reached by this input. Clicking on the **"Clear"** button for that channel

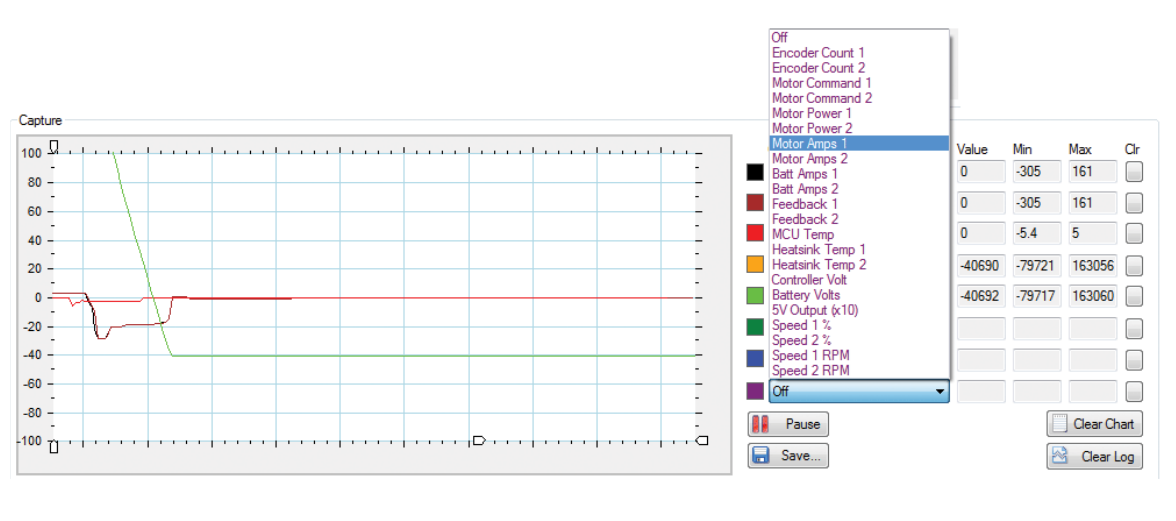

resets the Min and Max. The chart can be paused or it can be cleared and the recorded values can be saved in an Excel format for later analysis.

FIGURE 75. Chart recorder

"Handles" on the left vertical axis may be used to zoom in a particular vertical range. Similar handles on the horizontal axis can be used to change the scrolling speed of the chart.

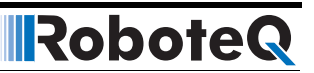

### **Console Tab**

The console tab is useful for practicing low-level commands and viewing the raw data exchanged by the controller and the PC. The Console tab also contains the buttons for performing field updates of the controller.

#### **Text-Mode Commands Communication**

The console mode allows you to send low-level commands and view the raw controller responses. Ten text fields are provided in which you can type commands and send them in any sequence by clicking on the respective **"Send"** button. All the traffic that is exchanged by the controller and the PC is logged in the console box on the right. It is then possible to copy that information and paste it into a word processor or an Excel spreadsheet for further analysis.

The **"Stop"** button sends the "#" command to the controller and will stop the automatic query updating if it is currently active.

| Robo                                                                                | teQ 🛛                                                        | Iotor Control U1<br>ev 1.1. 5/22/10 | tility       | View Pinout | Control Unit: | Work Offline H-Type HDC2450 | STO |
|-------------------------------------------------------------------------------------|--------------------------------------------------------------|-------------------------------------|--------------|-------------|---------------|-----------------------------|-----|
| Configuration                                                                       | Run                                                          | Console                             | Scripting    |             |               | 1002400                     |     |
| Out data                                                                            |                                                              | In data                             |              |             |               |                             |     |
|                                                                                     | Send<br>Send<br>Send<br>Send<br>Send<br>Send<br>Send<br>Send |                                     |              |             |               |                             |     |
| Update Controller Firmware.<br>Update Controller Logic<br>Update Power Board Logic. |                                                              |                                     |              |             |               |                             |     |
|                                                                                     | Clear Log<br>Copy Log                                        | ?fid<br>FID=Roboteq v0.9 RCB50      | 0 10/01/2009 |             |               |                             |     |

FIGURE 76. Console tab

#### **Updating the Controller's Firmware**

**Robote** 

The controller's firmware can be updated in the field. This function allows the controller to be always be up-to date with the latest features or to install custom firmware. Update can be done via the serial port or via USB for USB-fitted models.

To update the controller firmware, click on the **"Update"** button and you can let controller automatically process the update after you have browsed for and selected the new firmware file. The log and checkboxes show the progress of the operation.

| 🖳 Update Controller Firmware                                                                                                    |                                                                                                    | x |
|----------------------------------------------------------------------------------------------------|----------------------------------------------------------------------------------------------------|---|
| Controller  Automatically Detect the Controller  Manually Select the Controller Port                                                                                                    | Controller Port:<br>COM1                                                                                                    | 2 |
| Firmware File:<br>C:\cvs_projects\RobotARM\RIDE500\C                                                                                                    | utput\RMCsoft.bin Browse                                                                                                    |   |
| Checking the controller.     Resetting the controller.     Device is Restarted.     Programming Mode requested.     Programming Mode entered.     Device wating for Firmware file.     Uploading Firmware file.     Programming successfully completed.     New Firmware restated. | Log: Program Cancel<br>Checking file: C-Yous_projects/RobotARM/RIDE500<br>Voutput/RMCsoft.bin<br>Passed.<br>Searching for device<br>Checking COM1device not found.<br>Checking COM2device found.<br>Controller found on COM2.<br>Resetting the controllerdore.<br>Wating for device restart | * |
|                                                                                                    |                                                                                                    |   |

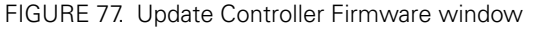

When updating via USB, click on the Update firmware with USB. This will cause the COM port to close and the device to disappear from PC utility. The controller then enters a special update mode and will automatically launch the Roboteq "DFU Loader" utility that is found in the Start menu. Selecting and updating the file will perform the firmware update via USB. After completion, cycling power will restart the controller. It will then be found by the PC utility.

### **Updating the Controller Logic**

The controller has a couple of programmable logic parts which can also be updated in the field. Updating the logic must only be done only when the power stage is off and the controller is powered only with the power control wire. No I/O must be connected on the front connectors either.

To update the logic, click on the **"Update Power Board Logic"** or **"Update Controller Logic"**, select the file and click on the **"Program"** button. The log shows the steps that are taking place during the process. The process last approximately 30 sec., do not cancel the programming in the middle of programming even if it looks that there is no progress. Cancel only after over a minute of inactivity. Never turn off the power while programming is in progress.

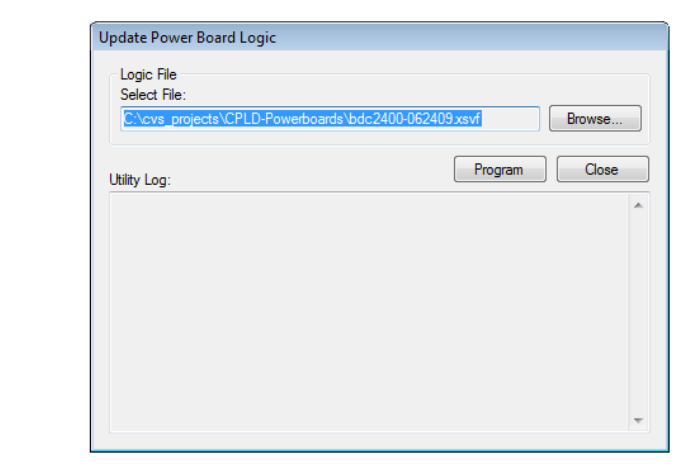

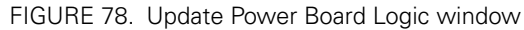

After updating the logic, you should turn off and turn on the controller in order for the changes to be fully accounted for.

Robote

## **Scripting Tab**

One of the controller's most powerful and innovative features is the ability for the user to write programs that are permanently saved into, and run from the controller's Flash Memory. This capability is the equivalent of combining the motor controller functionality and this of a PLC or Single Board Computer directly into the controller. The scripting tab is used to write, simulate, and download custom scripts to the controller.

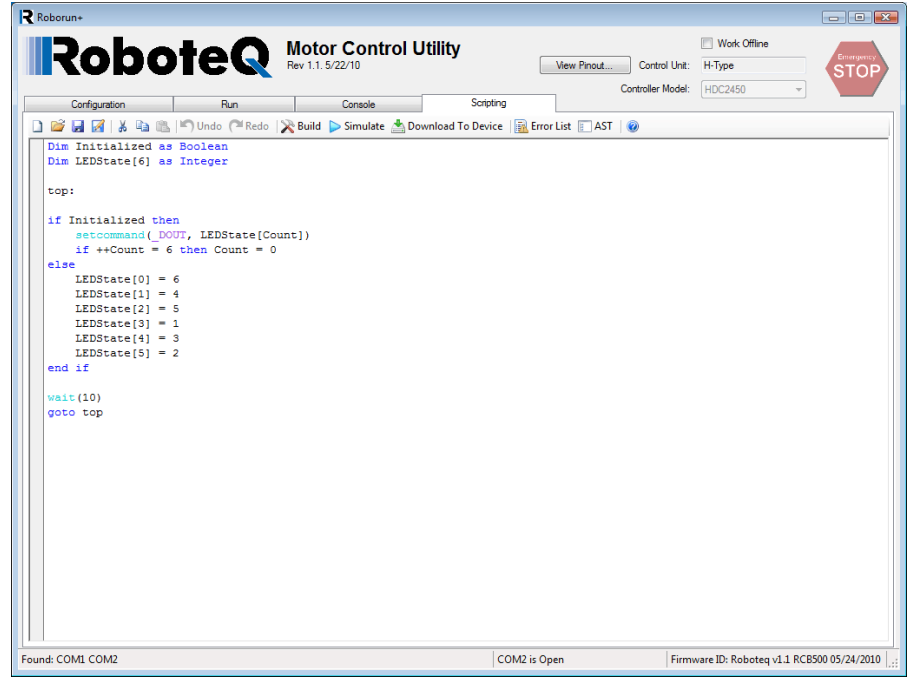

FIGURE 79. Scripting tab

## **Edit Window**

The main window in this tab is used to enter the scripts. The editor automatically changes the color and style of the entered text so that comments, keywords, commands and text strings are immediately recognizable. The editor has vary basic text editing features needed to write source code. More information on the scripting language and its capabilities can be found in the "MicroBasic Language Reference" on page 155.

### **Download to Device button**

Clicking on this button will cause the source code to be immediately interpreted in low level instructions that are understandable by the controller. If no errors are found during the translation, the code is automatically transferred in the controller's flash memory.

#### **Build button**

Clicking on this button will cause the source code to be immediately interpreted in low level instructions that are understandable by the controller. A window then pops up showing the result of the translation. The code is not downloaded into the controller. This command is generally not needed. It may be used to see how many bytes will be taken by the script inside the controller's flash.

#### **Simulation button**

Clicking on the **"Simulate"** button will cause the source code to be interpreted and run in simulation mode on the PC. This function is useful for simplifying script development and debug. The simulator will operate identically to the real controller except for all commands that normally read or write controller configuration and operation data. For these commands, the simulated program will prompt the programmer for values to be entered manually, or output data to the console.

#### **Executing Scripts**

Scripts are not automatically executed after the transfer. To execute manually, you must click on the Run tab and send the !r command via the console. Unless a script includes print statements, it will run silently with no visible signs. Clicking on !r 0 will stop a script, !r or !r 1 will resume a stopped script. !r 2 will clear all variables and restart a script.